# ACEIT 7.2 New Features Revealed

Gina Fennell CCEA Sabrina Beane CCEA

ACEIT Users Workshop National - Public Audience January 26-27, 2010

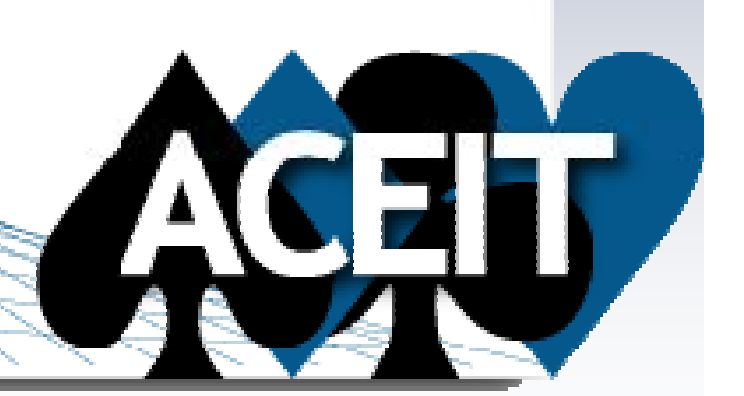

27 January 2010

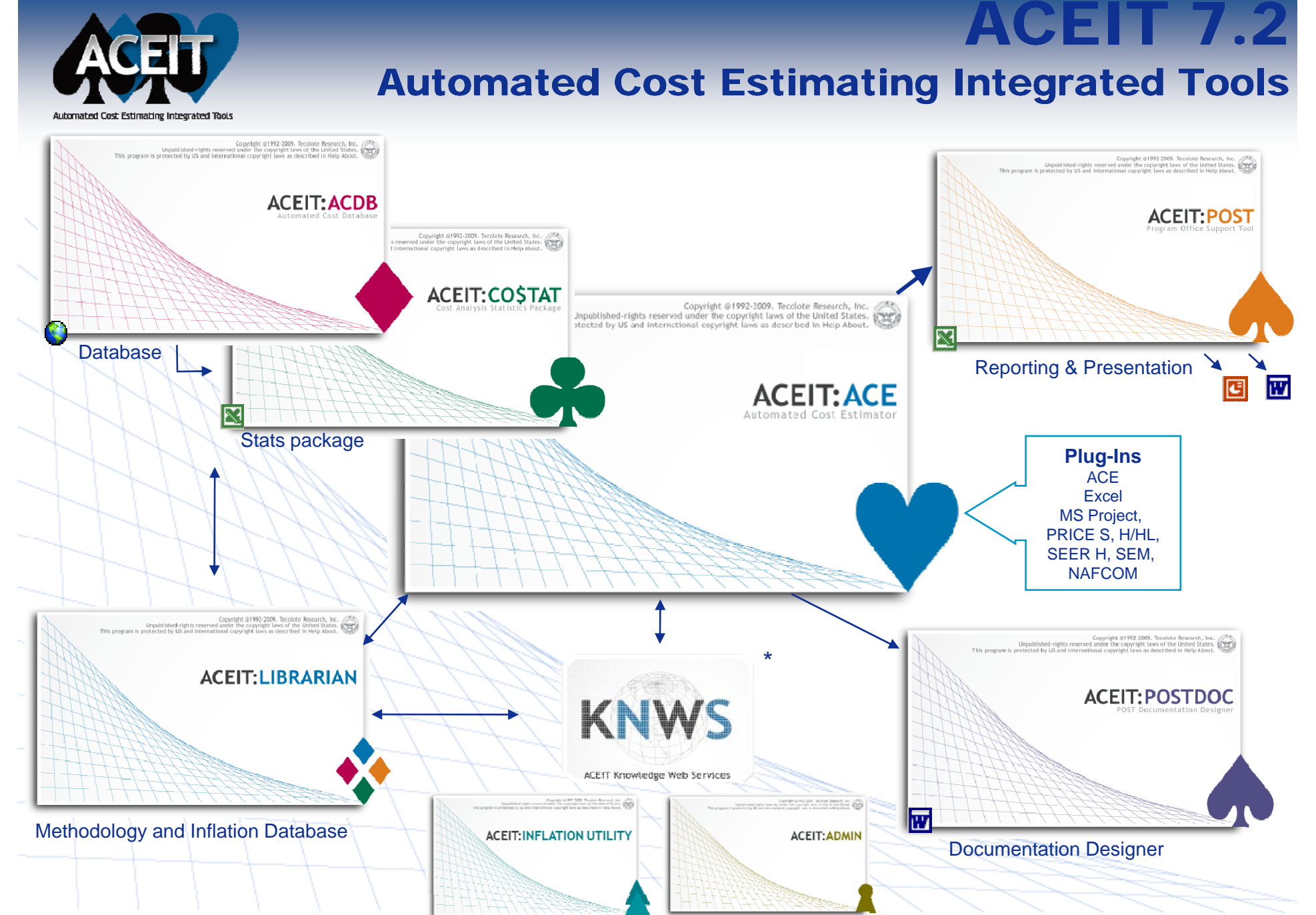

Copyright © Tecolote Research, Inc. Dec 2009

2

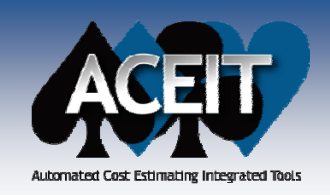

# **ACEIT 7.2 Highlights**

🖈 Live Demo

#### ACE

- Window and Workscreen tabs ★
- Updated Traceback Navigator interface
- New Cat() function summarizes by category within the session
- Additional Session Analyzer tests
- System by Site Wizard enhancements
- Persistent results, bookmarks, and DEC results added to the Inputs/Results Viewer  $\bigstar$
- Introducing four new ways to phase RI\$K allocation results
- New RI\$K distributions Student's t and Log-t
- Enhanced RI\$K Grouping and Correlation wizard

#### POST

- New Time Phased Row Delta report yearly delta between target and selected row
- New RI\$K Convergence Chart guidance on required number of risk iterations
- New RI\$K Fan Charts illustrate uncertainty by year (annual and cumulative)
- New Joint Probability Chart plots the joint probability between two rows  $\bigstar$

#### CO\$TAT

- Added support for Student's t and Log-t distributions
- Easy access to example files

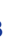

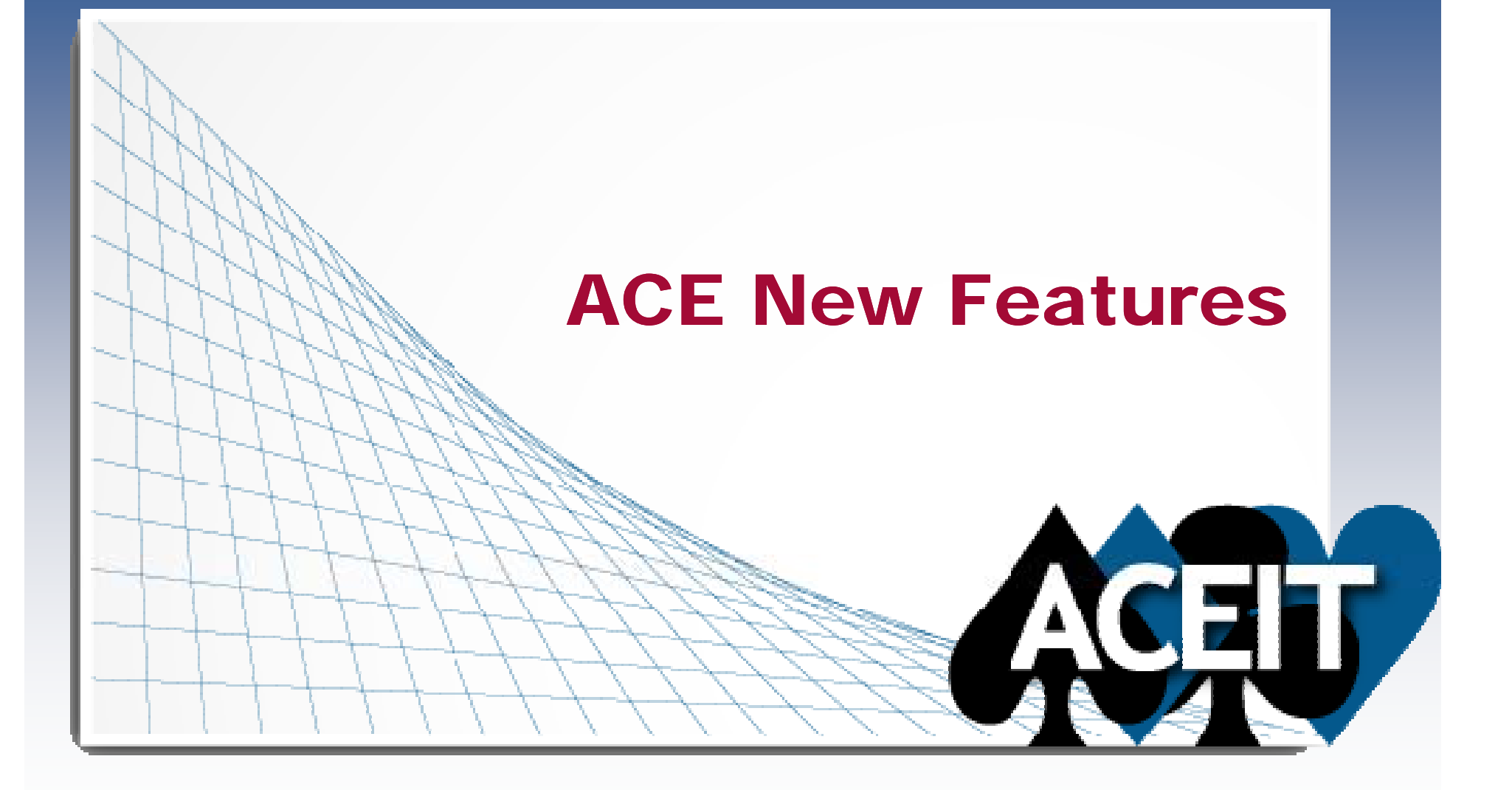

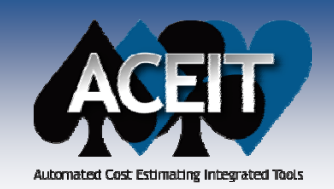

# **Tabbed Session Windows**

#### Improved Navigation

- Window Tabs: session, Inputs/Results Viewer (IRV), & reports
- Workscreen Tabs: at the bottom of the screen; tab order saved with the session

|                                                                                    | ACE    | 7.2 - [06c - Advanced Risk.aceit (Read-On    | ly) - Metho | odology (B)        | (2006\$K)]             |                   |              |  |  |  |  |
|------------------------------------------------------------------------------------|--------|----------------------------------------------|-------------|--------------------|------------------------|-------------------|--------------|--|--|--|--|
| XINN I                                                                             | 🗄 Eile | Edit <u>V</u> iew Documentation Calc Cases E | Reports To  | ols <u>W</u> indow | ı <u>H</u> elp         |                   | _ 8 ×        |  |  |  |  |
| i 🗅 🖙 🖓 😭 🖓 🐰 🖹 🖺 🗳 🐝 🔊 🔍 📴 🛸 🍌 🏠 🏷 😭 📲 📲 🔡 Arial 🗸 🗸                              |        |                                              |             |                    |                        |                   |              |  |  |  |  |
| Window Tabs for open sessions                                                      |        |                                              |             |                    |                        |                   |              |  |  |  |  |
| y ▼□⊞⊞♪▼₽₩♥₽₩₩₽₽₩₩₽₽₩₩₽₽₩₩₽₽₩₩₽₽₩₩₽₽₩₩₽₽₩₩₽₽₩₩₽                                    |        |                                              |             |                    |                        |                   |              |  |  |  |  |
|                                                                                    |        |                                              |             |                    |                        |                   |              |  |  |  |  |
| 01 - Basic ACE.aceit 🛄 03 - Enhancing t Estimate.aceit 🛄 06c - Advanced Risk.aceit |        |                                              |             |                    |                        |                   |              |  |  |  |  |
| - HIHU                                                                             |        | WBS/CES Description                          | Approp      | Unique ID          | Point Estimate         | Phasing<br>Method | Equation / 🔷 |  |  |  |  |
| Right-click window                                                                 | 54     | *Estimate                                    |             | *Estimate          |                        |                   | _            |  |  |  |  |
| tab antiona                                                                        | 55     | Total                                        |             | Total\$            | \$ 703,668.413 (37%) * |                   |              |  |  |  |  |
|                                                                                    | 56     | RDT&E                                        |             | RDT&E\$            | \$ 86,222.741 (24%) *  |                   |              |  |  |  |  |
|                                                                                    | 57     | Concept Refinement                           |             |                    | \$ 1,064.723 *         |                   |              |  |  |  |  |
|                                                                                    | 58     | Contractor A                                 | 3600        |                    | \$ 534.565 *           | TY                |              |  |  |  |  |
|                                                                                    | 59     | Contractor B                                 | 2040        |                    | \$ 530.158 *           | TY                |              |  |  |  |  |
|                                                                                    | 60     | Technology Development                       |             |                    | \$ 4,000.000 *         |                   |              |  |  |  |  |
|                                                                                    | 61     | Contractor A                                 | 3600        |                    | \$ 2,000.000 *         | тс                |              |  |  |  |  |
|                                                                                    | 62     | Contractor B                                 | 2040        |                    | \$ 2,000.000 *         | TS                |              |  |  |  |  |
|                                                                                    | 63     | System Development and Demonstration         |             |                    | \$ 81,158.018 (24%) *  |                   |              |  |  |  |  |
| Workscreen Tabs                                                                    | 64     | Development Engineering                      |             |                    | \$ 38,346.045 (36%) *  |                   |              |  |  |  |  |
| Workscreen rabs                                                                    | 65     | Air Vehicle                                  | 3600        | AV\$               | \$ 10,197.461 (20%) *  | BE                |              |  |  |  |  |
|                                                                                    | 66     | Basic Structure                              | 3600        |                    | \$ 1,732.678 (52%) *   |                   | Str 🗸        |  |  |  |  |
|                                                                                    | <      |                                              |             |                    |                        |                   |              |  |  |  |  |
| WBS/CES Methodology                                                                |        |                                              |             |                    |                        |                   |              |  |  |  |  |
|                                                                                    | Peady. |                                              |             |                    |                        |                   | NUM          |  |  |  |  |
|                                                                                    | Ready  |                                              | ~           |                    |                        |                   |              |  |  |  |  |

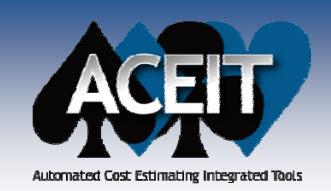

### **ACE 7.2 Enhancements**

ACE dynamically shows the sum of selected numbers on workscreens, Inputs/Results Viewer and

Report Viewer.

| Elle       Edit       Yiew       Calc       Window       Help       Participation         04 - Implemey       (BY2010\$K)       02 - Basic LeS       (BY2010\$K)       02 - Basic Lnt Estimate)         104 - Implemey       (BY2010\$K)       02 - Basic LeS       (BY2010\$K)       02 - Basic Lnt Estimate)         15       *Estimate       Approp       Total       FY 2006       FY 2007         15       *Estimate       \$91,303.128       \$15,652.732       \$14,097.093         16       Total       \$91,303.128       \$15,652.732       \$14,097.093         17       Manufacturing       \$66,232.761       \$11,332.056       \$10,198.850         18       Air Vehicle       3010       \$57,593.705       \$9,853.962       \$8,868.565         19       Integration       3010       \$24,506.122       \$4,192.861       \$3,773.575         20       SEPM       3010       \$24,506.122       \$4,192.861       \$3,773.575         21       Other       3080       \$564.245       \$127.816       \$124.668         22       Image: Set the set the set the set the set the set the set the set the set the set the set the set the set the set the set the set the set the set the set the set the set the set the set the set the set the set the set the set the set the set the set the s | 💟 ACE                                                                                     | 7.2 - [02 - Basic Learning.aceit - BY P                            | hased Cos | ts (FY2010 \$K | , Time Phased | i, 💶 🗖 🔀      |  |  |  |  |  |  |  |
|----------------------------------------------------------------------------------------------------|-------------------------------------------------------------------------------------------|--------------------------------------------------------------------|-----------|----------------|---------------|---------------|--|--|--|--|--|--|--|
| Image: Construction of the system       Cost Element       Approp       Total       FY 2006       FY 2007         15       *Estimate                  FY 2007           FY 2007         FY 2007                                                                                                    | Eile                                                                                      | <u>E</u> dit <u>V</u> iew <u>C</u> alc <u>W</u> indow <u>H</u> elp |           |                |               | _ 8 ×         |  |  |  |  |  |  |  |
| Implemey (BY2010\$K)       02 - Basic LeS (BY2010\$K)       02 - Basic Lnt Estimate)         Cost Element       Approp       Total       FY 2006       FY 2007         15       *Estimate       S 91,303.128       \$ 15,652.732       \$ 14,097.093         16       Total       \$ 91,303.128       \$ 15,652.732       \$ 14,097.093         17       Manufacturing       \$ 66,232.761       \$ 11,332.056       \$ 10,198.850         18       Air Vehicle       3010       \$ 8,639.056       \$ 1,478.094       \$ 1,330.285         20       SEPM       3010       \$ 24,506.122       \$ 4,192.861       \$ 3,773.575         21       Other       3080       \$ 564.245       \$ 127.816       \$ 124.668                                                                                                    | i 🗅 💕                                                                                     |                                                                    |           |                |               |               |  |  |  |  |  |  |  |
| Cost Element         Approp         Total         FY 2006         FY 2007           15         *Estimate                                                                                                    | / 🛄 04 - Implemey (BY2010\$K) 🗍 02 - Basic LeS (BY2010\$K) 间 02 - Basic Lnt Estimate) 🔻 🗙 |                                                                    |           |                |               |               |  |  |  |  |  |  |  |
| 15         *Estimate         91,303.128         \$15,652.732         \$14,097.093           16         Total         \$91,303.128         \$15,652.732         \$14,097.093           17         Manufacturing         \$66,232.761         \$11,332.056         \$10,198.850           18         Air Vehicle         3010         \$57,593.705         \$9,853.962         \$8,686.565           19         Integration         3010         \$8,639.056         \$1,478.094         \$1,330.285           20         SEPM         3010         \$24,506.122         \$4,192.861         \$3,773.575           21         Other         3080         \$564.245         \$127.816         \$124.668           22            \$127.816         \$124.668                                                                                                    |                                                                                           | Cost Element Approp Total FY 2006 FY 2007                          |           |                |               |               |  |  |  |  |  |  |  |
| 16         Total         \$ 91,303.128         \$ 15,652.732         \$ 14,097.093           17         Manufacturing         \$ 66,232.761         \$ 11,332.056         \$ 10,198.850           18         Air Vehicle         3010         \$ 57,593.705         \$ 9,853.962         \$ 8,868.565           19         Integration         3010         \$ 8,639.056         \$ 1,478.094         \$ 1,330.285           20         SEPM         3010         \$ 24,506.122         \$ 4,192.861         \$ 3,773.575           21         Other         3080         \$ 564.245         \$ 127.816         \$ 124.668                                                                                                    | 15                                                                                        | *Estimate                                                          |           |                |               |               |  |  |  |  |  |  |  |
| 17         Manufacturing         \$ 66,232.761         \$ 11,332.056         \$ 10,198.850           18         Air Vehicle         3010         \$ 57,593.705         \$ 9,853.962         \$ 8,868.565           19         Integration         3010         \$ 8,639.056         \$ 1,478.094         \$ 1,330.285           20         SEPM         3010         \$ 24,506.122         \$ 4,192.861         \$ 3,773.575           21         Other         3080         \$ 564.245         \$ 127.816         \$ 124.668                                                                                                    | 16                                                                                        | Total                                                              |           | \$ 91,303.128  | \$ 15,652.732 | \$ 14,097.093 |  |  |  |  |  |  |  |
| 18         Air Vehicle         3010         \$ 57,593.705         \$ 9,853.962         \$ 8,868.565           19         Integration         3010         \$ 8,639.056         \$ 1,478.094         \$ 1,330.285           20         SEPM         3010         \$ 24,506.122         \$ 4,192.861         \$ 3,773.575           21         Other         3080         \$ 564.245         \$ 127.816         \$ 124.668                                                                                                    | 17                                                                                        | Manufacturing                                                      |           | \$ 66,232.761  | \$ 11,332.056 | \$ 10,198.850 |  |  |  |  |  |  |  |
| 19         Integration         3010         \$ 8,639.056         \$ 1,478.094         \$ 1,330.285           20         SEPM         3010         \$ 24,506.122         \$ 4,192.861         \$ 3,773.575           21         Other         3080         \$ 564.245         \$ 127.816         \$ 124.668           22                                                                                                    | 18                                                                                        | Air Vehicle                                                        | 3010      | \$ 57,593.705  | \$ 9,853.962  | \$ 8,868.565  |  |  |  |  |  |  |  |
| 20         SEPM         3010         \$ 24,506.122         \$ 4,192.861         \$ 3,773.575           21         Other         3080         \$ 564.245         \$ 127.816         \$ 124.668           22             \$ 124.668                                                                                                    | 19                                                                                        | Integration                                                        | 3010      | \$ 8,639.056   | \$ 1,478.094  | \$ 1,330.285  |  |  |  |  |  |  |  |
| 21         Other         3080         \$ 564.245         \$ 127.816         \$ 124.668           22 </td <td>20</td> <td>SEPM</td> <td>3010</td> <td>\$ 24,506.122</td> <td>\$ 4,192.861</td> <td>\$ 3,773.575</td>                                                                                                    | 20                                                                                        | SEPM                                                               | 3010      | \$ 24,506.122  | \$ 4,192.861  | \$ 3,773.575  |  |  |  |  |  |  |  |
| 22                                                                                                    | 21                                                                                        | Other                                                              | 3080      | \$ 564.245     | \$ 127.816    | \$ 124.668    |  |  |  |  |  |  |  |
|                                                                                                    | 22                                                                                        |                                                                    |           |                |               | ~             |  |  |  |  |  |  |  |
|                                                                                                    | <                                                                                         |                                                                    |           |                |               | <u>&gt;</u>   |  |  |  |  |  |  |  |
| SUM=66,232.761                                                                                                    |                                                                                           |                                                                    |           |                | SUM=          | 66,232.761    |  |  |  |  |  |  |  |

Drop-down choice list available when the cursor enters a cell containing a choice list. A downarrow will immediately appear so the user can click the arrow and select an item from the list.

|   |     | WBS/CES Description                  | Point Estimate   | Phasing<br>Method                    | Equation / Throughput                                 | ۶   |
|---|-----|--------------------------------------|------------------|--------------------------------------|-------------------------------------------------------|-----|
|   | 26  | *Estimate                            |                  |                                      |                                                       |     |
|   | 27  | Total                                | \$ 542,830.714 * |                                      |                                                       |     |
|   | 28  | RDT&E                                | \$ 92,932.507 *  |                                      |                                                       |     |
| - | 29  | Concept Refinement                   | \$ 1,147.824 *   |                                      |                                                       |     |
|   | 30  | Contractor A                         | \$ 576.302 *     | TY                                   | [Cost Throughpu                                       | ut] |
|   | 31  | Contractor B                         | \$ 571.522 *     | BY 🔻                                 | [Cost Throughpu                                       | ut] |
|   | 32  | Technology Development               | \$ 4,153.531 *   | % · Perce<br>BE · Beta<br>TC · Trape | at of Total Obligated<br>Curve<br>szoid Based on Cost |     |
|   | 33  | Contractor A                         | \$ 2,084.592 *   | BY · Base<br>TY · Then               | Year Throughput<br>Year Throughput<br>Year Throughput | ut] |
|   | 34  | Contractor B                         | \$ 2,068.938 *   | SY - Same<br>R - Learn               | e Year Throughput roughpu                             | ut] |
|   | 35  | System Development and Demonstration | \$ 87,631.153 *  | F · FYFa<br> ∆ · ∆vera               | actors                                                |     |
|   | 36  | Development Engineering              | \$ 41,444.370 *  | C · Cons                             | tant                                                  |     |
| < | .37 | Air Vehicle                          | \$ 10.958.768 *  | I - Input<br>IS - Input              | Variables<br>Variables that Sum                       | >   |

**NOTE**: Choice list feature can be enabled/disabled under Tools>User Options in the Sheet Behavior group

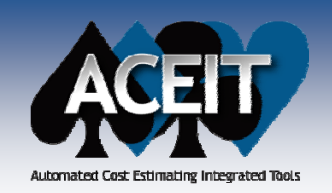

### **ACE 7.2 Enhancements**

Combined the Find/Replace feature into one tabbed dialog and modified it to remain open while editing the workscreen

| Find and Rep  | lace        |                       |                     |
|---------------|-------------|-----------------------|---------------------|
| Find Replac   | ce          |                       |                     |
| Find what:    |             |                       | <b>~</b>            |
| Replace with: |             |                       | ~                   |
| Direction: D  | own 💌       | Match case            | Current column only |
| Search: By    | Rows 💙      | Match whole word only |                     |
|               | Replace All | Replace Find Next     | Close Help          |

Keep your **ACE and POST files in sync**. ACE File> Save As, will prompt to make a copy of the POST cache file also, if one exists

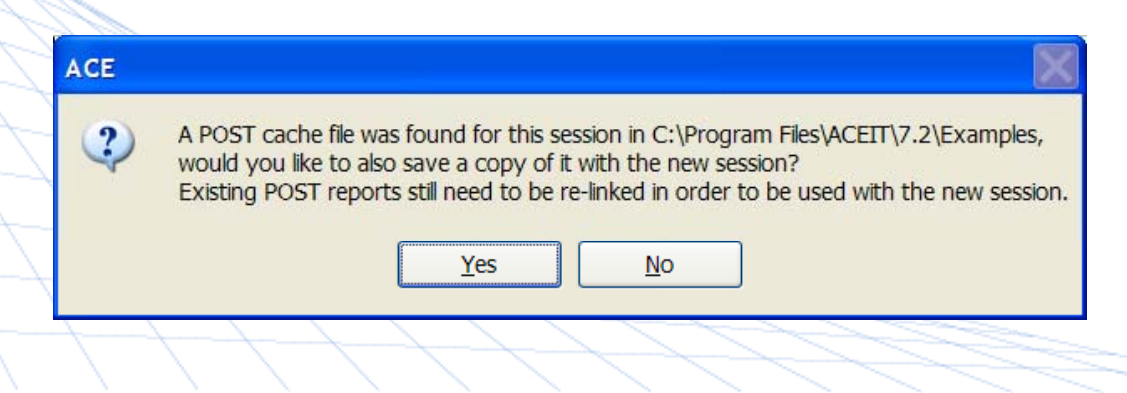

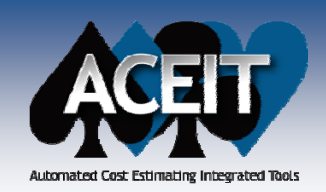

### **ACE 7.2 Enhancements**

Added Export/Import Custom Workscreen options to the View menu, to allow workscreen column arrangement to be saved for use in another session

| 🚰 Export Custom Workscreens 🛛 🔀                                                                                                    |
|----------------------------------------------------------------------------------------------------|
| Select the workscreens you would like to export:                                                                                                    |
| Title                                                                                                    |
| Custom 1<br>Custom 2<br>Custom 3<br>✓ Custom Methodology<br>Adjustments<br>Keywords<br>Learning<br>Methodology                                                              |
| File name for custom workscreens:                                                                                                    |
| Please Note:     - If a workscreen contains case, DEC or category columns, these columns will be added to any session which imports the workscreen.       Select All     OK |
|                                                                                                    |

 Added a Customize option under View>Toolbars so that the user can customize the ACE toolbars

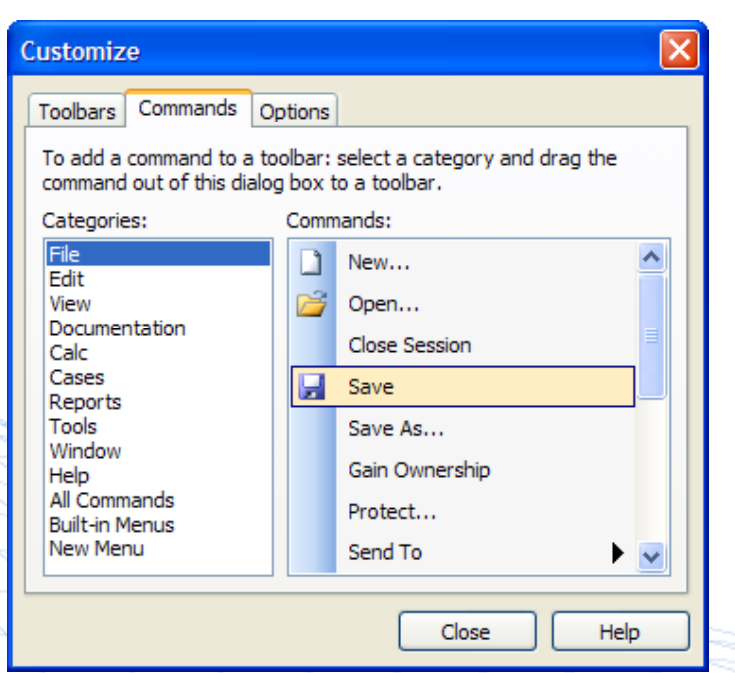

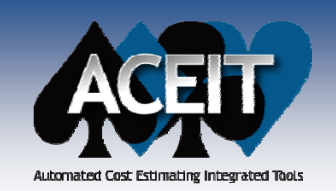

directly from within ACE

### ACE 7.2 Enhancements

Added File > Send To Email feature in ACE to allow sessions to be sent to e-mail

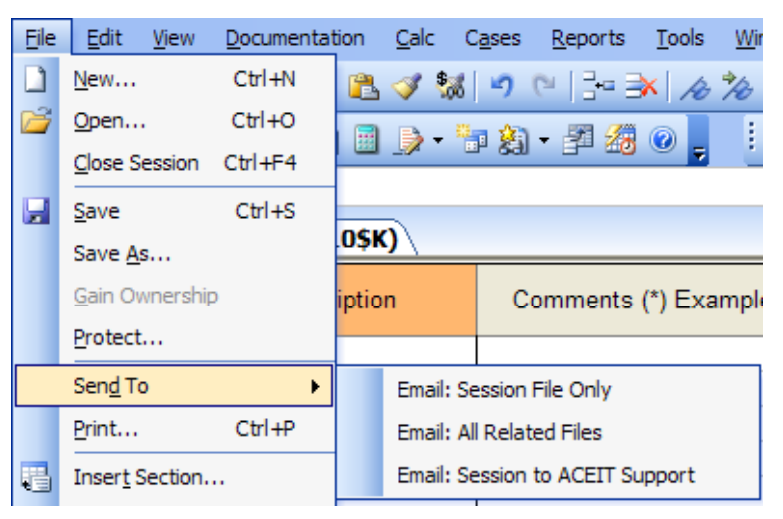

- Added a new Results Format Painter to paste the results format from one row onto other rows
- Added a new Edit>Add Category option for creating an unlimited number of category columns. With the new Cat() function you will be able to use category columns for reports and for summarizing within the session.
  - Expanded the size limit of the **System by Site Wizard** from 50 by 50 to 500 by 500, enhanced the wizard to include the SiteSSCost function, added an option for the user to add sites as cases for SiteSSCost calls, and now up to ten sets of previously entered data are stored for future retrieval.

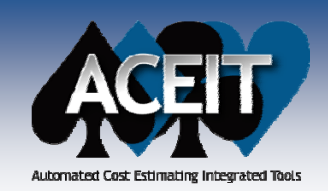

# **New Session Analyzer Tests**

|   | <b>2</b>                       | ACE Session Analyzer                     |                             |                                                           |                    |  |  |
|---|--------------------------------|------------------------------------------|-----------------------------|-----------------------------------------------------------|--------------------|--|--|
| 1 | s                              | ession: C:\Documents and Settings\sbe    | ane\My Docu                 | uments\ACEI                                               |                    |  |  |
|   | Flags Sunk costs               | Tests                                    | Status                      | Run                                                       |                    |  |  |
| 1 | past the current               | Base Year                                |                             | Report                                                    |                    |  |  |
|   | year                           | Add Leading Fiscal Years                 |                             | Close                                                     |                    |  |  |
|   |                                | Add Trailing Fiscal Years                |                             | Close                                                     |                    |  |  |
|   |                                | Undefined Variables                      |                             | Help                                                      |                    |  |  |
|   |                                | Sunk Cost                                |                             |                                                           |                    |  |  |
|   |                                | Baseline Override                        | (Army) CES RI\$K: flags top |                                                           |                    |  |  |
|   |                                | Army CES Appropriation                   |                             | level rows v                                              | where point        |  |  |
|   |                                | Army CES External Code     Army CES BISK |                             | estimate co                                               | onfidence level is |  |  |
|   |                                | RI\$K CV Test                            |                             | <10% or >5                                                | 50%                |  |  |
|   |                                | RI\$K Correlation                        |                             | _                                                         |                    |  |  |
|   | RISK Coefficient of Variation  |                                          |                             | Session lev                                               | el RI\$K           |  |  |
|   | test flags WBS level 1 and 2   |                                          |                             | Correlation                                               | checks that        |  |  |
|   | rowe with $CV < 1$ or $CV > 5$ | : Running Session Analyzer makes no      | changes to t                | correlation: checks that<br>correlation is defined within |                    |  |  |
|   |                                | sion file.                               |                             |                                                           |                    |  |  |
|   |                                | +-+-1 1 -+-3                             |                             | ine estimati                                              | <del>C</del>       |  |  |
|   |                                | 11144                                    | 14                          |                                                           |                    |  |  |

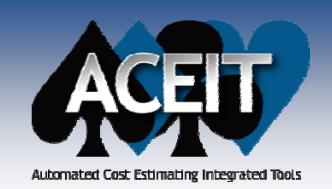

### New Traceback Navigator Interface

# Updated the Traceback Navigator interface to an expandable treeview. More information is displayed at once.

| 93: Navigation/Guidance                    | ~            |                              |               |                 |      |    |                    |
|--------------------------------------------|--------------|------------------------------|---------------|-----------------|------|----|--------------------|
| ase: Point Estimate                        | ~            |                              |               |                 |      |    |                    |
| Clear History He                           | lp           |                              |               |                 |      |    |                    |
| aceback:                                   |              |                              |               |                 |      |    |                    |
| Description                                | ID           | Equation                     | Total         | Unwrapped Total | Appr | Ph | Used in Column     |
| 📲 93: Navigation/Guidance                  |              |                              |               |                 |      |    |                    |
| 🖃 🔤 Equation                               |              |                              |               |                 |      |    |                    |
| —                                          |              | 425.555+25.555*PCDWT         | \$ 1,404.380  | 1064            |      |    |                    |
| ─                                          | aStartDate   | (inherited) DevStartDate     | 01JUL2004     | (na)            |      |    |                    |
| –≝ Finish Date                             | aFinishDate  | (inherited) DevEndDate       | 01NOV2007     | (na)            |      |    |                    |
| ────────────────────────────────────       | SvcID        | 1                            | 1             | (na)            |      |    |                    |
| 🖃 🔁 Predecessors                           |              |                              |               |                 |      |    |                    |
| -≝ 182: Navigation / Guidance Weight (lbs) | PCDWT        |                              | 25            | (none)          |      | С  | Equation / Through |
| ─                                          | DevStartDate |                              | 01JUL2004     | (none)          |      | С  | Start Date         |
| 206: Development End Date                  | DevEndDate   |                              | 01NOV2007     | (none)          |      | С  | Finish Date        |
| Successors                                 |              |                              |               |                 |      |    |                    |
| -                                          | AFRD\$       | SumIf(SvcID, SvcID, @RDTE\$) | \$ 90,044.054 |                 |      | F  | Equation / Through |
| 91: Air Vehicle                            | AV\$         | Sum of children              | \$ 10,992.817 |                 | 3600 | BE | (Parent)           |
|                                            |              |                              |               |                 |      |    |                    |

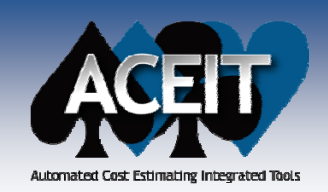

# Inputs/Results Viewer Improvements

Inputs/Results Viewer (IRV) enhancements: calculation results are stored so you don't have to calculate as often, bookmarks, zoom, and row and column header highlighted for current cell

|          | BY Results       | -        | Cases by Total 🚽 🗐 👘 🗊 🎙              | 5   🎘 •   🗣 🔹 🎭              | 📲 🎽 🖻 🕘 📮                                       |                                                  |                                   | ZOOM                               |
|----------|------------------|----------|---------------------------------------|------------------------------|-------------------------------------------------|--------------------------------------------------|-----------------------------------|------------------------------------|
|          | እ 🗈 🖺 🖻          | 0        | <i>&amp; % %</i> 100% ▼               |                              |                                                 |                                                  |                                   |                                    |
| 13       | 33 .             |          | fx the h                              |                              |                                                 |                                                  |                                   |                                    |
|          | 💌 07 - Detail    | ed Llo   | gy (BY2010\$K) 🎾 🏭 07 - Detaileder (  | BY2010\$K)                   |                                                 |                                                  | <b>~</b> ×                        |                                    |
| F        | FOTAL<br>FY 2003 |          | WBS/CES Description                   | Point Estimate               | Lower Propulsion Cost<br>Scenario [out of date] | New 3010 Budget and<br>AF Buy Quantities [out of | Ground Station Mods [out of date] |                                    |
| F        | Y 2004           | 79<br>80 | ×Estimating W/BS                      |                              |                                                 |                                                  |                                   |                                    |
| F        | -Y 2005          | 7 81     | Total                                 | \$ 764,517.224               | \$ 738,078.250                                  | \$ 762,280.930                                   | \$ 754,706.361                    |                                    |
| ∼-∖_ F   | -Y 2006          | 82       | RDT&E                                 | \$ 93,154.198                | \$ 93,039.093                                   | \$ 93,154.198                                    | \$ 83,343.335                     |                                    |
|          |                  | 83       | Concept Refinement                    | \$ 1,147.824                 | \$ 1,147.824                                    | \$ 1,147.824                                     | \$ 1,147.824                      |                                    |
| km       | arks I           | 84       | Contractor A                          | \$ 576.302                   | \$ 576.302                                      | \$ 576.302                                       | \$ 576.302                        |                                    |
|          |                  | 85       | Contractor B                          | \$ 571.522                   | \$ 571.522                                      | \$ 571.522                                       | \$ 571.522                        |                                    |
| F        | -Y 2010          | 86       | Technology Development                | \$ 4,312.388                 | \$ 4,312.388                                    | \$ 4,312.388                                     | \$ 4,312.388                      |                                    |
| F        | Y 2011           | 87       | Contractor A                          | \$ 2,156.194                 | \$ 2,156.194                                    | \$ 2,156.194                                     | \$ 2,156.194                      |                                    |
| ~i       | Y 2012           | 88       | Contractor B                          | \$ 2,156.194                 | \$ 2,156.194                                    | \$ 2,156.194                                     | \$ 2,156.194                      | Option for storing                 |
|          | V 2012           | 89       | System Development and Demonstration  | \$ 87,693.986                | \$ 87,578.882                                   | \$ 87,693.986                                    | \$ 77,883.124                     | roculte (unchock for               |
|          | 7 2013           | 90       | Development Engineering               | \$ 41,483.525                | \$ 41,483.525                                   | \$ 41,483.525                                    | \$ 34,431.968                     | Tesuits. (uncheck for              |
|          | -1 2014          | 91       | Air Vehicle                           | \$ 10,992.817                | \$ 10,992.817                                   | \$ 10,992.817                                    | \$ 10,992.817                     | large sessions to kee              |
|          |                  |          | c Structure                           | \$ 5,102.286                 | \$ 5,102.286                                    | \$ 5,102.286                                     | \$ 5,102.286                      |                                    |
|          | it of dat        | o ro     | Sults                                 | \$ 1,404.380                 | \$ 1,404.380                                    | \$ 1,404.380                                     | \$ 1,404.380                      | ( Tile size down)                  |
| <u> </u> | it of uai        |          |                                       | ÷ 2,000.040                  | \$ 2,399.545                                    | \$ 2,399.545                                     | \$ 2,399.545                      |                                    |
| sho      | wn in c          | Irav     |                                       | \$ 2,086.606                 | \$ 2,086.606                                    | \$ 2,086.606                                     | \$ 2,086.606                      |                                    |
| 0110     | , and the g      | iuy      | Station                               | \$ 25,079.814                | \$ 25,079.814                                   | \$ 25,079.814                                    | \$ 18,948.025                     |                                    |
|          | opti             | on)      | re UTS Parts                          | \$1,028.376                  | \$ 1,028.376                                    | \$ 1,028.3                                       | CE Session Droper                 | tios                               |
|          | opti             |          | n New Parts                           | \$ 6,427.353                 | \$ 6,427.353                                    | \$ 5,427.3                                       | ice bession Proper                | 1165                               |
| F        | Y 2022           | 100      | JontWare                              | \$ 17,624.085                | \$ 17,624.085                                   | \$ 17,624.0                                      |                                   |                                    |
| Ē        | Y 2023           | 100      | Int & Assy<br>Prototuno Manufacturing | \$ 5,410.895                 | \$ 5,410.895                                    | \$ 5,410.8                                       | General Calculation               | ors Inflation RI\$K Format Summary |
|          | -Y 2024          | 101      | A SOLUTION                            | \$ 3,631.534<br>\$ 3,000.107 | \$ 3,376,430<br>\$ 3,104,000                    | \$ 3,631.0<br>A 3,000 1                          |                                   |                                    |
| Ľ        | 1 2027           | <        |                                       | Ш                            |                                                 |                                                  | - Calculated Desults              |                                    |
| Re       | ady              |          |                                       |                              |                                                 |                                                  | Calculated Results -              |                                    |

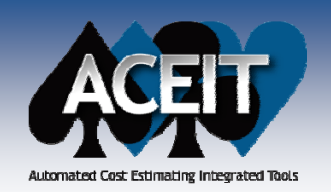

### **IRV Improvements (cont.)**

#### IRV synchronized with the workscreen for hidden rows

| 💟 ACE 7.1 - [06 - | Implementing O&M Estimating M                                                                                                    | ethods.aceit - Inputs/Re                                        | sults Viewer (E                                                                                                    |                                                                                                    |
|-------------------|----------------------------------------------------------------------------------------------------|-----------------------------------------------------------------|----------------------------------------------------------------------------------------------------|----------------------------------------------------------------------------------------------------|
| ini Eile Edit Vie | v <u>M</u> ode <u>C</u> alc C <u>a</u> ses <u>R</u> eports (                                                                                  | <u>[ools W</u> indow <u>H</u> elp                               |                                                                                                    |                                                                                                    |
| BY Results        | Inputs                                                                                                    | 🏪 🗊 🦄 🖬 🕄 🖬 🕫                                                   | 🛊 🖳 🚚 🎾 🛛                                                                                                    |                                                                                                    |
| i 🖩 🏂 📑 🐺 🖊       | <u>B</u> Y Results                                                                                                    | 🏂 100% 👻                                                        |                                                                                                    |                                                                                                    |
| ** EXAMPLE FILI   | <u>T</u> Y Results                                                                                                    |                                                                 | Bight click pop up a                                                                                                    | lieles edded to Cost                                                                                                    |
| N Point Estimate  | <u>S</u> Y Results                                                                                                    |                                                                 | Right-Click pop-up d                                                                                                    | nalog added to Cost                                                                                                    |
| Lower Propuls     | BY <u>R</u> isk Statistics                                                                                                    | /LES Description                                                |                                                                                                    | n (also in POST)                                                                                                    |
|                   | <u>A</u> uto Size Columns                                                                                                    | ACE 7.1 - [06 - Implementi                                      | ng O&M Estimating Methods.aceit - Inputs/Results Viewer (BY)                                                                                                    | 2006SK)]                                                                                                    |
|                   | Sho <u>w</u> Rows Visible in POST                                                                                                    | JC <sup>:</sup>                                                 | lic C <u>a</u> ses <u>R</u> eports <u>T</u> ools <u>W</u> indow <u>H</u> elp                                                                                                    | _ & ×                                                                                                    |
| V                 | Show Rows Visible in <u>W</u> orkscreens                                                                                                    | Inputs Phased by                                                |                                                                                                    |                                                                                                    |
|                   | Toolbars 😽 🕨                                                                                                    |                                                                 | The he he was a                                                                                                    |                                                                                                    |
|                   | Zoom                                                                                                    | Point Estimate [out of date]     Lower Propulsion Cost Scenario | WBS/CES Description                                                                                                    | Total FY 2003 FY 2004                                                                                                    |
|                   | 22     Average Onic Fit       23     Average AF Air V       24     Average Army Air       25     26       26     *Estimate       27     Total |                                                                 | 121       INPUT VARIABLES         123       "RDT&E Inputs         124       Air Vehicle T1         125       Basic Structure T1         126       Navigation/Guidance         127       Propulsion         128       Navigation/Guidance         129       Air Vehicle S/W Labor Hours         130       Transportable Ground Stations (Army)         131       Ground Station Hardware (Army)         132       Transportable Vehicle (Army)         133       Wehicle Ruggedization (Army)         134       Integration & Test (Army)         135       Ground Station S/W Labor Hours         136       Software Labor Rate         137       Ground Station Unit Cost         138       Complexity Factor         139       Number of Ground Stations | \$ 1,975.124 * \$ 1,352.194 * retation cost type information for the case n the selected rows. atting: BY2006\$K erride(s) Setting: Type: BY erride(s) Setting: Setting: Type: BY erride(s) Setting: Setting: Setting |
|                   |                                                                                                    | Ready                                                           | 141 Number of Contractor Staff OK                                                                                                    | Cancel Help                                                                                                    |
|                   |                                                                                                    |                                                                 |                                                                                                    |                                                                                                    |

Copyright © Tecolote Research, Inc. Dec 2009

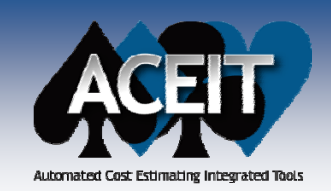

### **Other IRV Improvements**

WBS/CES Description

Initial Operational Test & Eval (AE)

Initial Operational Test & Eval (Army)

Initial Spares & Repair Parts (Army)

Initial Spares & Repair Parts (AF)

Manufacturing (Air Force) Air Vehicle (AF) Basic Structure (AF) Navigation/Guidance (AF) Propulsion (AF) Integration & Test (AF) Ground Station LRIP Support (AF)

Transportation (AF)

Manufacturing (Army) kir Vehicle (Army) Basic Structure (Army) Navigation/Guidance (Army) Propulsion (Army) Air Vehicle Integration (Army) Transportable Ground Stations (Army) Ground Station Hardware (Army) Transportable Vehicle (Army) Vehicle Ruggedization (Army) Integration & Test (Army) Transportation (Army)

Quality Control

Program Office Costs

- 📃 🛅 🗗 🏠 🎘 - 🔍 🗊 🦫

Start Date

2008 7

010CT2007 01APR2009

010CT2009 01APR2011

010CT2006 30SEP2014

010CT2006 30SEP2014

ACE 7.2 - [07 - Detailed LCC Estimate.aceit - Inputs/Results Viewer (BY2010\$K)]

: <u>File Edit View Mode Calc Cases R</u>eports Tools <u>Window H</u>elp

💌 07 - Detailed L...logy (BY2010\$K) 🎽 07 - Detailed ...er (BY2010\$K)

Phased by Case

fx 🛍 🚵

C

-

10 1/2 1/2 100%

New option to lock case overrides (Cases>Lock Cases). Use Manage Cases or File/Protect to assign a password.

BY DEC Results

Point Estimate

X 43 🖪

166

- Multiple IRV windows allowed
- **DEC Results** can be viewed in the IRV using View>BY DEC Results. Use View>Select DECs to customize the view.

|          |                                                                   |                                   | IN Lower                     | ropulsion      |     |             |
|----------|-------------------------------------------------------------------|-----------------------------------|------------------------------|----------------|-----|-------------|
|          |                                                                   |                                   |                              | 10 Bedaet      | 116 | Procurement |
| ACE 7    | 7.2 - 107 - Detailed I CC Estimate.aceit (                        | Read-Only) - Methodology (BY)     | 2010SK)1                     |                | 117 | Manufactu   |
|          |                                                                   |                                   |                              |                |     | Air Veh     |
| 🐑 Eile   | <u>E</u> dit <u>View</u> <u>D</u> ocumentation <u>C</u> alc Cases | <u>Reports Tools Window H</u> elp | - 1                          | 3 × E          | 119 | Basic       |
|          |                                                                   | 0 - Ex Ex Ex 🗞 🗞 🖛                | " Arial                      |                | 120 | Navi<br>Daa |
|          |                                                                   |                                   |                              | - <del>-</del> | 121 | Prop        |
| Method   | ology 🚽 📼 🔚 📄 🍃 + 🏪 🎒                                             | • 🖉 🔏 🕜 📘 👯 📑 🖷 🖿                 | 9 🔖 🐜 🚌 💱 🖉 🖓                | 🗃 🙄            | 122 | Ground      |
|          |                                                                   |                                   |                              |                | 124 | Transp      |
| 156      | ▼ J <sub>x</sub> L <sub>0</sub> 22                                |                                   |                              | _              | 125 | Initial O   |
| 9 07     | - Detailedgy (BY2010\$K) 1 07 - Detailedgy                        | etailed Lewer (BY2010\$K)         |                              | <b>▼</b> ×     | 126 | Initial S   |
|          |                                                                   |                                   |                              |                | 127 |             |
|          | WBS/CES Description                                               | Start Date                        | Finish Date                  |                | 128 | Manufact    |
|          |                                                                   |                                   |                              |                | 129 | Air Veh     |
| 116      | Procurement                                                       |                                   |                              |                | 130 | Basi        |
| 117      | Manufacturing (Air Force)                                         |                                   |                              |                | 131 | Nav         |
| 118      | Air Vehicle (AF)                                                  |                                   |                              |                | 132 | Prop        |
| 119      | Basic Structure (AF)                                              |                                   |                              |                | 133 | Air ven     |
| 120      | Navigation/Guidance (AF)                                          |                                   |                              |                | 135 | Grou        |
| 121      | Propulsion (AE)                                                   |                                   |                              |                | 136 | Tran        |
| 121      | Integration ( Test (AE)                                           |                                   |                              |                | 137 | Vehi        |
| 122      |                                                                   |                                   |                              | -              | 138 | Integ       |
| 123      | Ground Station LRIP Support (AF)                                  | FYCFirstYr(@Trans\$)              | FYCLastYr(@LRIPAFQty         | 2              | 139 | Transp      |
| 124      | Transportation (AF)                                               |                                   |                              |                | 140 | Initial O   |
| 125      | Initial Operational Test & Eval (AF)                              | DateAdd(DateOf(AFFYr), 0, 12,0)   | DateAdd(aStartDate, 0, 18, 0 | 0              | 141 | Initial S   |
| 126      | Initial Spares & Repair Parts (AF)                                |                                   |                              | ~              | 142 | Quality Co  |
| <        |                                                                   | ·                                 | [                            | 2              | 143 | SEPM        |
| Metho    | dology WBS/CES                                                    |                                   |                              |                | 144 | Program (   |
| Lineario |                                                                   |                                   |                              | >              | <   |             |
|          |                                                                   |                                   |                              |                |     |             |
|          |                                                                   |                                   |                              |                |     |             |

\_ 8 ×

Finish Date

2010

2014

>

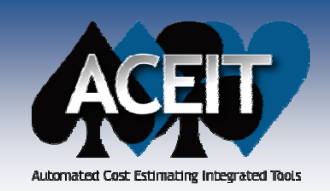

# **Category Function – Cat()**

SumIf() and If() functions can now test string values contained in a Category column by using the new Cat() function. Category columns can now be used for summary rows within the estimate and cost category reports (in ACE and POST).

Syntax: Cat([@Var,] "Cat Short Title" [, Inherits])

|   | WBS/CES Description           | Unique ID | Point<br>Estimate | Phasing<br>Method | Model   | Service  | SvcID (!)<br>Service | Equation / Throughput                                                       |
|---|-------------------------------|-----------|-------------------|-------------------|---------|----------|----------------------|-----------------------------------------------------------------------------|
| ! | Air Force (old way using DEC) |           | \$ 83,243.858 *   | F                 |         | AirForce | 1                    | Sumlf(SvcID, SvcID, @RDTE\$)                                                |
| ! | Army (old way using DEC)      |           | \$ 2,780.883 *    | F                 |         | Army     | 2                    | Sumlf(SvcID, SvcID, @RDTE\$)                                                |
|   | Air Force                     | AFRD\$    | \$ 83,243.858 *   | F                 |         | AirForce |                      | SumIf(Cat("Service"), "AirForce", @RDTE\$)                                  |
|   | Army                          | ArmyRD\$  | \$ 2,780.883 *    | F                 |         | Army     |                      | SumIf(Cat("Service"), "Army", @RDTE\$)                                      |
|   | Air Force and Model A         |           | \$ 41,415.497 *   | F                 |         |          |                      | Sumlf(AND(Cat("Service")="AirForce",<br>Cat("Model")="ModelA"), 1, @RDTE\$) |
|   | Marines                       |           | \$ 23.000 *       | F                 | Model B |          |                      | lf(Cat("Model")="Model B", 1, 2)                                            |

#### **Other Examples:**

- SumIf(Cat("Appn"), "RDTEA", @Total\$) Returns sum of all rows under "Total\$" with RDTEA.
- SumIf(OR(Cat("Service")="AirForce", Cat("Service")="Army"), 1, @Total\$) Returns the sum of all rows that have a category code of "AirForce" or "Army" in the Service category column.

**NOTE**: Cat() uses the short, not long column titles. The short title may not contain **double quotes**. The long title can contain any character.

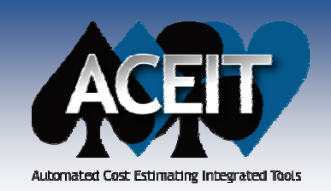

### Vertical Lookup Function – VLookup()

Added a VLookup() function which searches for a value stored in the first FY column of the DataTable, and returns a value from the specified column (col\_index) in the located row.

Syntax: VLookup(lookup\_value, @DataTable, col\_index, num\_rows)

| - |    | WBS/CES Description                              | Unique ID | Point Estimate | Equation / Throughput            | FY 2003 | FY 2004    | FY 2005  |
|---|----|--------------------------------------------------|-----------|----------------|----------------------------------|---------|------------|----------|
|   | 16 | Number of Fuel Tanks needed for HW with Qty = 2  |           | 1.000 *        | VLookup(2, @HWReq, 2, num_rows)  |         |            |          |
|   | 17 | Number of Fuel Tanks needed for HW with Qty = 8  |           | 2.000 *        | VLookup(8, @HWReq, 2, num_rows)  |         |            |          |
|   | 18 | Number of Fuel Tanks needed for HW with Qty = 10 |           | 2.000 *        | VLookup(10, @HWReq, 2, num_rows) |         |            |          |
| ~ | 19 | ManPower needed for HW with Qty 17               |           | 8.000 *        | VLookup(17, @HWReq, 3, num_rows) |         |            |          |
|   | 20 | ManPower needed for HW with Qty 50               |           | 8.000 *        | VLookup(50, @HWReq, 3, num_rows) |         |            |          |
|   | 21 |                                                  |           |                |                                  |         |            |          |
|   | 22 | *INPUT VARIABLES                                 | *IN_VAR   |                |                                  |         |            |          |
| _ | 23 | *** Fuel Tanks and Manpower needed by Qty        |           |                |                                  | Qty     | Fuel Tanks | Manpower |
|   | 24 | HW Fuel and Manpower Matrix                      | HWReq     | 0.000 *        |                                  |         |            |          |
|   | 25 | HW Qty 1-5                                       |           |                | [Input Throughput]               | 5       | 1          | 2        |
|   | 26 | HW Qty 6-10                                      |           |                | [Input Throughput]               | 10      | 2          | 4        |
|   | 27 | HW Qty 11-15                                     |           |                | [Input Throughput]               | 15      | 4          | 6        |
| - | 28 | HW Qty 16-20                                     |           |                | [Input Throughput]               | 20      | 6          | 8        |
|   | 29 |                                                  |           |                |                                  |         |            |          |
| - | 30 | Number of rows for HWReq matrix                  | num_rows  | 4.000 *        | 4                                |         |            |          |

**Note:** When the lookup\_value is not an exact match, VLookup in ACE returns the next largest value in the col\_index, Excel returns the next smallest.

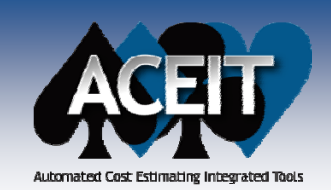

### **Functions and Phasing Methods**

- New argument for the DateAdd(Date, Year [, Month] [,Day] [,Truncate]) function added to recognize and operate on partial years and months.
  - Truncate=1 truncates fractional portion of years and months (default prior to ACE 7.2)
  - Truncate=0 or blank operates on partial years/months being added (<u>new default behavior</u>) Examples:
    - DateAdd(01May2008,1.3) will now return 18Aug2009
    - DateAdd(01May2008,1.3, 0, 0, 1) returns 01May2009
- New FYUnitFactor() function to return the ACE session units as a factor (i.e., 1, 1000, 1000000, 100000000)
- New RandBetween(LowValue, HighValue[, IsInteger]) function to return a random number between the two numbers you specify

|                                                             | ACE Session Properties                                    |
|-------------------------------------------------------------|-----------------------------------------------------------|
|                                                             | General Calculation Errors Inflation RI\$K Format Summary |
|                                                             | RandBetween Function                                      |
| Uncheck the box to cause the                                | Generate new random number (and seed) for each calc       |
| random number to be repeated for<br>subsequent calculations | Seed: 2893877                                             |
|                                                             | STRATION IN                                               |

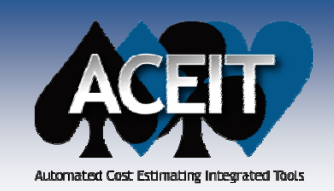

### **Documentation and Reporting**

- Added an optional Case Description field to the Add, Copy, and Rename Case dialogs to enter/edit a case description (up to 500 chars.)
- Added an optional **DEC Description** field to the DEC dialog (up to 500 chars.)

| Narrative Report improvements:                                                                                                    | Narrative Report Options                                                                                                    | $\mathbf{	imes}$ |
|----------------------------------------------------------------------------------------------------|----------------------------------------------------------------------------------------------------|------------------|
| <ul> <li>added a "Page x of x" option for the report footer</li> <li>Include Introduction, Case and DEC descriptions</li> <li>Include/exclude User Entered definitions</li> </ul> | Description       Header       Footer       Rows       Layout       Fomat         Available Items       Add >>       Ite and Result       WBS/CES/Var Definition         RISK Results       Successor Table       Image: Content of the second of the second of the sec |                  |

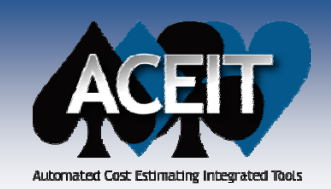

### **Documentation and Reporting**

Reporting by Category now allows up to three Category and value specifications

|       | Desc | ription  | Header Footer Page Layout F    | ormat Rows Filter | Columns RI\$K |
|-------|------|----------|--------------------------------|-------------------|---------------|
|       | 0    | Deta     | iled Matrix (All WBS/CES Rows) |                   |               |
|       | 0    | - Deta   | iled Matrix by Category        |                   |               |
|       |      |          | Category:                      | Sub Category:     |               |
|       | Γ    | ✓        | Funding Source                 | Contractor        | ~             |
| AND - | Г    | <b>~</b> | Арргор                         | 3600              | ~             |
| OR    | -1   | <b>~</b> | Арргор                         | 2040              | ~             |

Support **multi-select non-continuous rows** for reports created with the "Selected Row Range" option on the Rows tab

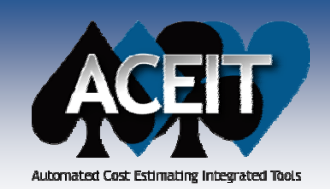

### **Documentation and Reporting**

Provided icons for putting date, page #, etc. in the Header and Footer on reports

| ⊂ Text ——           | * | <b>I</b>                 |          |                            |           |
|---------------------|---|--------------------------|----------|----------------------------|-----------|
| Left Section:<br>&S | ~ | Center Section<br>Page - | n:<br>&P | Right Section:<br>Report I | Date &D 🔨 |

#### ACE built-in editor:

- Added right-click menu options for common commands such as cut, copy, paste
- Now supports the creation and modification of:
  - Tables
  - Bullet lists
  - Numbered lists

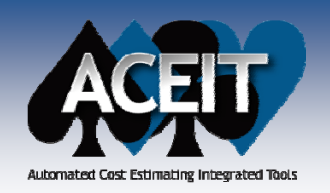

### **Case Overrides Report**

0

0

1

#### Two format options

5

6

7

<

Ready

Air Force Buy Quantities Low Rate Initial Production

Full Rate Production

#### 7 - Detailed LCC Estimate.aceit - Multi-Case (Total Overrides) (FY2010 \$K, Tota... Case Overrides Report Options Eile Edit View Calc Window Help \_ 8 × Description Header Footer Page Layout Format Rows Columns 🗄 🗋 🚰 🛃 🖂 🛕 🖷 🗐 🔞 🖕 Type of Report τ× 💙 07 - Detailed L...logy (BY2010\$K) 07 - Detailed L..., For 2 Cases) Show total overrides for selected cases ^ Lower Propulsion Ground Station Mods WBS/CES Description Approp Show total and yearly overrides for a single case Cost Scenario Ground Station S/W Labor Hours 10000 1 Select Case(s) With Case Overrides 2 Complexity Factor 1.1 3 Number of Ground Stations 3 Cases Propulsion Unit Cost 3010 450 BY2005 \$K 4 Lower Propulsion Cost Scenario New 3010 Budget and AF Buy Quantities ~ Ground Station Mode < > Readv Single-Case (Phased Overrides) 🔽 07 - Detailed LCC Estimate.aceit - Single Case (Phased overrides) (FY2010 SK, Total and Yearly Overrides, For case: New 3010 ... Eile Edit View Calc Window Help . 8 × 🗄 🗋 💕 🔚 🎿 🛕 📭 📓 🞯 🖕 🔍 07 - Detailed L...logy (BY2010\$K) 📄 07 - Detailed ...uy Quantities) ÷× Cost WBS/CES Description Total FY 2007 FY 2008 FY 2009 FY 2010 FY 2011 Approp Interpretation Total Budget 1 Procurement Budget 2 3010 TY\$K 20000 20000 20000 3 3010 Budget 0 0 Total Air Vehicle Buy Quantity 4

Multi-Case (Total Overrides)

~

>

1

2

0

NUM

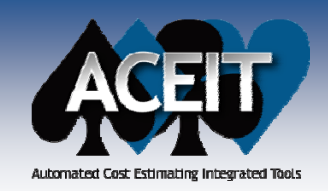

### **RI\$K Enhancements**

- Added the Student's-t and Log-t distributions in ACE and CO\$TAT. These are the "fat-tail" versions of the normal and lognormal. Added a Degrees of Freedom column for use in the specification.
- Added a "High Truncation" column for RI\$K distributions (off by default). Requires a value (not %).
- Added the capability to obtain risk results when the point estimate equals 0, on a row-by-row basis. To turn on this new feature, enter Yes in the new column "Allow RI\$K when PE=0"
  - Off by default for backwards compatibility
  - When turned on, may require low truncation set to "off"

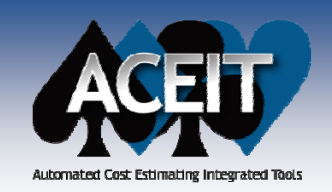

### **RI\$K Grouping and Correlation Wizard**

- Enhanced the Grouping and Correlation wizard, walks the user through adding correlation to WBS elements or Input Variables
  - New options for easily correlating WBS elements or Input Variables that are not already members of a correlation group, and put a specified correlation *(default 0.25)* on these rows

| Grouping and Correlation Wizard Step 1                                                                                                    |                                                                                                    | Grouping                                  | and Correlation Wizard                                                          | Step 2                       |                               |                                                             |
|----------------------------------------------------------------------------------------------------|----------------------------------------------------------------------------------------------------|-------------------------------------------|---------------------------------------------------------------------------------|------------------------------|-------------------------------|-------------------------------------------------------------|
| This wizard helps you apply correlation to rows<br>contain uncertainty. You can create a group of<br>assign a correlation value, create a group stre<br>correlation matrix. Note that group correlation<br>any existing functional correlation. | in your estimate that<br>frelated elements and<br>ngth vector, or create a<br>is applied in addition to | Please s<br>Group N<br>Show Se<br>Session | elect the members for group<br>lame: NewGroup<br>ection: All Rows<br>WBS/CES:   |                              | Show Ungrouped R              | ows Only<br>Icertainty Only                                 |
| <ul> <li>Manually create new group</li> </ul>                                                                                                    |                                                                                                    | Row                                       | WBS/CES Description                                                             | Group RI\$                   | \$K Form Unique ID            | Point Est 🔨                                                 |
|                                                                                                    |                                                                                                    | 102<br>103                                | Air Vehide<br>Mobile Ground S                                                   | Nori<br>Nori<br>Tria         | mal<br>mal                    | \$ 3,309.<br>\$ 382.                                        |
| <ul> <li>Apply correlation to WBS elements</li> </ul>                                                                                                    |                                                                                                    | 108                                       | Test Facilities                                                                 | Nor                          | mgular<br>mal<br>form Const\$ | \$ 9,141.<br>\$ 342.<br>\$ 11.426                           |
| O Apply correlation to Input Variables                                                                                                    |                                                                                                    | 112<br>113<br>114<br>125<br>140           | Equip ACQ/Mod<br>Other Government<br>Initial Operational<br>Initial Operational | Nori<br>Unif<br>Tria<br>Tria | mal<br>form<br>angular        | \$ 1,920<br>\$ 3,427.<br>\$ 1,916.<br>\$ 5,146.<br>\$ 8,577 |
| O Edit existing group                                                                                                    |                                                                                                    | <                                         | Add                                                                             | Remove                       |                               |                                                             |
|                                                                                                    |                                                                                                    | Selected                                  | Items                                                                           |                              |                               |                                                             |
|                                                                                                    |                                                                                                    | Row                                       | WBS/CES Description                                                             | RI\$K Form Uni               | ique ID Point Estim           |                                                             |
|                                                                                                    |                                                                                                    |                                           |                                                                                 |                              |                               |                                                             |
|                                                                                                    |                                                                                                    |                                           |                                                                                 |                              |                               |                                                             |
| < Back Next >                                                                                                    | Cancel Help                                                                                             |                                           |                                                                                 | < Back Ne                    | ext > Cancel                  | Help                                                        |

Copyright © Tecolote Research, Inc. Dec 2009

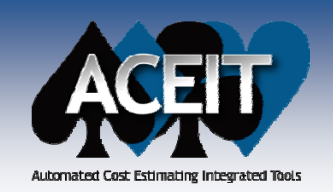

### **RI\$K Grouping and** Correlation Wizard

#### **Enhanced the Grouping and Correlation wizard** (cont.):

• New option for entering a full correlation matrix and let ACE pick the appropriate vector as the Group Strength

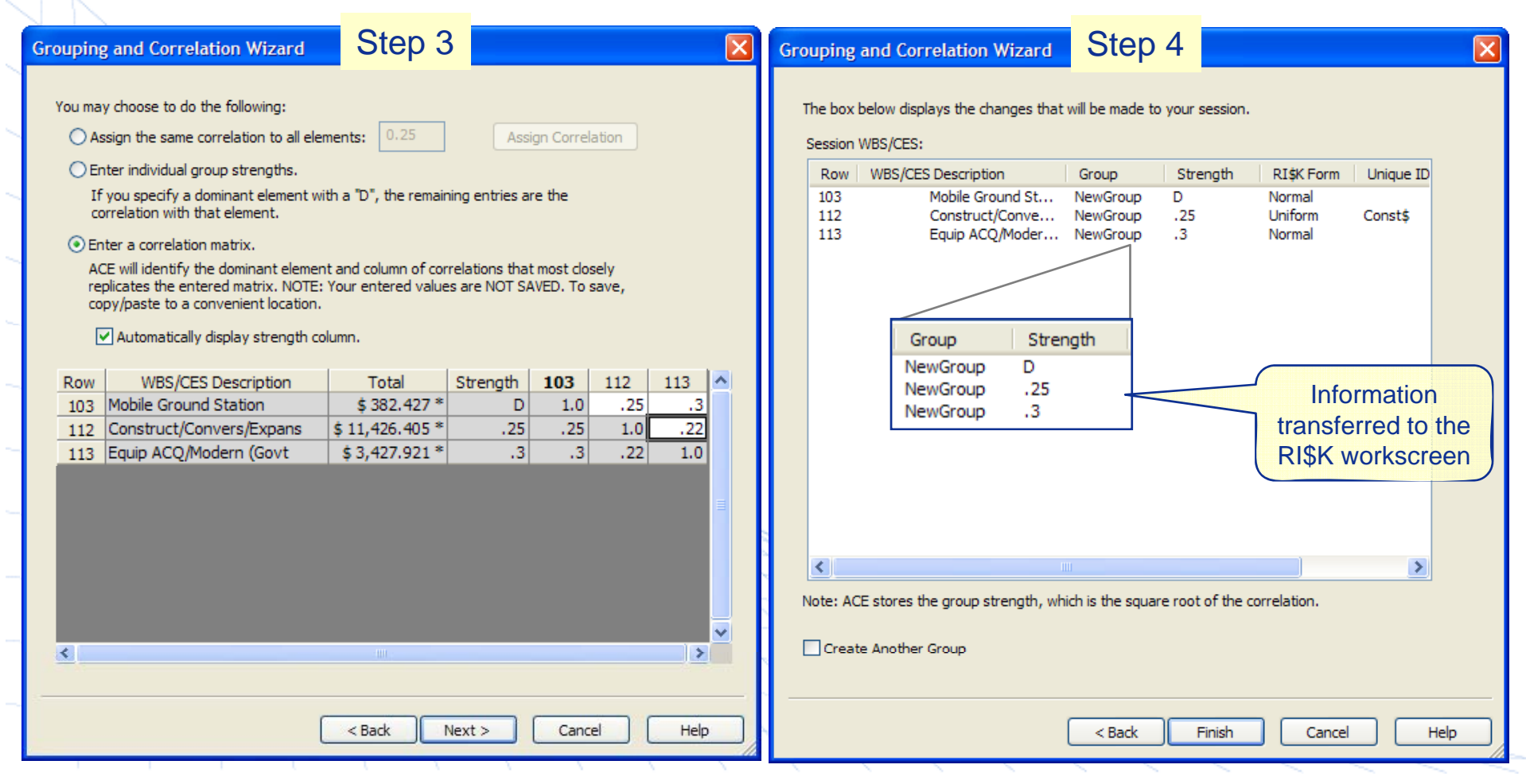

Copyright © Tecolote Research, Inc. Dec 2009

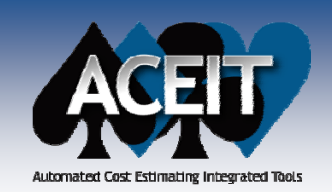

### Phasing RI\$K allocated dollars

- RI\$K phasing profile options are on the File Properties RI\$K tab:
  - Prorate (default)
  - BackLoad
  - FrontLoad
  - FullLoad
  - StretchLoad
  - The phasing profile can be specified at the **session** level and overwritten at the **row** level using the column, **RI\$K Phasing Profile**

**RI\$K PE Percent Adjustment** spreads available RI\$K dollars by adjusting the point estimate (PE) BY phased results by the specified percentage. The default is "0". This field is ignored when applying the Prorate method.

| ACE Session Properties                                                                          |                                                                   |
|-------------------------------------------------------------------------------------------------|-------------------------------------------------------------------|
| General Calculation Errors                                                                      | Inflation RI\$K Format Summary                                    |
| Solution Method: Latin Hy                                                                       | percube Custom CDFs                                               |
| Number of Iterations: 5000                                                                      | Group Seeds                                                       |
| Percentile                                                                                      | Report default setting                                            |
| Low: 15 %                                                                                       | Display every 5th percentile                                      |
| High: 85 %                                                                                      | O Display five user-defined percentiles                           |
|                                                                                                 | Level Value                                                       |
| Sunk Years                                                                                      | 2 25.00                                                           |
| Last Year 2006                                                                                  | 3 50.00                                                           |
|                                                                                                 | 5 90.00                                                           |
| Allocation<br>This is an experimental heuri<br>confidence level results to su<br>Allocate at 50 | istic process that causes<br>um, please see help.<br>% confidence |
| Allocation markers defined in                                                                   | n: <level 2="" elements="" wbs=""> 💌</level>                      |
| RI\$K Phasing Profile: Ba                                                                       | ackLoad 💌                                                         |
| RI\$K PE Percent Adjustment                                                                     | t: 0 %                                                            |
| Note: Allocation options are<br>selected in a report (Phased,                                   | only used when allocation is<br>Budgetary, or Cost Category).     |
| ок с                                                                                            | ancel Set as Default Help                                         |

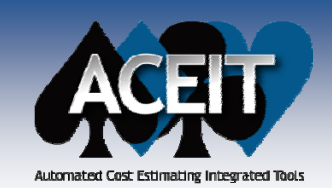

### **Default RI\$K Phasing Profile**

# Prior to ACEIT 7.2, risk dollars were prorated based on the point estimate BY phasing

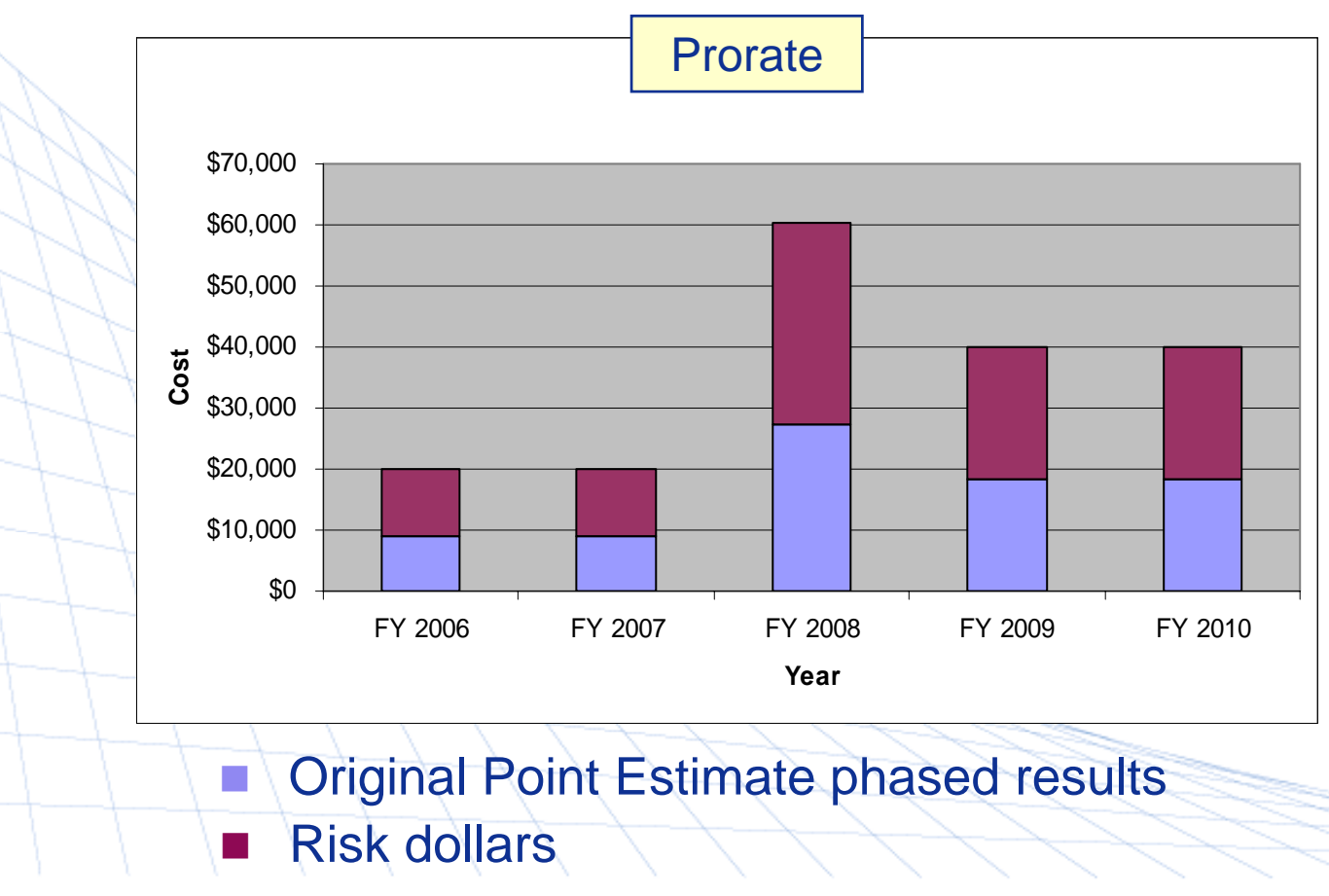

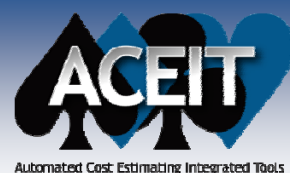

### **New RI\$K Phasing Profiles**

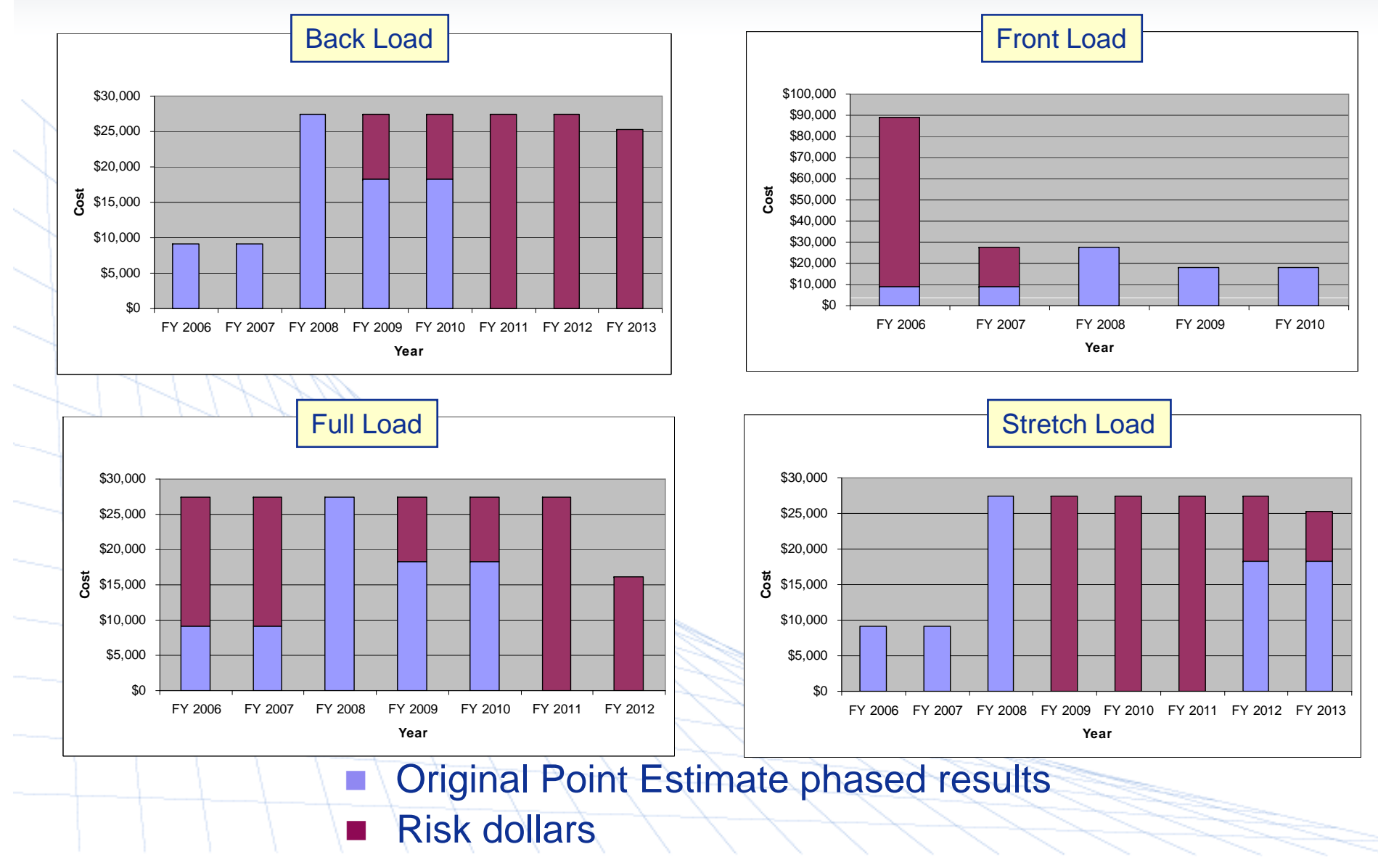

Copyright © Tecolote Research, Inc. Dec 2009

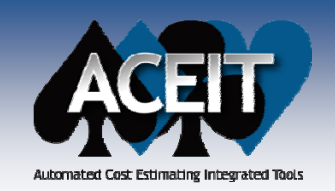

### **RI\$K PE % Adjustment**

RI\$K PE Percent Adjustment spreads RI\$K dollars by increasing/decreasing the point estimate (PE) phased results by the specified percentage. Remaining RI\$K dollars are spread according to the RI\$K phasing profile specified.
Remaining RI\$K

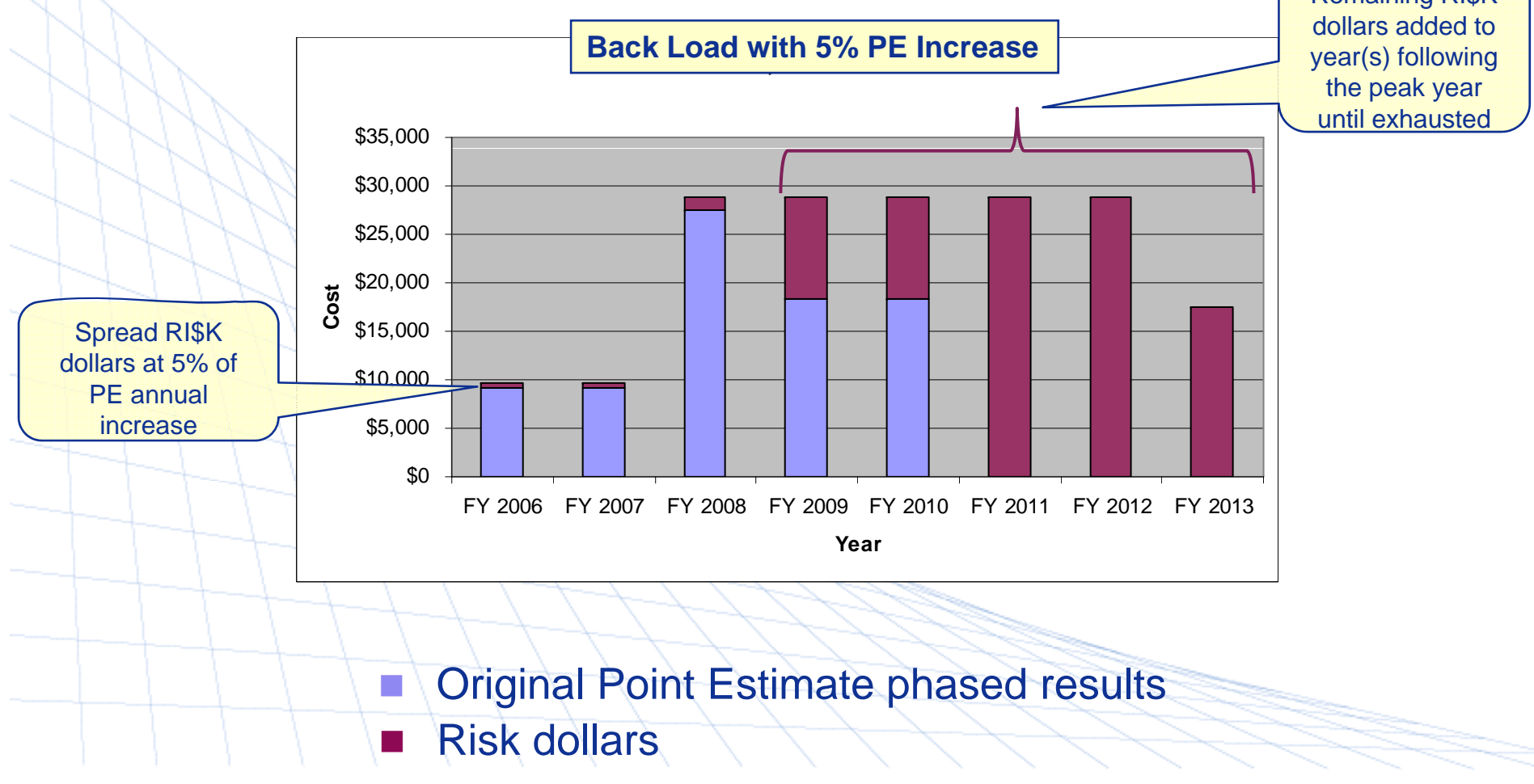

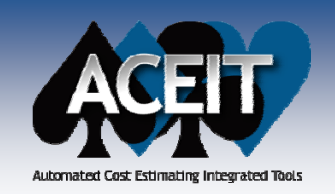

### **RI\$K POST Fan Chart**

- **New** Fan Chart shows annual or cumulative uncertainty bands
  - In annual mode, the chart illustrate the uncertainty associated on a year by year basis
  - In cumulative mode, the chart illustrates the cumulative uncertainty by year

| Presents   Image: Statistical   Years   Display sead lats to target/point estimate   Image: Nick results are calculated using a simple heurisic process based on the ratio of Point Estimate BY to form or detail on this process.   Image: Allocated   These results are calculated by performing risk allocation the defined allocation level for each confidence level.   Years   Display yearly values from 2003 in to 2025 in Show Point Estimate   Show blank leading/trailing years   Risk   Herations: 500   My Reports   OK   Cancel         My Reports   OK   Cancel                                                                                                    | Fan Chart      Data Rows Target Options Display      Inflation      Base Year      Then Year      Same Year      Rowitte      Rowitte      Securite      Securite | Coptions for RI\$K<br>statistical or<br>allocated results<br>Data Round aget Options Display                                                           | Display results<br>in absolute or<br>"delta" mode                                                        |
|----------------------------------------------------------------------------------------------------|----------------------------------------------------------------------------------------------------|----------------------------------------------------------------------------------------------------|----------------------------------------------------------------------------------------------------|
| TYSY totals. See help for more detail on this process.         Allocated         These results are calculated by performing risk allocation         the defined allocation level for each confidence level.         Show Point Estimate         Show prior/to complete totals         Show plank leading/trailing years         Risk         Iterations: 500         My Reports       OK         OK       Cancel                                                                                                    | <ul> <li>Statistical<br/>TY and SY RI\$K results are calculated using a simple<br/>heuristic process based on the ratio of Point Estimate BY</li> </ul>                                                                                                    | <ul> <li>Display cumulative yearly values</li> <li>Display as deltas to target/point estimate</li> <li>In row units</li> <li>As percentages</li> </ul> | Point Estimate                                                                                           |
| Years   Display yearly values from 2003 to 2025 to 15% and 95%   Show blank leading/trailing years   Show blank leading/trailing years   NK   Iterations: 500   My Reports   OK   Cancel     My Reports     OK     OK     OK     OK     OK     OK     OK     OK     OK     OK     OK     OK     OK     OK     OK     OK     OK     OK     OK     OK     OK     OK     OK     OK     Cancel     Wy Reports     OK     Cancel     Wy Reports     OK     Cancel     OK     Cancel     OK     Cancel     OK     Cancel     OK <td>TY/SY totals. See help for more detail on this process.  Allocated  These results are calculated by performing risk allocatio the defined allocation level for each confidence level</td> <td>Confidence Bounds</td> <td>Potential Annual BY2010\$K Over/Under Target<br/>Calculated with 500 iterations<br/>Statistics</td>                                                                                                    | TY/SY totals. See help for more detail on this process.  Allocated  These results are calculated by performing risk allocatio the defined allocation level for each confidence level                                                                                                    | Confidence Bounds                                                                                                    | Potential Annual BY2010\$K Over/Under Target<br>Calculated with 500 iterations<br>Statistics             |
| Display yearly values from 2003 to 2025   Show prior/to complete totals   Show blank leading/trailing years   RISK   Iterations: 500   My Reports   OK   Cancel     My Reports     OK   Cancel     My Reports     OK     Cancel     My Reports     OK     Cancel     My Reports     OK     Cancel     My Reports     OK     Cancel     My Reports     OK     Cancel     My Reports     OK     Cancel     My Reports     OK     Cancel     My Reports     OK     Cancel     My Reports     OK     Cancel     My Reports     OK     Cancel     My Reports     OK     Cancel     My Reports     OK </td <td>Years</td> <td>Show Mean<br/>Area Bounds</td> <td>\$42,000</td>                                                                                                    | Years                                                                                                    | Show Mean<br>Area Bounds                                                                                                    | \$42,000                                                                                                 |
| Show blank leading/trailing years         RISK         Iterations: 500         My Reports       OK         Cancel         My Reports       OK         Cancel         My Reports       OK         Cancel         My Reports       OK         Cancel                                                                                                    | Display yearly values from 2003 📚 to 2025 📚                                                                                                    | 5% and 95%<br>Additional Bounds                                                                                                    | \$30,000<br><b>S</b><br><b>S</b><br><b>S</b><br><b>S</b><br><b>S</b><br><b>S</b><br><b>S</b><br><b>S</b> |
| Iterations: 500       Iterations: 500         My Reports       OK         Cancel       My Reports         My Reports       OK         Cancel       Symmetric         My Reports       OK         Cancel       Solution         My Reports       OK         Cancel       Solution         My Reports       OK         Cancel       Solution         Solution       Solution         Solution       Solution         Solution       Solution         OK       Cancel         Solution       Solution         Solution       Solution         Solution       S                                                                                                    | Show blank leading/trailing years                                                                                                    | 30% and 70% ✓ Symmetric<br>Symmetric                                                                                                    | ti o<br>2 \$18,000                                                                                       |
| My Reports         OK         Cancel           My Reports         OK         Cancel           My Reports         OK         Cancel           S0         2003         2004         2005         2006         2007         2008         2009           S6,000         S6,000         < | Iterations: 500                                                                                                    | Symmetric Symmetric                                                                                                    | \$12,000<br>\$6,000                                                                                      |
|                                                                                                    | My Reports OK Cancel                                                                                                    | My Reports OK Cancel                                                                                                    | \$0<br>2003 2004 2005 2006 2007 2008 2009<br>-\$6,000                                                    |

Copyright © Tecolote Research, Inc. Dec 2009

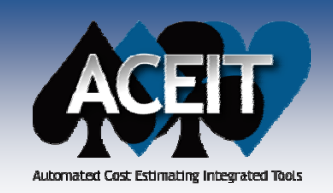

### **RI\$K Fan Chart**

- **New** Fan Chart shows annual or cumulative uncertainty bands
  - In annual mode, the chart illustrate the uncertainty associated on a year by year basis
  - In cumulative mode, the chart illustrates the cumulative uncertainty by year
  - Options for RI\$K statistical or allocated results in absolute or "delta" mode

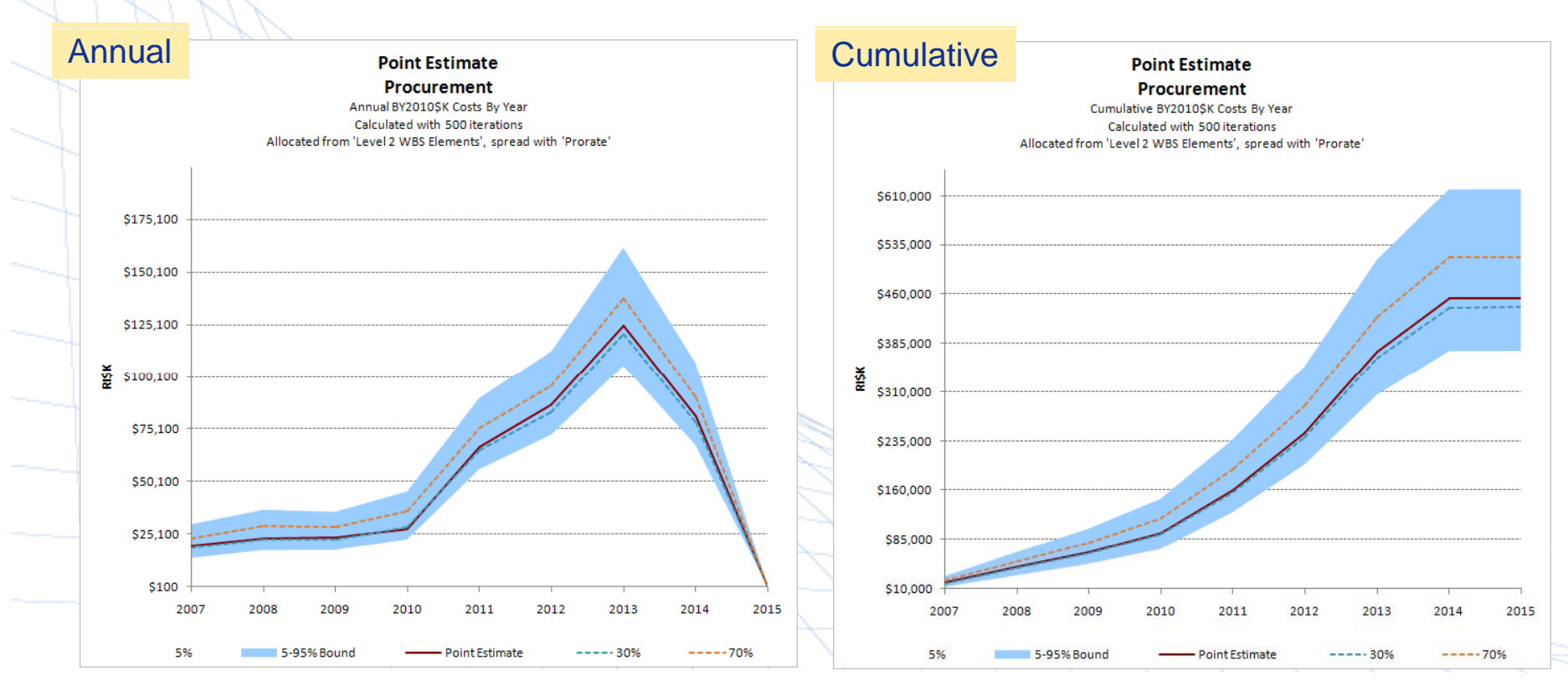

Copyright © Tecolote Research, Inc. Dec 2009

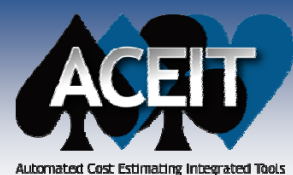

### **RI\$K Fan Chart**

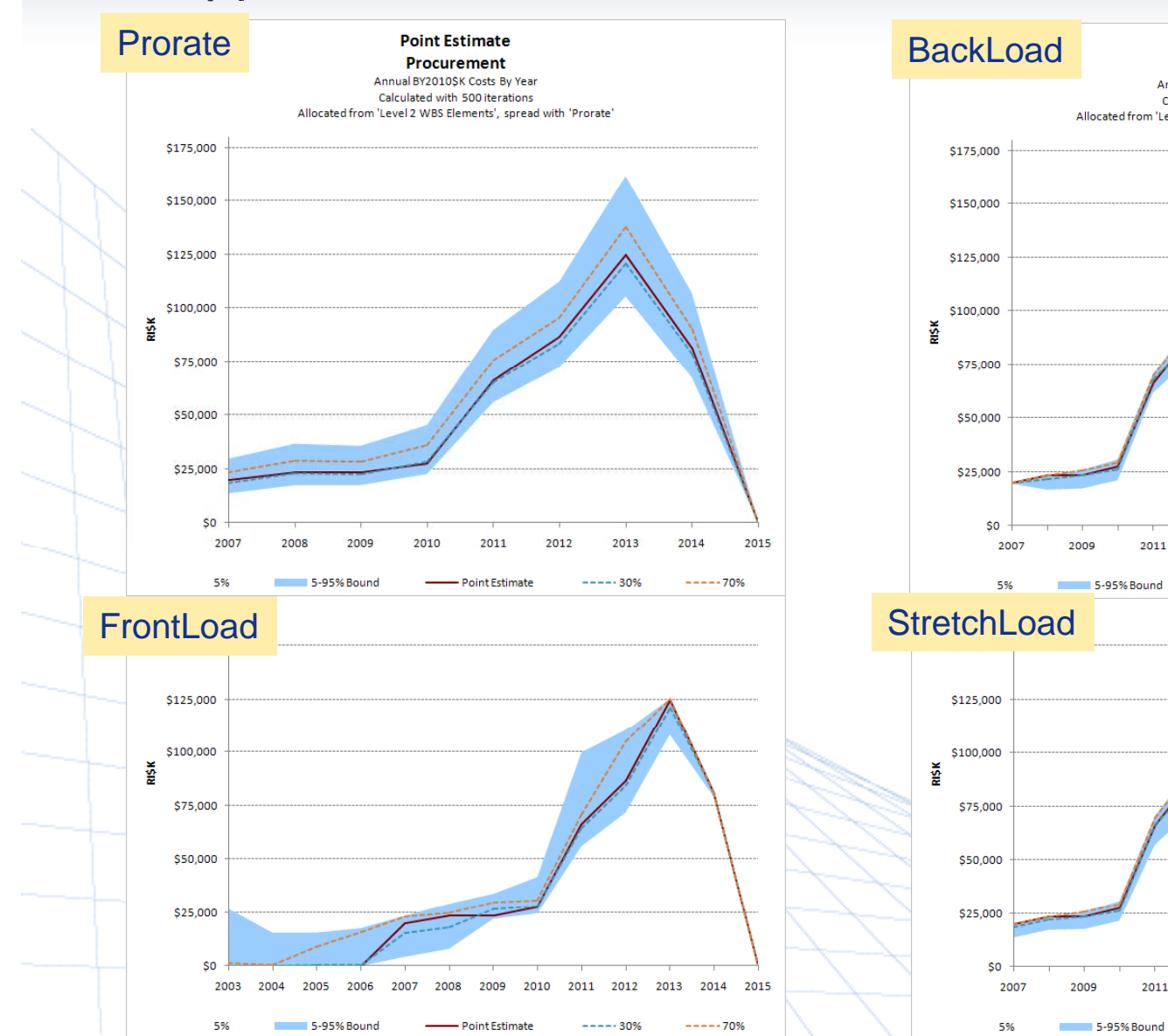

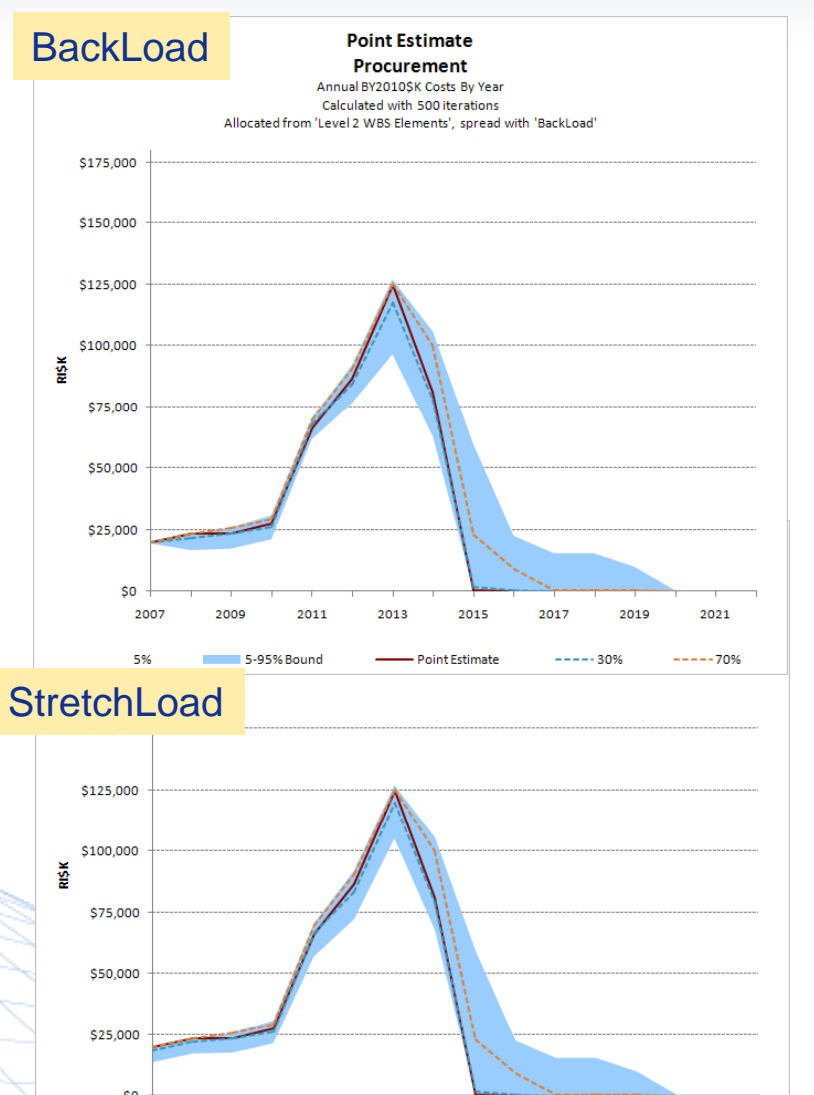

2011

2013

2015

Point Estimate

2017

---- 30%

2019

Copyright © Tecolote Research, Inc. Dec 2009

2021

----70%

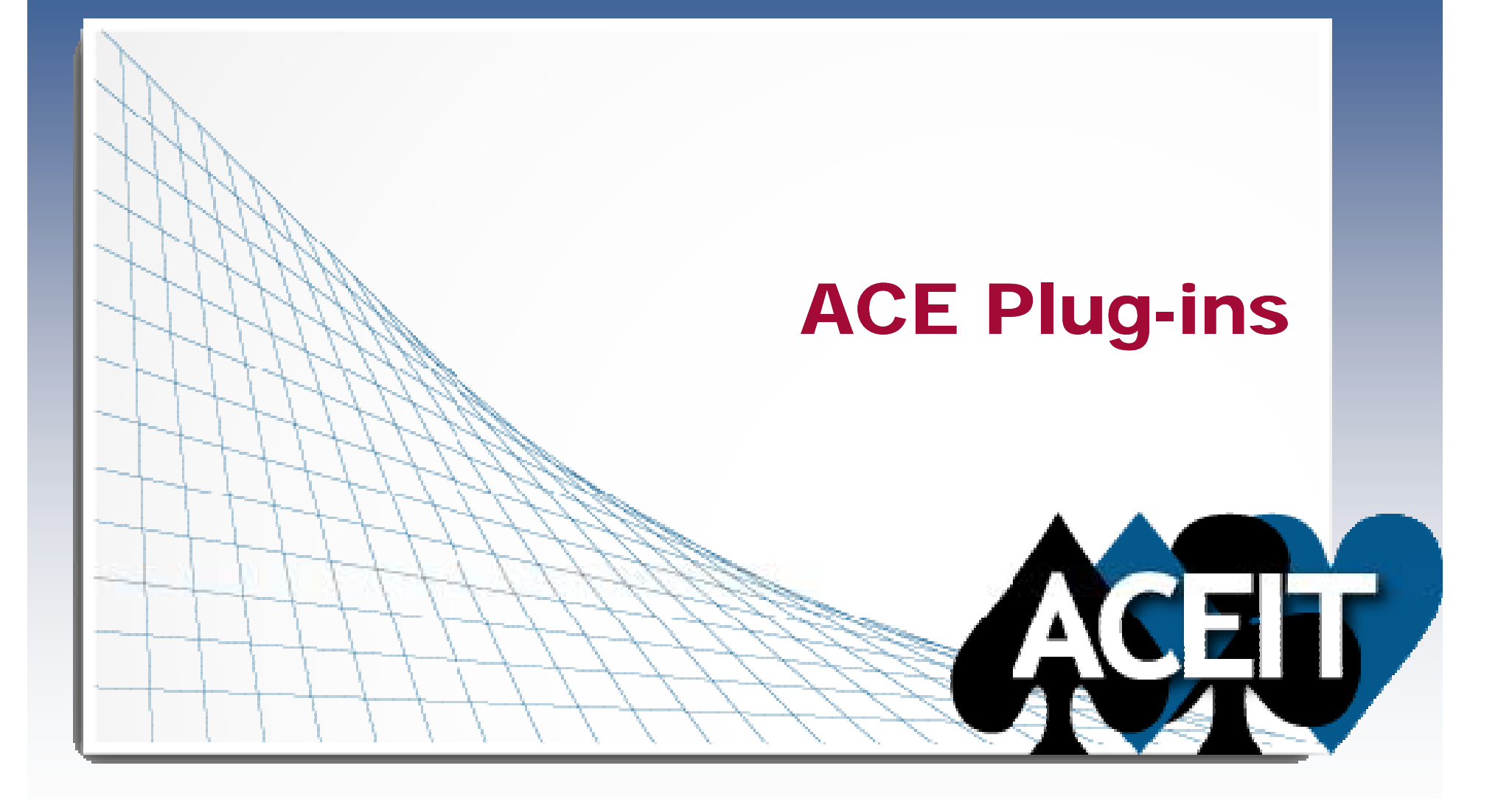

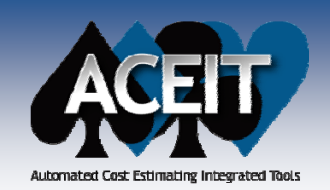

### **ACE Plug-in Enhancements**

#### ACE to ACE Plug-in

- Added an option for selecting which **what-if case** to import data from
- Import CES and or WBS Numbers, if they exist, into the corresponding columns in the current session
- Added an option on the plug-in's Tools>Options screen for specifying the **number of RI\$K CDF points** to store

#### **Excel to ACE Plug-in**

- Added capability to import Start Date, Finish Date, Learning (Slope, Prior Qty, Buy Qty, Theory, and Ref Cost Type), and Adjustments (Fee, G&A, and Overhead Rates) data into the corresponding columns in ACE
- Excel Plug-in Example and Template files now have the Approp col/row formatted as Text. This was done so that approp codes such as "0105" will retain the leading zero when imported into ACE.

#### SEER to ACE Plug-in

The SEER Plug-in now works with the most recent version of SEER SEM 7.3

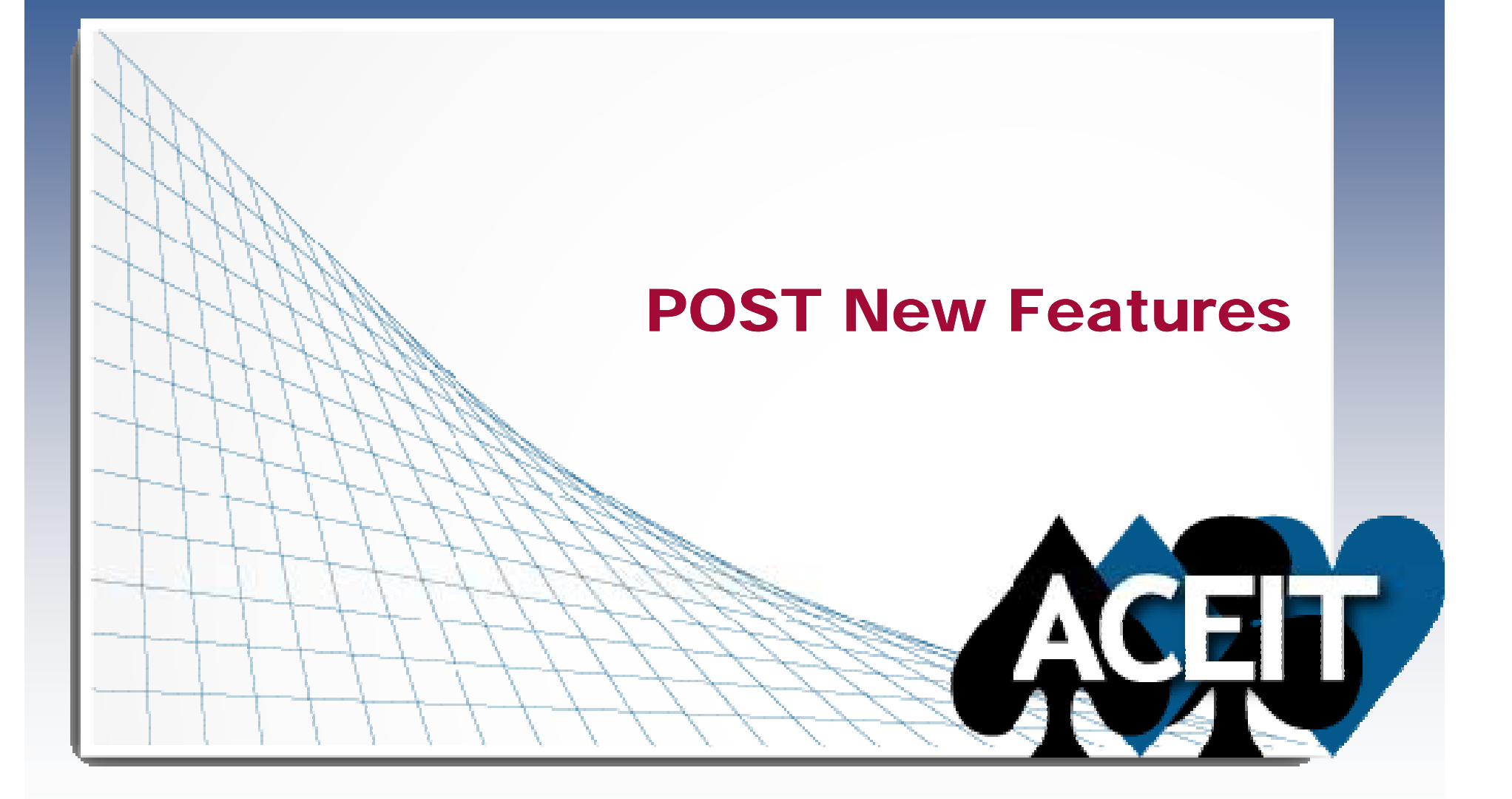

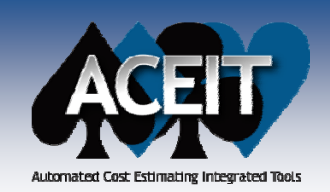

# **POST New Reports**

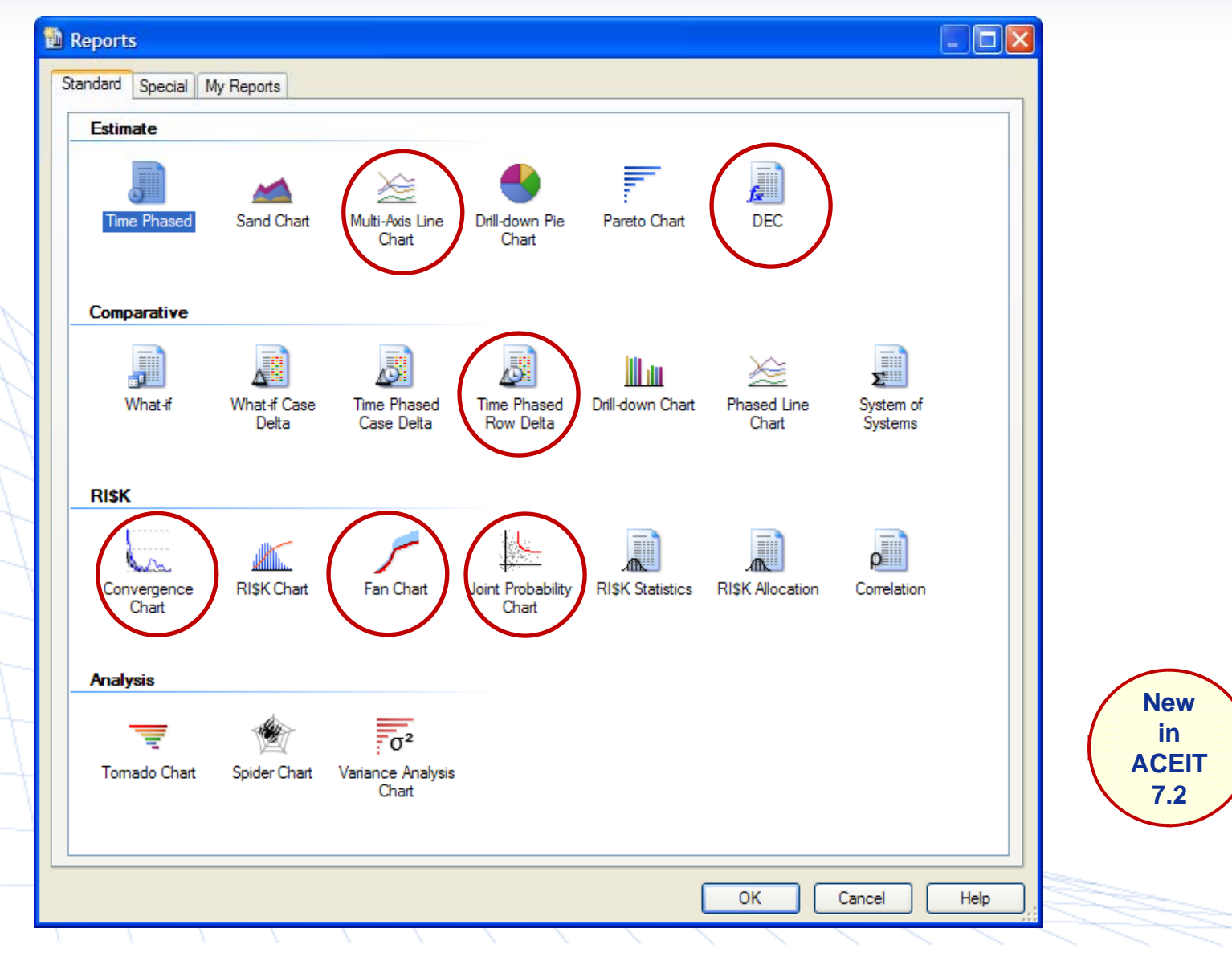

Copyright © Tecolote Research, Inc. Dec 2009

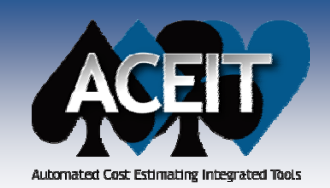

# **Multi-Axis Line Chart**

**New** Multi-Axis Line Chart - Plots phased results for multiple rows against two y-axes (e.g., plot cost and quantity)

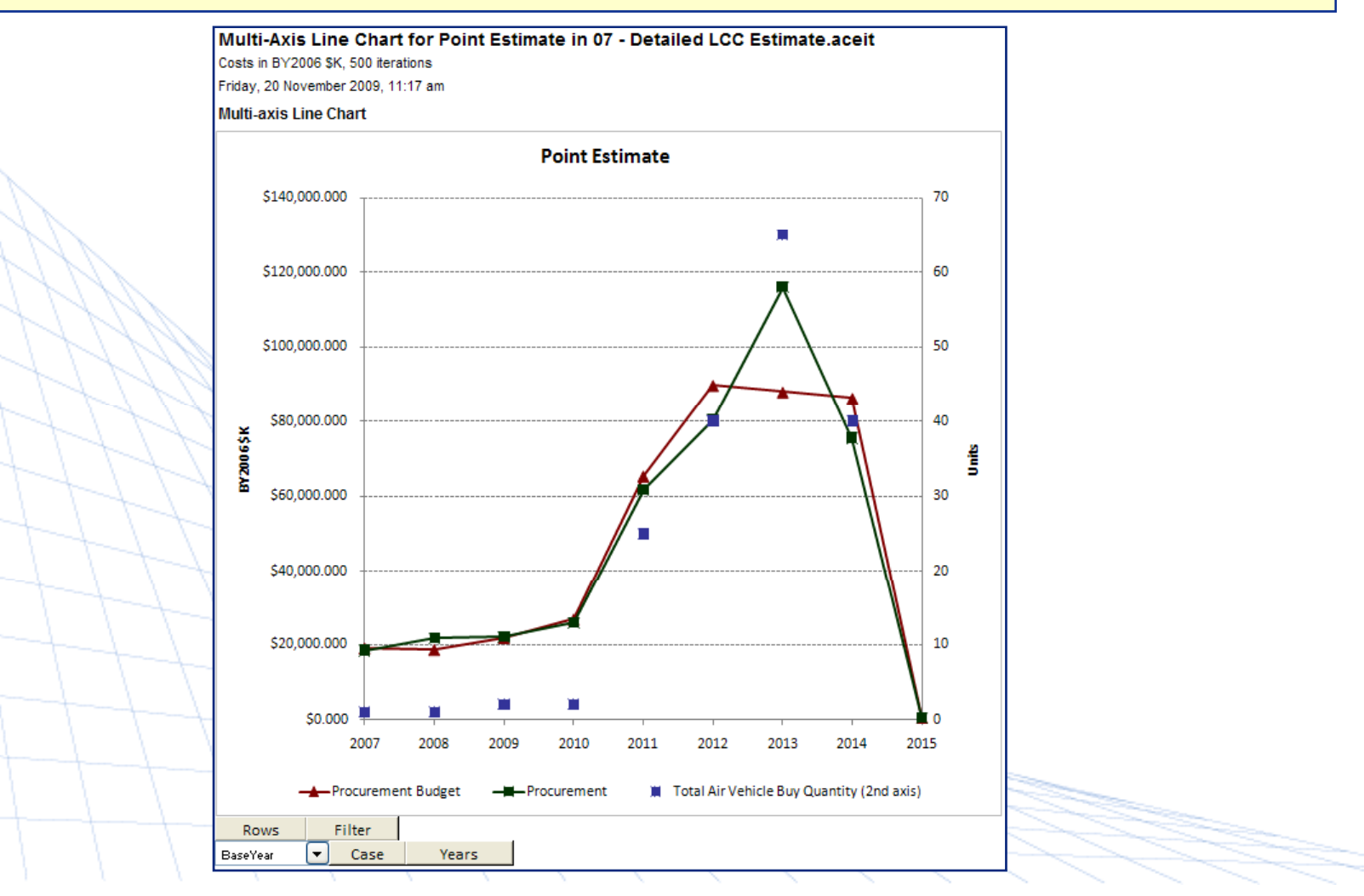

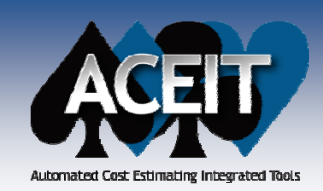

### **Sand Chart Enhancements**

Sand Chart for Ground Station Mods in 07 - Detailed LCC Estimate.aceit

Costs in BY2006 \$K, 500 iterations

Friday, 20 November 2009, 11:41 am

#### Sand Chart of Row 116: Procurement

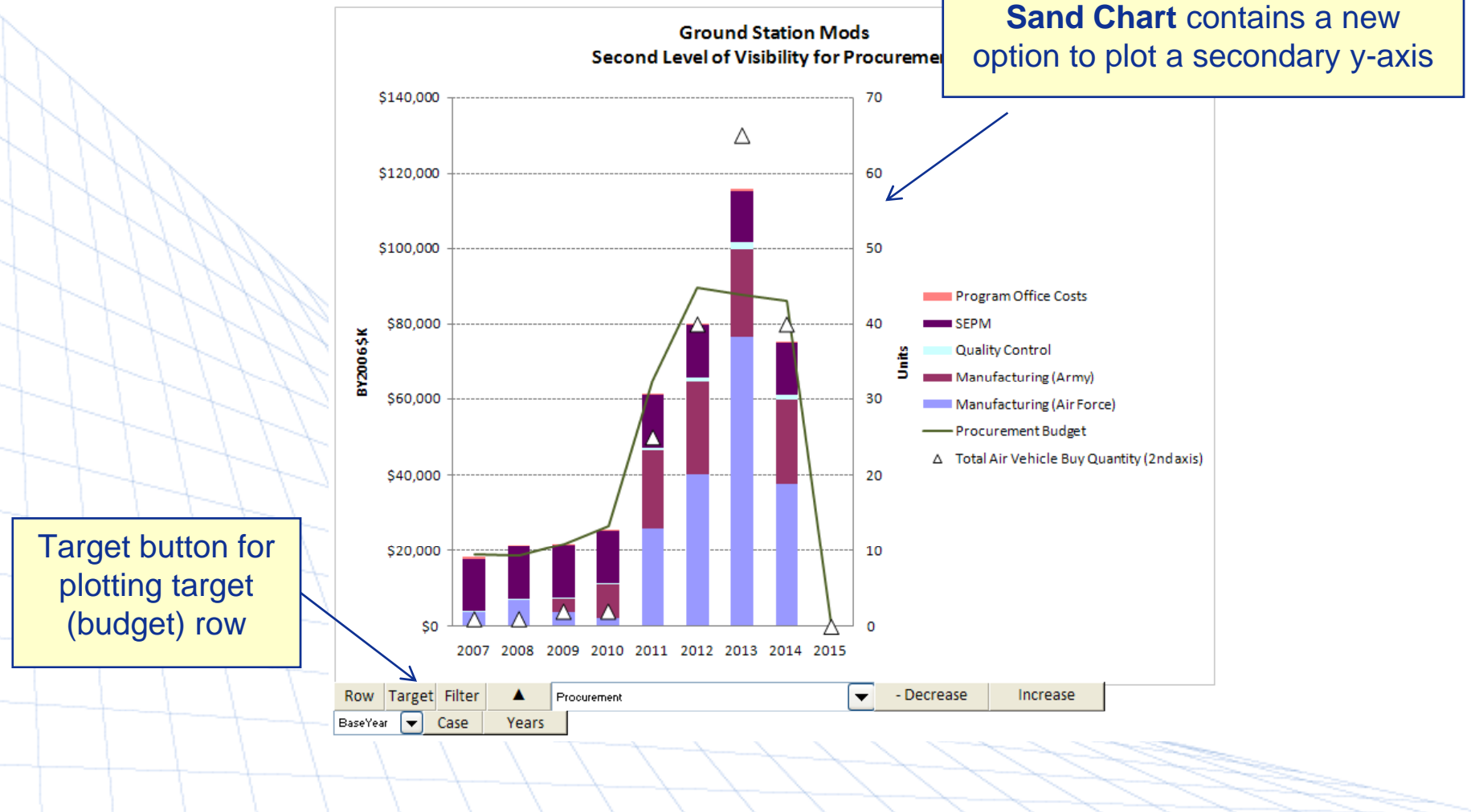

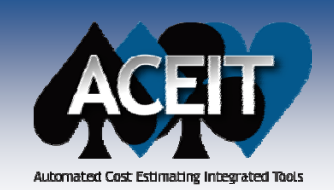

# **RI\$K Convergence Chart**

New RI\$K Convergence Chart provides guidance on the number of RI\$K iterations to choose for a selected ACE session

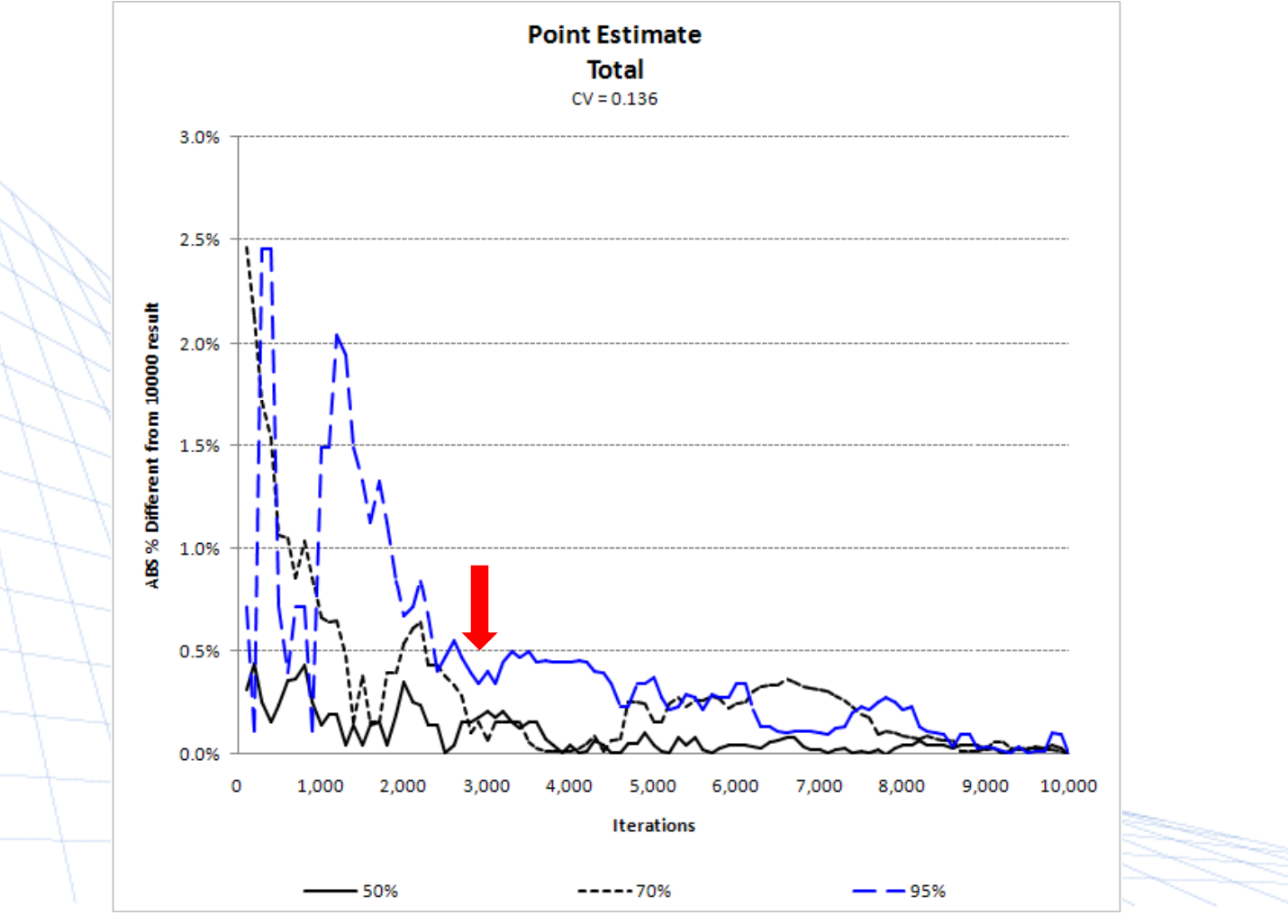

Copyright © Tecolote Research, Inc. Dec 2009

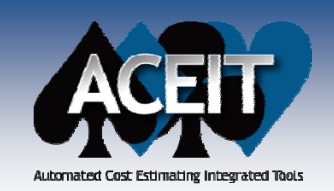

### **Joint Probability Chart**

New Joint Probability Chart illustrates the joint probability between two rows. The user can move "crosshairs" to divide the points into quadrants and display the joint probability contained therein.

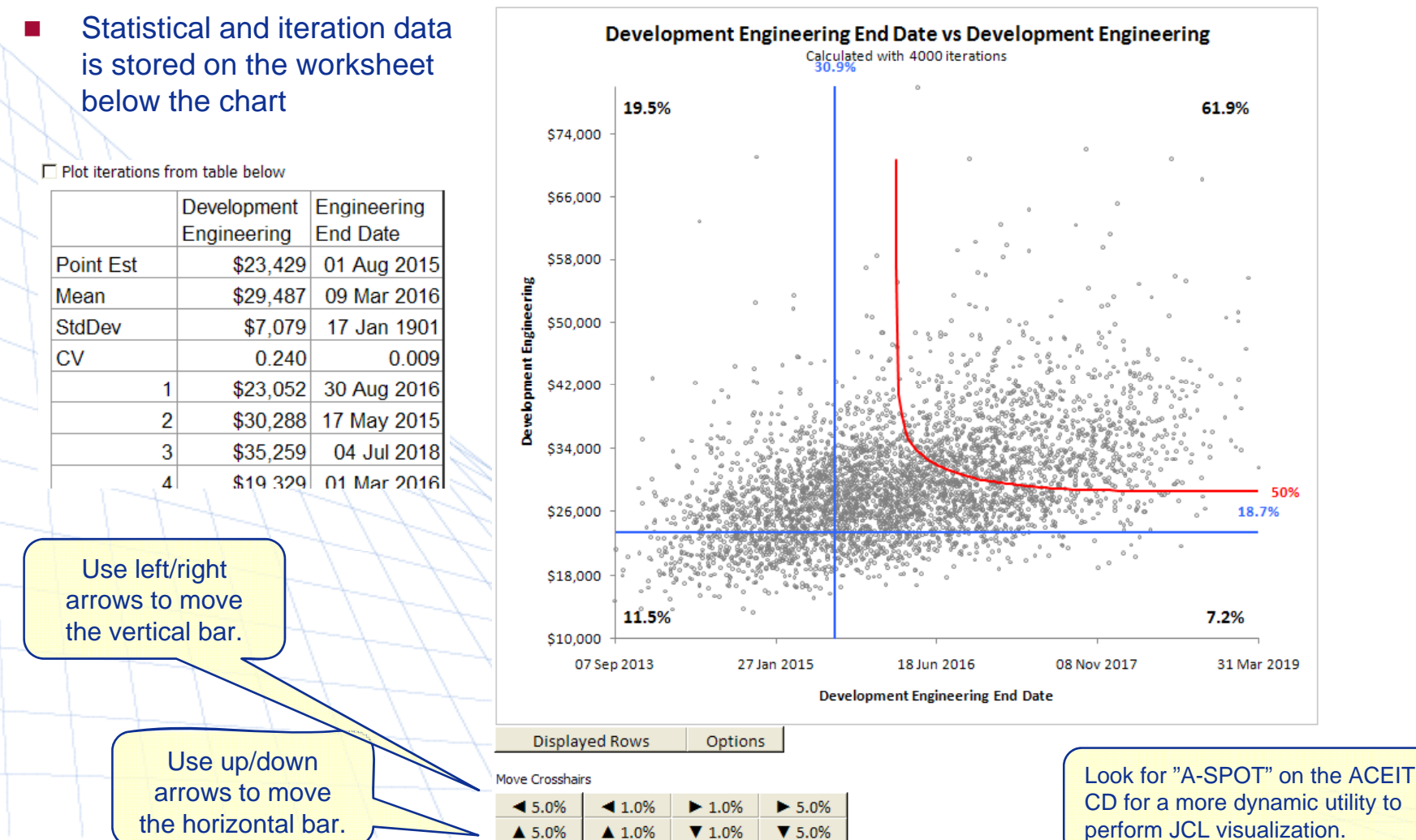

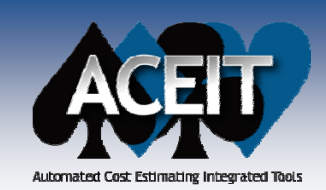

### **POST 7.2 Enhancements**

Added a **Find Row** option to the right-click menu on all report Row selection tabs

| Time Phased Row Delta                                                                                                    |           |
|----------------------------------------------------------------------------------------------------|-----------|
| Data Target Comparison Options                                                                                                    |           |
| Selected Row                                                                                                    |           |
| S *BY Summary Section     S *Total     S *TY Procurement Summary Section     S *Budget Information     S *Data Budget     S *D RDT&E Budget      S *D RDT&E Budget |           |
|                                                                                                    |           |
| ■ S A Find Row                                                                                                    |           |
| ■ § Find what:                                                                                                    |           |
| Procurement Budget                                                                                                    | Find Next |
| Search: Match case Match entire contents only                                                                                                    | Close     |
| ✓ Cost Non-Cost Information Comments                                                                                                    |           |
| Cost Non-Cost Information Comments  My Reports OK Cancel Help                                                                                                    |           |

#### New Time Phased Row Delta report plots yearly delta between a target row and selected comparison row(s)

| Delta Comparison    |              |              |              |              |              |               |               |
|---------------------|--------------|--------------|--------------|--------------|--------------|---------------|---------------|
| Costs in BY2010 \$K | 2007         | 2008         | 2009         | 2010         | 2011         | 2012          | 2013          |
| Procurement Budget  | \$20,408.818 | \$20,089.189 | \$23,741.220 | \$29,257.699 | \$71,913.358 | \$98,883.408  | \$97,134.978  |
|                     |              |              |              |              |              |               |               |
| Procurement         | \$19,753.932 | \$23,330.756 | \$23,602.332 | \$27,666.332 | \$66,382.037 | \$86,408.243  | \$124,900.315 |
| Delta (Δ)           | -\$654.886   | \$3,241.567  | -\$138.888   | -\$1,591.367 | -\$5,531.320 | -\$12,475.165 | \$27,765.337  |
| Percent Δ           | (3.21%)      | 16.14%       | (0.59%)      | (5.44%)      | (7.69%)      | (12.62%)      | 28.58%        |
| Threshold           | Under Target | High         | Under Target | Under Target | Under Target | Under Target  | High          |

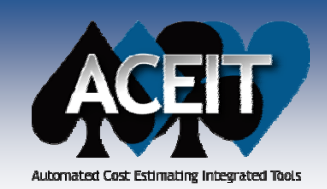

### **POST 7.2 Enhancements**

#### Added an Excel 2007 style ribbon for POST

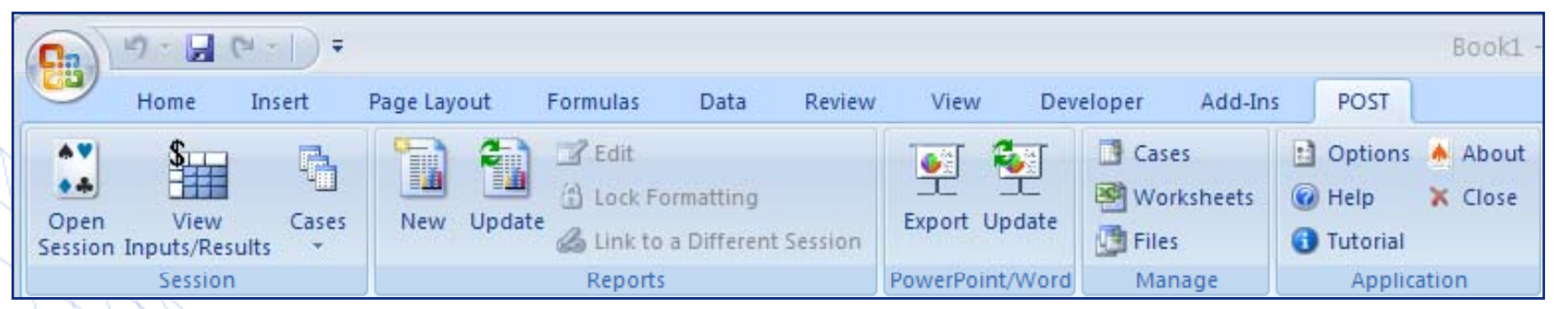

- **Improved POST Cache performance** to reduce the number of times POST has to recalculate
- **Right-click pop-up dialog added to Cost Interpretation** column of the Inputs/Results Viewer (IRV) for guidance on specifying the base year and units for cost overrides
- **DEC Results** can be viewed in the IRV. Use the Settings toolbar button to customize the view
- Added the option Link to another session to the Reports menu
- Added an Autosave Cache File option under POST>Options

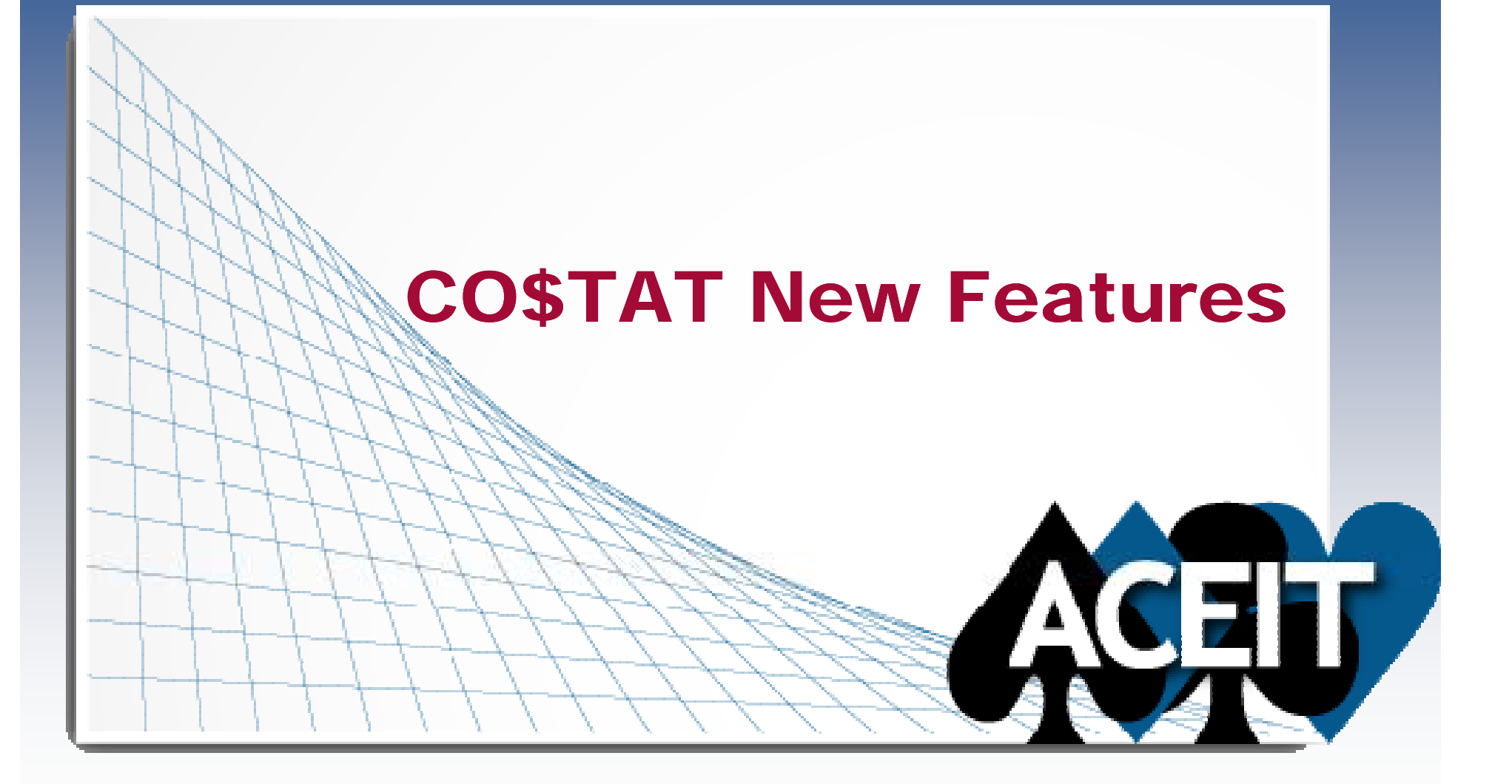

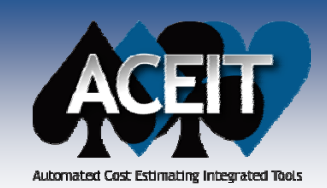

### **CO\$TAT 7.2 Enhancements**

#### Added an Excel 2007 style ribbon for CO\$TAT

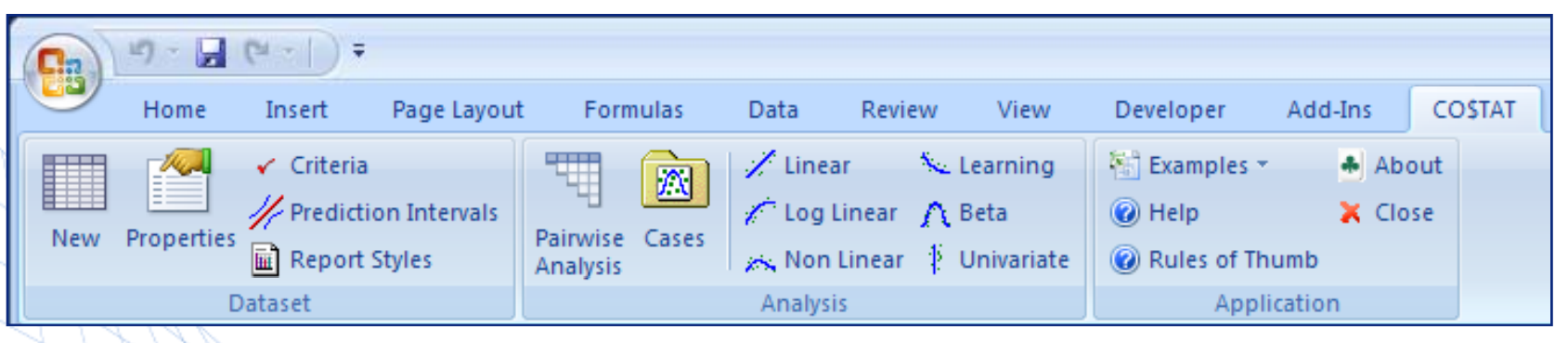

- Modified CO\$TAT to support the new ACE **RI\$K Student's t-distribution and Log-t distribution**. When the dataset contains less than 40 data points, Student's-t is the default distribution exported to ACE, rather than Normal. The same applies for Log-t and LogNormal.
- Added Precision as a Dataset Property and as an Analysis Case option for reporting
- Added the General Rules of Thumb for Regression Statistics help topic to the main CO\$TAT menu
- Added an Example Files menu option to the main CO\$TAT menu

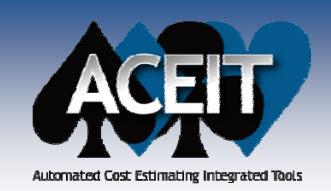

### **CO\$TAT 7.2 Enhancements**

- **Export to ACE/Librarian** selections are now remembered
- Increased the maximum variable ID length to 100 characters (previously 50)
- Added a histogram beta curve graph to the Beta report in addition to the S-curve
- Rather than displaying the message "The selected sheet does not appear to be a dataset" when an Analyze option is selected, the worksheet containing the dataset automatically becomes the active worksheet
  - CO\$TAT now **reports the actual weights** used in the computation in the percentage error table for MUPE equations. (Prior to 7.2, weights were multiplied by the square of the largest predicted value to make them easier to read.)

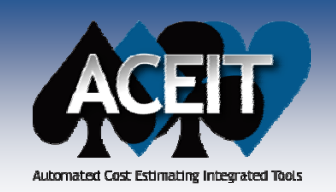

### **Other ACEIT 7.2 Enhancements**

- ACEIT Librarian Added a Degrees of Freedom column to support the new Student's t and Log-t distributions
  - ACEIT Admin Updated interface

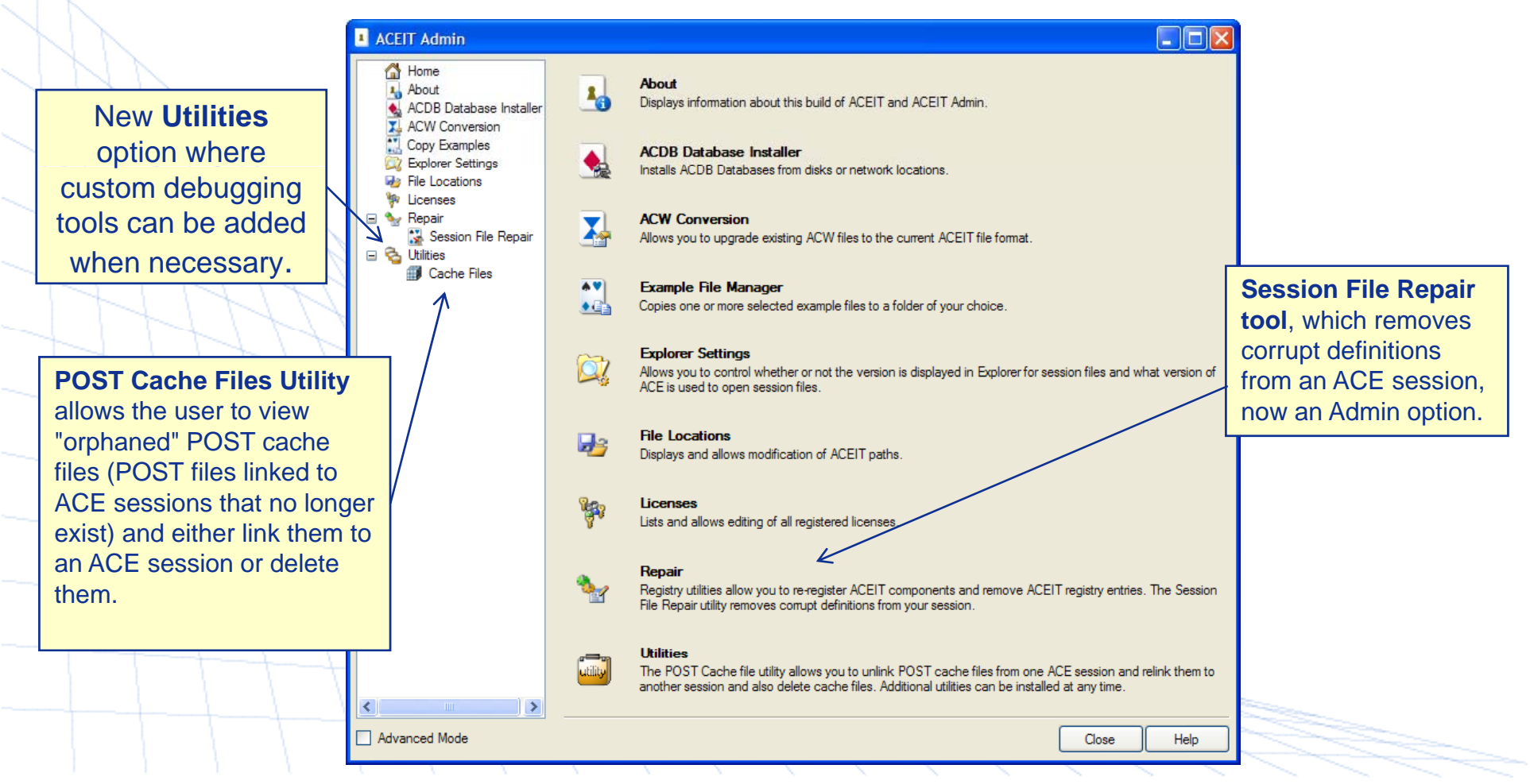

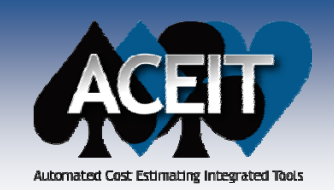

### **ACDB 7.2 Enhancements**

In the Resource selection form, "default" resources appear at the root of the selection tree (in addition to their usual location under the Non-Recurring, Recurring and Total folders)

| Main Form                                                                                                    |                                                                                                    |
|----------------------------------------------------------------------------------------------------|----------------------------------------------------------------------------------------------------|
| Choose Database:                                                                                                    |                                                                                                    |
| ACDB Computer Systems Demo [12/04/2009]                                                                                                    | Deptions Entire WBS Form                                                                                                    |
| C:\Documents and Settings\sbeane\My Documents\ACEIT Data\ACDB Data\ACDB Browse Raw Data:  Cost Reports Cost Reports Select WBS Elements and Associated Resources Select Entire WBS and One Resource Retrieve Stored Query: | DEMO CO<br>Step 1: Select a standard WBS<br>COMPUTER SYSTEM TEMPLATE<br>Template WBSs Only<br>Step 2: Select a resource<br>FECUREING<br>TOTAL, TOTAL DOLLARS (RECURRING)<br>** TOTAL, TOTAL DOLLARS (TOTAL) |
|                                                                                                    |                                                                                                    |
|                                                                                                    | Total : 27 Selected : 0<br>** Resource representing Total, Total Dollars                                                                                                    |
|                                                                                                    |                                                                                                    |

- Made default size larger for windows and drop-down boxes
- Export by Entire WBS, One Resource outputs additional summary rows, one per top-level CES item, for the top level WBS item

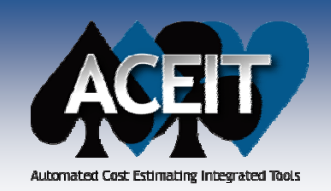

### Calc engine changes that may affect results

#### ACE

- Previously, the default behavior for the DateAdd() function was to truncate the years or months being added. DateAdd() now has an optional argument to control how partial years/months are treated. The default behavior has been changed to recognize partial years and months.
- The functions FYCMin() and FYCMinYr() were modified to exclude years with a 0 result when calculating minimums. Now FYCMin() will return the smallest non-zero value for a range of calculated values. FYCMinYr() will return the year where the smallest non-zero value occurs.

#### CO\$TAT

**CO\$TAT was exporting the confidence interval associated with the mean rather than the prediction interval about a specific point when performing Univariate analysis**. Additionally, CO\$TAT was exporting the bound values rather than bounds as a percent of the mean (i.e., the point estimate) and placing these values in the low/high percent columns when performing Univariate analysis. CO\$TAT now exports the correct Univariate prediction interval in terms of percent of the point estimate and places the data in the correct columns.

### Conclusion

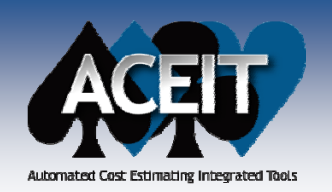

### ACEIT 7.2 contains hundreds of usability and stability enhancements

#### Key ACE enhancements

- Window and Workscreen tabs
- New functions
- Inputs/Results Viewer improvements
- Four new RI\$K phasing profiles

|       | deless 📰 🌆 🖻 🛤 🌆                        |                   | 8.1       |                        | s= d= IV          |          |
|-------|-----------------------------------------|-------------------|-----------|------------------------|-------------------|----------|
| metho |                                         | • <u>3</u> - 20 @ | . 22 10   | H A A Σ Σ              | ar ar lua         | - se -   |
|       | <u>- fe @a A</u>                        |                   |           |                        |                   |          |
| 01    | - Basic ACE.aceit 🛄 03 - Enhancing t Es | stimate.aceit     | 06c - /   | Advanced Risk.ace      | it                |          |
|       | WBS/CES Description                     | Approp            | Unique ID | Point Estimate         | Phasing<br>Method | Equation |
| 54    | *Estimate                               |                   | *Estimate |                        |                   |          |
| 55    | Total                                   |                   | TotalS    | \$ 703,668.413 (37%) * |                   |          |
| 56    | RDT&E                                   |                   | RDT&E\$   | \$ 86,222.741 (24%) *  |                   |          |
| 57    | Concept Refinement                      |                   |           | \$ 1,064.723 *         |                   |          |
| 58    | Contractor A                            | 3600              |           | \$ 534.565 *           | TY                |          |
| 59    | Contractor B                            | 2040              |           | \$ 530.158 *           | TY                |          |
| 60    | Technology Development                  |                   |           | \$ 4,000.000 *         |                   |          |
| 61    | Contractor A                            | 3600              |           | \$ 2,000.000 *         | TC                |          |
| 62    | Contractor B                            | 2040              |           | \$ 2,000.000 *         | TS                |          |
| 63    | System Development and Demonstration    |                   |           | \$ 81,158.018 (24%) *  |                   |          |
| 64    | Development Engineering                 |                   |           | \$ 38,346.045 (36%) *  |                   |          |
| 65    | Air Vehicle                             | 3600              | AV\$      | \$ 10,197.461 (20%) *  | BE                |          |
| 66    | Basic Structure                         | 3600              |           | \$ 4,732.678 (52%) *   |                   |          |
|       |                                         |                   |           |                        |                   |          |

#### New POST reports

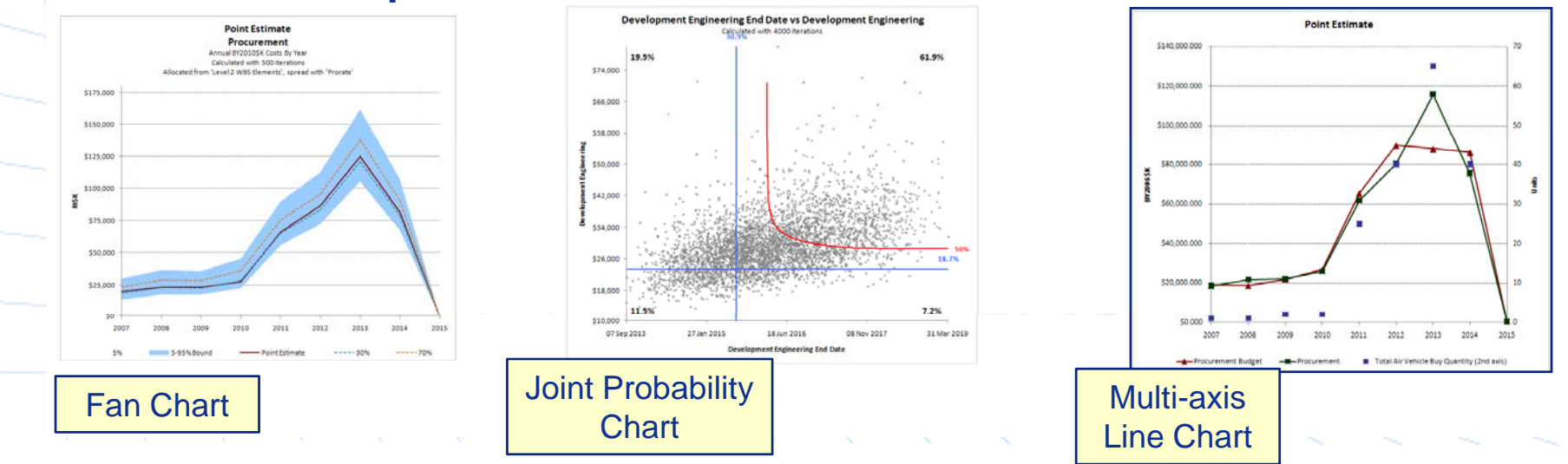

Copyright © Tecolote Research, Inc. Dec 2009

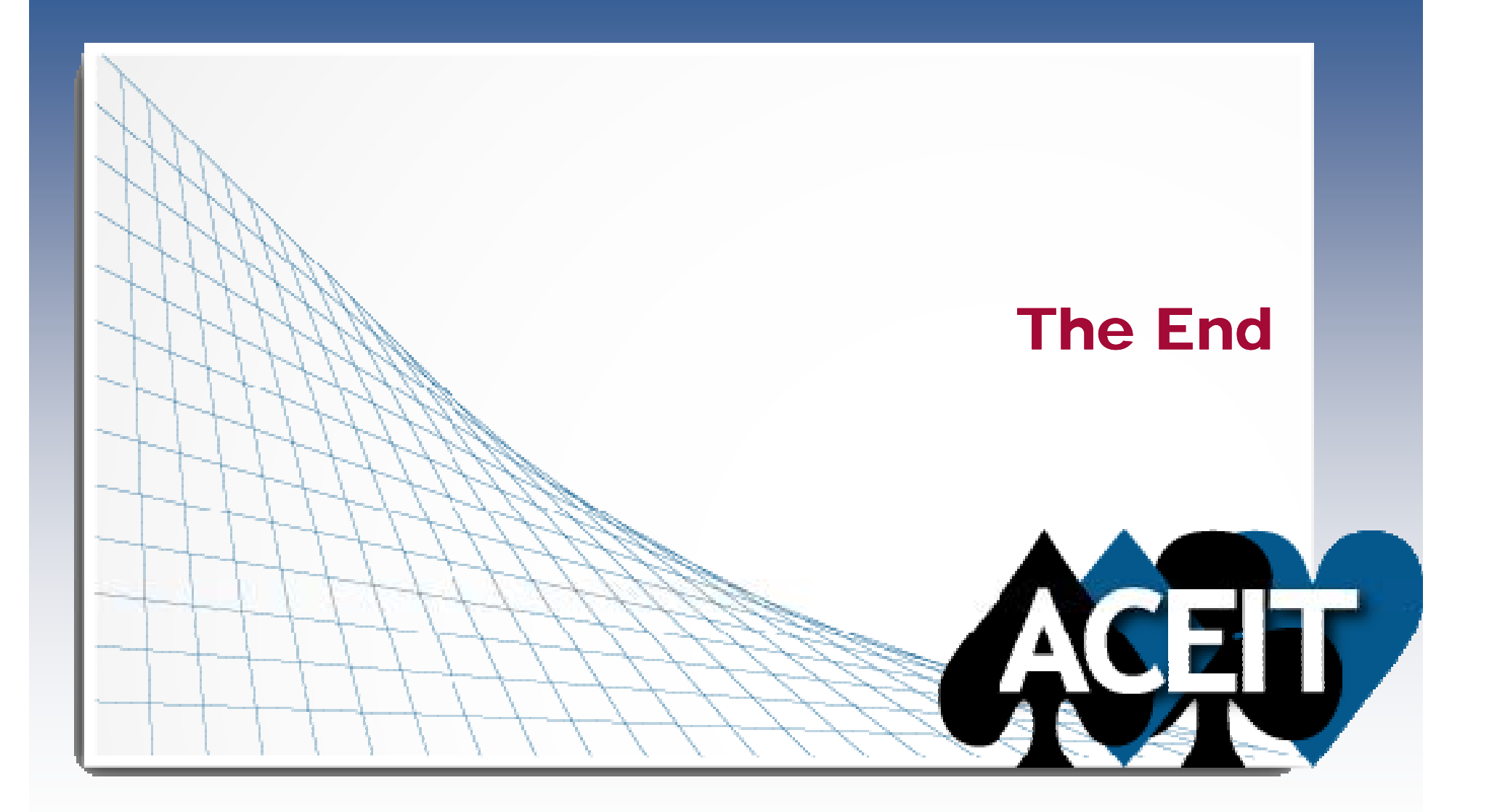

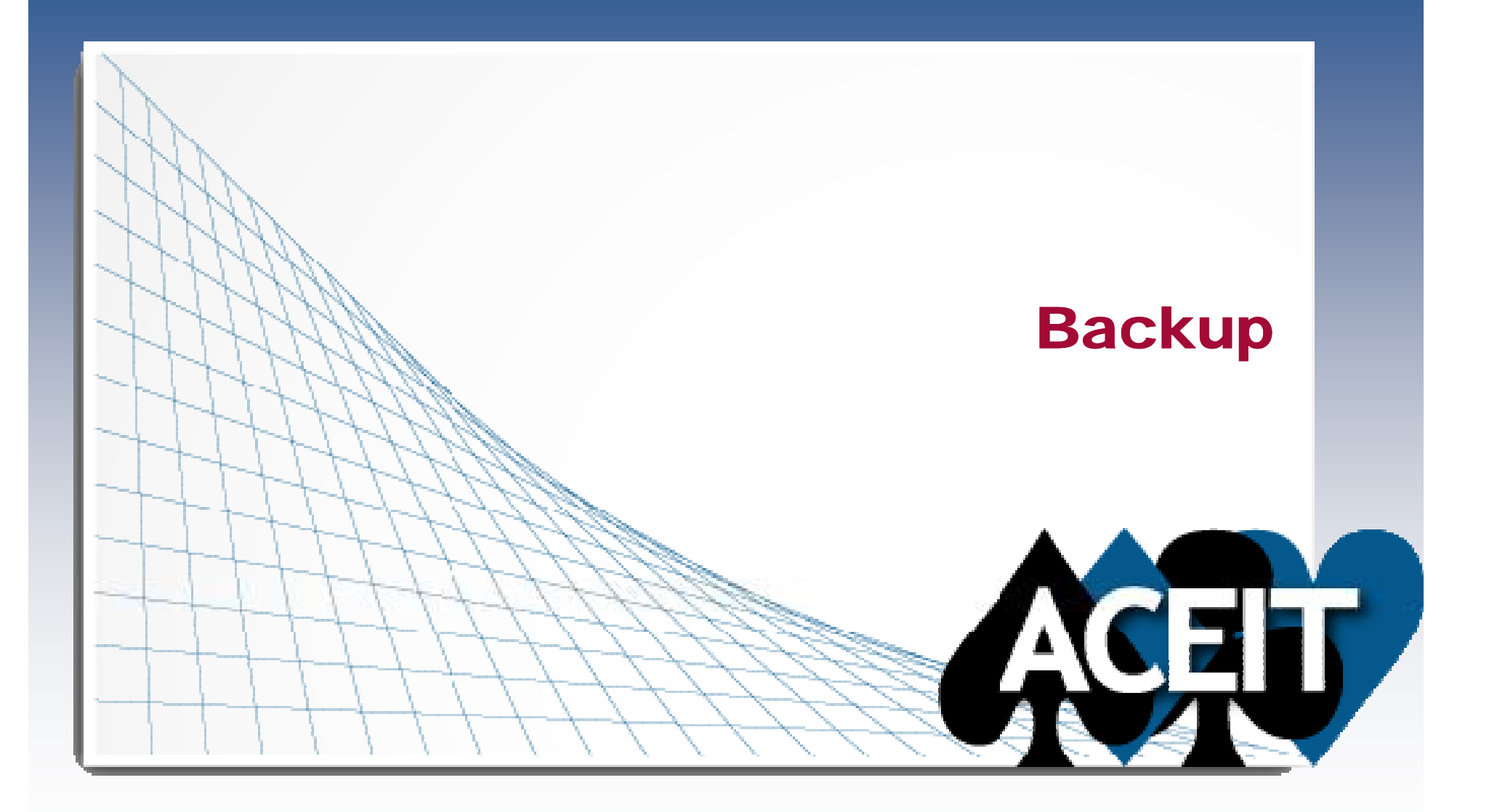

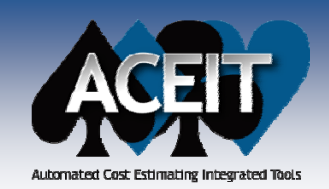

# **New Session Analyzer Tests**

#### Additional Session Analyzer tests:

- Yearly gap/overlap by phase
  - RDT&E extends > 2 years into Production
  - Production starts > 2 years before RDT&E ends
  - O&M starts > 2 years before Production starts
  - Zero cost years between first and last years with cost
- Sunk costs beyond today's GFY, plus one year.
- Overrides in the baseline case.
- (Army) Crosschecks the CES numbers (if they exist) with all appropriations to check if they are consistent with the CES phase.
- (Army) Crosscheck standard Army External Codes with CES numbers

| lests                       | Status | Run    |
|-----------------------------|--------|--------|
| Base Year                   |        | Report |
| Units                       |        |        |
| Add Leading Fiscal Years    |        | Close  |
| Add Trailing Fiscal Years   |        |        |
| Undefined Variables         |        | Help   |
| Yearly Gap/Overlap by Phase |        |        |
| Sunk Cost                   |        |        |
| Baseline Override           |        |        |
| Army CES Appropriation      |        |        |
| Army CES External Code      |        |        |
| Army CES RI\$K              |        |        |
| RI\$K CV Test               |        |        |
| RI\$K Correlation           |        |        |

- (Army) Basic risk checks top level CES items, e.g., 1.0, 2.0, 3.0, and flags rows where the point estimate confidence level is <10% or >50%.
- RI\$K Coefficient of Variation test flags WBS level 1 and 2 rows with CV<.1 or CV>.5
- RI\$K Correlation checks for correlation within the estimate and input variables. This
  is a session, not a row level test.

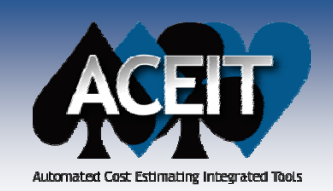

### ACE 7.2 RI\$K Enhancements

**Risk Group Seeds dialog added for viewing/editing** random seeds associated with correlation Groups. If no dominant element is defined for a Group, ACE generates <u>and now maintains</u> a random seed for the Group which preserves the stability of calculated results.

| ACE Session Properties        |                                                           | ×   |
|-------------------------------|-----------------------------------------------------------|-----|
| General Calculation Errors    | Inflation RI\$K Format Summary                            |     |
| Column Matheads I are th      |                                                           |     |
| Solution Method: Latin Hy     | /percube Custom CDFs                                      |     |
| Number of Iterations: 2500    | Group Seeds                                               |     |
| Percentile                    | Report default setting                                    |     |
| Low: 15 %                     | <ul> <li>Display every 5th percentile</li> </ul>          |     |
|                               | <ul> <li>Display five user-defined percentiles</li> </ul> |     |
| High: 85 %                    | Level Value                                               |     |
| - Sunk Years                  | 1 25.00                                                   |     |
|                               | 3 50.00                                                   |     |
| Last Year: 2006               | 4 60.00                                                   |     |
|                               | 5 75.00                                                   |     |
| Allocation                    |                                                           |     |
| This is an experimental heur  | istic process that causes                                 |     |
| confidence level results to s | um, please see help.                                      |     |
| Allocate at 50                | % confidence                                              |     |
|                               |                                                           |     |
| Allocation markers defined in | n: <level 2="" elements="" wbs=""> 💙</level>              | 127 |
| RI\$K Phasing Profile: Pr     | rorate 🗸                                                  |     |
|                               |                                                           |     |
| RI\$K PE Percent Adjustmen    | it: 0 %                                                   |     |
| Note: Allocation options are  | only used when allocation is                              |     |
| selected in a report (Phased  | , Budgetary, or Cost Category).                           |     |
|                               |                                                           |     |
| ОКС                           | ancel Set as Default Help                                 |     |
|                               |                                                           |     |

#### 🚈 RI\$K Group Seeds

You may assign a random seed to any group. The seed must be an integer between 1 and 161,000,000 (no commas). The seed is used to initialize the random number generator responsible for selecting Latin Hypercube draws.

| Grouping          | Random Seed |  |  |  |  |  |
|-------------------|-------------|--|--|--|--|--|
| OpsLabor          | 23405       |  |  |  |  |  |
| UAVHW             | 7584        |  |  |  |  |  |
| SummaryMatch [D]  | 3944904     |  |  |  |  |  |
| Summary [D]       | 1121225     |  |  |  |  |  |
| OpLife            | 5828        |  |  |  |  |  |
| GroundCosts 19164 |             |  |  |  |  |  |
| MissionOps        | 27477       |  |  |  |  |  |
| Maintenance       | 5413        |  |  |  |  |  |
| IA&T              | 25795       |  |  |  |  |  |
| RDTEInputs 22125  |             |  |  |  |  |  |
| <                 | >           |  |  |  |  |  |

NOTE: ACE will generate new seeds for groups whose seeds are blank or "0." If the group contains a dominant element (denoted with a [D]), the random seed for that element will always be used for the group.

WARNING: This dialog does not test for uniqueness of entered seeds; ACE may replace what is shown here during syntax check.

OK

Cancel

06c - Advanced Risk.aceit session

Clear All

Copyright © Tecolote Research, Inc. Dec 2009

Help

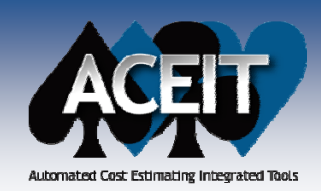

# **System by Site Wizard**

| System           | m By Site Wi<br>In the table be<br>each year ider | zard - Site Proc<br>slow list the sites to (<br>ntify the total numbe | which the items will l<br>which the items will l<br>r of completed syste                                                                                               | fute<br>be procured/de<br>ems required.                                                                                   | sployed. In                                                                                                    |                                                                      | # of Systems<br>needed each year<br>for each Site                                                                                                    |
|------------------|---------------------------------------------------|-----------------------------------------------------------------------|----------------------------------------------------------------------------------------------------|----------------------------------------------------------------------------------------------------|----------------------------------------------------------------------------------------------------|----------------------------------------------------------------------|----------------------------------------------------------------------------------------------------|
|                  | Site 1<br>Site 2<br>Site 3                        | Sites                                                                 | FY 2010 FY<br>5<br>2<br>5<br>5                                                                                                    | 2011 FY<br>10<br>2<br>1                                                                                                   | 2012 FY 20<br>10<br>2<br>5                                                                                                    |                                                                      |                                                                                                    |
| 3<br>6<br>7<br>< |                                                   | In the to<br>Also spi<br>the cos<br>Price U<br>column,<br>Cost Ty     | e Wizard - Con<br>able below, list all o<br>ecify unit price or le<br>t per unit in the Pric<br>nits. For learning o<br>, together with the a<br>pe, Prior Quantity, a | nponent Ur<br>f the compone<br>arining curve in<br>ce column, togr<br>curves, specify<br>associated Bas<br>and the option | nit Prices<br>nts that will be used<br>nformation. For fixe-<br>ether with associate<br>the unit reference<br>ise Year, Units, Slop<br>al Rate Slope. | l at one or<br>d cost item<br>d Base Ye<br>cost in the<br>e, Theory, | ne or more sites.<br>t items, specify<br>se Year and<br>n the Price<br>leory, Reference                                                                                                    |
|                  |                                                   | Unit Cost App<br>1 comp<br>2 comp<br>3 comp                           | Components<br>Components<br>Conent 1<br>Conent 2<br>Conent 3                                                                                                    | 0 - MIPF Price 500 50 200                                                                                                 | Price Base<br>Year           2008         1           2007         1           2009         1                                                         | Price<br>Units                                                       | System By Site Wizard - Configuration Matrix       # of Components         ice       In the table below you will specify a configuration table. This table will identify<br>the quantity of each component required at each site to comprise one (1) system.<br>This configuration table will be multiplied by the annual system quantities per site,<br>specified in "Site Buy Schedules" step of this wizard, to develop the total<br>quantity needed per year for each component. |
|                  |                                                   | 4 compr<br>5 <                                                        | <pre>section 4 </pre>                                                                                                    | Next >                                                                                                    | Cancel                                                                                                    | Finish                                                               | Site 1         Site 2         Site 3           1         component 1         10         5         2           2         component 2         20         10         2           3         component 3         20         10         2           4         component 4         20         10         2                                                                                                    |
|                  |                                                   |                                                                       | 1                                                                                                    | $\left  \right $                                                                                                    | +                                                                                                    | $\overline{\left\langle \cdot \right\rangle}$                        | <pre></pre>                                                                                                    |

Copyright © Tecolote Research, Inc. Dec 2009

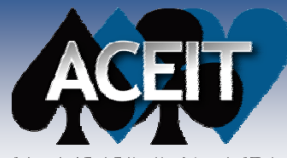

# System by Site Wizard (cont.)

Automated Cost Estimating Integrated Tools

| 14       "Vy Pogram Estimate       "Estimate       "Estimate         15       ABC Site Number for Subsystem Cost       Site number for SSCost function<br>Each set is a what-if case.       ABC_SITED       1. *       C         16       ABC Subsystem Cost       Site number for SSCost function<br>Each set is a what-if case.       ABC_SISCOST       \$723.431         17       component 1       \$152.250       F       SiteSSCost(4, @ABC_OTY, @ABC_CONF_@ABC_SSCO<br>@ABC_LTC, ABC_SITED, NAL         18       component 2       2       \$31.181       F       SiteSSCost(4, @ABC_OTY, @ABC_CONF_@ABC_SSCO<br>@ABC_LTC, ABC_SITED, NAL         20       component 3       3       \$120.000       F       SiteSSCost(4, @ABC_OTY, @ABC_CONF_@ABC_SSCO<br>@ABC_LTC, ABC_SITED, NAL         20       component 4       4       \$420.000       F       SiteSSCost(4, @ABC_OTY, @ABC_CONF_@ABC_SSCO<br>@ABC_LTC, ABC_SITED, NAL         20       component Cost       15       ABC_Site Number for Subsystem Cost       1.       Site 3 Component Cost       15         21       Foint Estimate<br>Site 3 Component Cost       15       ABC Site Number for Subsystem Cost       2.       \$2.53.75       \$25.375       \$50.750       \$5.075         2       Foint Estimate<br>Site 3 Component Cost       16       ABC Site Number for Subsystem Cost       2.       \$2.911       FY 2011                                                                                                    |                       |                                                                    | WBS/CES Description           |                                    | Comment (*) Comment                                                                                 | Unique ID   | Point<br>Estimate   | Phasing<br>Method | E            | put                                                               |                                          |                                          |
|----------------------------------------------------------------------------------------------------|-----------------------|--------------------------------------------------------------------|-------------------------------|------------------------------------|----------------------------------------------------------------------------------------------------|-------------|---------------------|-------------------|--------------|-------------------------------------------------------------------|------------------------------------------|------------------------------------------|
| 15       ABC Site Number for Subsystem Cost       Site number for Subsystem Cost       ABC_SUBSystem Cost       C         16       ABC Subsystem Cost       Fellowing rows calculate yearly<br>cost for each component for the<br>site genefied by ABC_SITEID       ABC_SSCOST       \$723.431         17       component 1       1       \$152.250       F       SiteSSCost(4, @ABC_OTY, @ABC_CONF_@ABC_SSC<br>@ABC_LTC.ABC_SITEID       NAL         18       component 2       2       \$31.181       F       SiteSSCost(4, @ABC_OTY, @ABC_CONF_@ABC_SSC<br>@ABC_LTC.ABC_SITEID       NAL         19       component 3       3       \$120.000       F       SiteSSCost(4, @ABC_OTY, @ABC_CONF_@ABC_SSC<br>@ABC_LTC.ABC_SITEID       NAL         20       component 4       4       \$420.000       F       SiteSSCost(4, @ABC_OTY, @ABC_SSC<br>@ABC_LTC.ABC_SITEID       NAL         20       component Cost       IS       SBS Wizard.acr (BY2009SK)       F       SiteSCost(4, @ABC_OTY, @ABC_SSC<br>@ABC_LTC.ABC_SITEID       NAL         20       foint Estimate       WBS/CES Description       Total       FY 2010       FY 2011       FY 2012         2       site 3 Component Cost       IS       ABC_Stapsystem Cost       1       Site 2 Component Cost       Site 3 Component Cost       Site 3 Component Cost       Site 3 Component 1       \$120.572       \$241.14 <t< td=""><td></td><td>14</td><td>*My Program Estimate</td><td></td><td></td><td></td><td>*Estimate</td><td></td><td></td><td></td><td></td><td></td></t<>                                                                                                    |                       | 14                                                                 | *My Program Estimate          |                                    |                                                                                                    |             | *Estimate           |                   |              |                                                                   |                                          |                                          |
| ABC Subsystem Cost         Following rows calculate yearly<br>cast for each component for the<br>site specified by ABC_STEID         ABC_SSCOST         \$723.431           17         component 1         1         \$162.520 *         F         StesSCost(4, @ABC_OTY, @ABC_SSC<br>@ABC_UTC, ABC_STEID, IVAL           18         component 2         2         \$31.181 *         F         SiteSSCost(4, @ABC_OTY, @ABC_CONF, @ABC_SSC<br>@ABC_UTC, ABC_STEID, IVAL           19         component 3         3         \$120.000 *         F         SiteSSCost(4, @ABC_OTY, @ABC_CONF, @ABC_SSC<br>@ABC_UTC, ABC_STEID, IVAL           20         component 4         4         \$420.000 *         F         SiteSSCost(4, @ABC_OTY, @ABC_CONF, @ABC_SSC<br>@ABC_UTC, ABC_STEID, IVAL           20         component Cost         SBS Wizard.accr (BY20095K)         Site SSCost(4, @ABC_OTY, @ABC_SSC<br>@ABC_UTC, ABC_STEID, IVAL           20         romponent Cost         WBS/CES Description         Total         FY 2010         FY 2011         FY 2012           2         site 3 Component Cost         Site 3 Component Cost         \$723.431         \$120.572         \$241.144         \$241.144           2         Site 3 Component Cost         SBS Wizard.acr (BY20095K)         \$50.75         \$50.75         \$50.75         \$50.75           2         Site 3 Component Cost         SBS Wizard.acr (BY20095K)                                                                                                    |                       | 15                                                                 | ABC Site Number for Subsystem | Cost                               | Site number for SSCost function.<br>Each site is a what-if case.                                    |             | ABC_SITEID          | 1. *              | С            |                                                                   |                                          | 1                                        |
| 17       component 1       1       \$ 152250       F       SiteSSCost(4, @ABC_COYF, @ABC_COFF, @ABC_SSG<br>@ABC_LTC.ABC_STED_INAL         18       component 2       2       \$ 31.181*       F       SiteSSCost(4, @ABC_OYF, @ABC_SSG<br>@ABC_LTC.ABC_STED_INAL         19       component 3       3       \$ 120.000*       F       SiteSSCost(4, @ABC_OYF, @ABC_SSG<br>@ABC_LTC.ABC_STED_INAL         20       component 4       4       \$ 420.000*       F       SiteSSCost(4, @ABC_OYF, @ABC_SSG<br>@ABC_LTC.ABC_STED_INAL         20       component 4       4       \$ 420.000*       F       SiteSSCost(4, @ABC_OYF, @ABC_SSG<br>@ABC_LTC.ABC_STED_INAL         20       component 4       4       \$ 420.000*       F       SiteSSCost(4, @ABC_OYF, @ABC_SSG<br>@ABC_LTC.ABC_STED_INAL         20       component 4       4       \$ 420.000*       F       SiteSSCost(4, @ABC_OYF, @ABC_SSG<br>@ABC_LTC.ABC_STED_INAL         21       Site 3 Component Cost       IS       BSB Wizard.accr (BY2009\$K)       FY 2010       FY 2011       FY 2012         25       Site 3 Component Cost       IS       ABC_Ste Number for Subsystem Cost       1.       1.       1.       1.         20       Site 3 Component Cost       IS       ABC_Ste Number for Subsystem Cost       2.       1.       1.       1.       1.       1.                                                                                                    |                       | 16                                                                 | ABC Subsystem Cost            |                                    | Following rows calculate yearly<br>cost for each component for the<br>site specified by ABC_SITEID. |             | ABC_SSCOST          | \$ 723.431 *      |              |                                                                   |                                          |                                          |
| 18       component 2       2       \$ 31 181*       F       SiteSSCost(4, QABC, COY, QABC, CONF, QABC, SSG, QABC, LTC, ABC, STED, IVAL         19       component 3       3       \$ 120 000*       F       SiteSSCost(4, QABC, COY, QABC, CONF, QABC, SSG, QABC, LTC, ABC, STED, IVAL         20       component 4       4       \$ 420 000*       F       SiteSSCost(4, QABC, COY, QABC, CONF, QABC, SSG, QABC, LTC, ABC, STED, IVAL         20       component 4       4       \$ 420 000*       F       SiteSSCost(4, QABC, COY, QABC, CONF, QABC, SSG, QABC, LTC, ABC, STED, IVAL         20       component 4       4       \$ 420 000*       F       SiteSSCost(4, QABC, COY, QABC, CONF, QABC, SSG, QABC, LTC, ABC, STED, IVAL         20       component 4       4       \$ 420 000*       F       SiteSSCost(4, QABC, COY, QABC, CONF, QABC, SSG, QABC, LTC, ABC, STED, IVAL         20       component Cost       WBS/CES Description       Total       FY 2010       FY 2011       FY 2012         3       Site 2 Component Cost       1       Site 2 Component Cost       1       Site 2 Component Cost       1       Site 3 Component Cost       1       Site 3 Component Cost       1       1       Site 3 Component Cost       1       1       1       1       1       1       1       1       1       1       1       1                                                                                                    |                       | 17 component 1                                                     |                               |                                    | 1                                                                                                   |             |                     | \$ 152.250 *      | F            | SiteSSCost(4, @/                                                  | C_CONF, @ABC_SSQ<br>TC, ABC_SITEID, IVAL |                                          |
| 19       component 3       3       \$ 120 000*       F       SiteSSCost(4, @ABC_CONF, @ABC_SSG_@ABC_LTC, ABC_STED_IXAL_<br>@ABC_LTC, ABC_STED_IXAL_<br>@ABC_STED_IXAL_<br>@ABC_STED_IXAL_<br>@ABC_STED_IXAL_<br>@ABC_STED_IXAL_<br>@ABC_STED_IXAL_<br>@ABC_STED_IXAL_<br>@STE 2 Component Cost<br>@ Site 3 Component Cost<br>@ Site 3 Component Cost<br>@ Site |                       | 18 component 2                                                     |                               |                                    | 2                                                                                                   |             |                     | \$ 31.181 *       | F            | SiteSSCost(4, @ABC_QTY, @ABC_CONF, @ABC_<br>@ABC_LTC, ABC_SITEID, |                                          |                                          |
| 20         component 4         4         \$ 420.00*         F         SiteSSCost(4, @ABC_ONF, @ABC_SSQ<br>@ABC_LTC, ABC_SITEID, IVAL<br>@ABC_STREID, IVAL                SBS Wizard.aceogy (BY2009\$K)               SBS Wizard.aceogy (BY2009\$K)               SBS Wizard.aceogy (BY2009\$K)               SBS Wizard.aceogy (BY2009\$K)               SBS Wizard.aceogy (BY2009\$K)               SBS Wizard.aceogy (BY2009\$K)               SBS Wizard.aceogy (BY2009\$K)               Sate 3 Component Cost               State 3 Component Cost               SBS Wizard.aceogy (BY2009\$K)               SBS Wizard.aceogy (BY2009\$K)               SBS Wizard.aceogy (BY2009\$K)               SBS Wizard.aceogy (BY2009\$K)               SBS Wizard.aceogy (BY2009\$K)               SBS Wizard.aceogy (BY2009\$K)               SBS Wizard.aceogy (BY2009\$K)               SBS Wizard.aceogy (BY2009\$K)               SBS Wizard.aceogy (BY2009\$K)               SBS Wizard.aceogy (BY2009\$K)               Sate 3 Component Cost               Sate 3 Component Cost               Sate 3 Component Cost               Sate 3 Component Cost               Sate 3 Component Cost               Sate 3 Component Cost               Sate 3 Component Cost               Sate 3 Component Cost                                                                                                    | _                     | 19 component 3                                                     |                               |                                    | 3                                                                                                   |             |                     | \$ 120.000 *      | F            | SiteSSCost(4, @ABC_QTY, @ABC_CONF, @ABC<br>@ABC_LTC, ABC_SITEID   |                                          | C_CONF, @ABC_SSQ<br>TC, ABC_SITEID, IVAL |
| SBS Wizard.aceogy (BY2009\$K)         SBS Wizard.acr (BY2009\$K)           Point Estimate         WBS/CES Description         Total         FY 2019         FY 2010         FY 2011         FY 2012           Site 2 Component Cost         15         ABC Site Number for Subsystem Cost         1.         -         -           Site 3 Component Cost         16         ABC Subsystem Cost         \$723.431         \$120.572         \$120.572         \$241.144         \$241.144           17         component 1         \$152.250         \$25.375         \$50.750         \$50.750           SBS Wizard.aceogy (BY2009\$K)         SBS Wizard.acr (BY2009\$K)         FY 2009         FY 2010         FY 2011         FY 2012           Site 3 Component Cost         15         ABC Subsystem Cost         2         -         -           Site 3 Component Cost         SBS Wizard.acr (BY2009\$K)         \$20.300         \$5.075         \$5.075         \$5.075           Sets Wizard.aceogy (BY2009\$K)         SBS Wizard.acr (BY2009\$K)         SBS Wizard.acr (BY2009\$K)         FY 2010         FY 2011         FY 2012           Site 3 Component Cost         SBS Wizard.acr (BY2009\$K)         SBS Wizard.acr (BY2009\$K)         SUS         SUS         SUS/SUS         SUS           Point Estimate         WBS/C                                                                                                    |                       | 20 component 4                                                     |                               |                                    |                                                                                                    | 4           |                     | \$ 420.000 *      | F            | SiteSSCost(4, @/                                                  | ABC_QTY, @AB<br>@ABC_L                   | C_CONF, @ABC_SSQ<br>TC, ABC_SITEID, IVAL |
| Point Estimate         WBS/CES Description         Total         FY 2009         FY 2010         FY 2011         FY 2012           15         ABC Site Number for Subsystem Cost         1                                                                                                    |                       |                                                                    | SBS Wizard.aceogy (BY)        | 2009\$                             | 🕅 📲 SBS Wizard.ac                                                                                   | r (BY20     | 09\$K)              |                   |              |                                                                   |                                          |                                          |
| La Site 2 Component Cost       15       ABC Site Number for Subsystem Cost       1       1         La Site 3 Component Cost       15       ABC Subsystem Cost       \$723.431       \$120.572       \$241.144       \$241.144         17       component 1       \$152.250       \$25.375       \$25.375       \$50.750         ✓ SBS Wizard.aceogy (BY2009\$K)       SBS Wizard.accr (BY2009\$K)       SBS Wizard.accr (BY2009\$K)       FY 2010       FY 2011       FY 2012         Site 3 Component Cost       15       ABC Site Number for Subsystem Cost       2       -       -         Site 3 Component Cost       15       ABC Site Number for Subsystem Cost       2       -       -         Site 3 Component Cost       15       ABC Site Number for Subsystem Cost       2       -       -         Site 3 Component Cost       15       ABC Subsystem Cost       \$20.300       \$5.075       \$5.075       \$5.075         ✓ SBS Wizard.aceogy (BY2009\$K)       SBS Wizard.accr (BY2009\$K)       SBS Wizard.accr (BY2009\$K)       -       -       -         Site 2 Component Cost       15       ABC Site Number for Subsystem Cost       3       -       -         Site 3 Component Cost       16       ABC Subsystem Cost       3       -       -       -                                                                                                    | ~                     | Point Estimate                                                     |                               |                                    | WBS/CES Description                                                                                 |             | Total               | FY 2009           | FY 2010      | FY 2011                                                           | FY 2012                                  |                                          |
| Site 3 Component Cost                                                                                                    | Site 3 Component Cost |                                                                    | 15                            | ABC Site Number for Subsystem Cost |                                                                                                    | 1.          |                     |                   |              |                                                                   |                                          |                                          |
| 17       component 1       \$152.250       \$25.375       \$25.375       \$50.750       \$50.750         ♥ SBS Wizard.aceogy (BY2009\$K)       If SBS Wizard.accr (BY2009\$K)       If SBS Wizard.accr (BY2009\$K)       FY 2010       FY 2011       FY 2012         Image: Site 2 Component Cost       Image: Site 3 Component Cost       Image: Site 3 Com                                                                                                    |                       |                                                                    | site 3 Component Cost         |                                    | ABC Subsystem Cost                                                                                  |             | \$ 723.431          | \$ 120.572        | \$ 120.5     | 72 \$241.144                                                      | \$ 241.144                               |                                          |
| ▼ SBS Wizard.aceogy (BY2009\$K)       SBS Wizard.acr (BY2009\$K)         Point Estimate       WBS/CES Description       Total       FY 2009       FY 2010       FY 2011       FY 2012         Site 2 Component Cost       15       ABC Site Number for Subsystem Cost       2.                                                                                                    |                       | 17                                                                 |                               |                                    | component 1                                                                                         | \$ 152.250  | \$ 25.375           | \$ 25.3           | \$ 50.750    | \$ 50.750                                                         |                                          |                                          |
| Point Estimate         WBS/CES Description         Total         FY 2009         FY 2010         FY 2011         FY 2012           Site 2 Component Cost         15         ABC Site Number for Subsystem Cost         2                                                                                                    |                       |                                                                    | SBS Wizard.aceogy (BY         | 2009\$                             | K) 🛅 SBS Wizard.ac                                                                                  | r (BY20     | 09\$K)              |                   |              |                                                                   |                                          |                                          |
| Image: Site 3 Component Cost       15       ABC Site Number for Subsystem Cost       2.       Image: Component Cost       16       ABC Subsystem Cost       \$ 96.457       \$ 24.114       \$ 24.114       \$ 24.114       \$ 24.114         17       component 1       \$ 20.300       \$ 5.075       \$ 5.075       \$ 5.075         ✓ SBS Wizard.aceogy (BY2009\$K)       SBS Wizard.accr (BY2009\$K)       SBS Wizard.accr (BY2009\$K)       FY 2010       FY 2011       FY 2012         Site 2 Component Cost       VBS/CES Description       Total       FY 2009       FY 2010       FY 2011       FY 2012         Site 3 Component Cost       I5       ABC Site Number for Subsystem Cost       3.                                                                                                    |                       | Point Estimate     Site 2 Component Cost                           |                               |                                    | WBS/CES Descrip                                                                                     | Total       | FY 2009             | FY 2010           | ) FY 2011    | FY 2012                                                           |                                          |                                          |
| Image: Steps Component Cost       16       ABC Subsystem Cost       \$ 96.457       \$ 24.114       \$ 24.114       \$ 24.114         17       component 1       \$ 20.300       \$ 5.075       \$ 5.075       \$ 5.075         ✓ SBS Wizard.aceogy (BY2009\$k)       Image: SBS Wizard.accr (BY2009\$k)       Image: SBS Wizard.accr (BY2009\$k)       FY 2010       FY 2011       FY 2012         Site 2 Component Cost       Image: SBE Subsystem Cost       3.       Image: SBE Subsystem Cost       3.       Image: SBE Subsystem Cost       Image: SBE Subsystem Cost       Image: SBE Subsystem Cost       S 35.027       \$ 2.919       \$ 14.595       \$ 2.919       \$ 14.595         Image: Site 3 Component Cost       Image: SBE Subsystem Cost       \$ 35.027       \$ 2.919       \$ 14.595       \$ 2.919       \$ 14.595         Image: Site 3 Component Cost       Image: SBE Subsystem Cost       \$ 35.027       \$ 2.919       \$ 14.595       \$ 2.919       \$ 14.595         Image: Site 3 Component Cost       Image: SBE Subsystem Cost       \$ 35.027       \$ 2.919       \$ 14.595       \$ 2.919       \$ 14.595         Image: Site 3 Component 2       \$ 1.247       \$ 0.104       \$ 0.520       \$ 0.104       \$ 0.520         Image: Site 3 Component 3       \$ 4.800       \$ 0.400       \$ 2.000       \$ 0.400       \$ 2.000                                                                                                    |                       |                                                                    |                               | 15                                 | ABC Site Number for Subsy                                                                           | 2.          |                     |                   |              |                                                                   |                                          |                                          |
| 17       component 1       \$ 20.300       \$ 5.075       \$ 5.075       \$ 5.075         SBS Wizard.aceogy (BY2009\$K)       SBS Wizard.acr (BY2009\$K)       SBS Wizard.acr (BY2009\$K)       FY 2010       FY 2011       FY 2012         Point Estimate       WBS/CES Description       Total       FY 2009       FY 2010       FY 2011       FY 2012         Site 2 Component Cost       15       ABC Site Number for Subsystem Cost       3.       -       -         Site 3 Component Cost       16       ABC Subsystem Cost       \$ 35.027       \$ 2.919       \$ 14.595       \$ 2.919       \$ 14.595         17       component 1       \$ 12.180       \$ 1.015       \$ 5.075       \$ 1.015       \$ 5.075         18       component 2       \$ 1.247       \$ 0.104       \$ 0.520       \$ 0.104       \$ 0.520         19       component 3       \$ 4.800       \$ 0.400       \$ 2.000       \$ 0.400       \$ 2.000         20       component 4       \$ 16.800       \$ 1.400       \$ 7.000       \$ 1.400       \$ 7.000                                                                                                    |                       |                                                                    | ite 5 component cost          | 16                                 | ABC Subsystem Cost                                                                                  |             | \$ 96.457           | \$ 24.114         | \$ 24.1      | 14 \$ 24.114                                                      | \$ 24.114                                |                                          |
| SBS Wizard.aceogy (BY2009\$K)       SBS Wizard.acr (BY2009\$K)         Point Estimate       WBS/CES Description       Total       FY 2009       FY 2010       FY 2011       FY 2012         Site 2 Component Cost       MBS/CES Description       Total       FY 2009       FY 2010       FY 2011       FY 2012         Site 3 Component Cost       MBS/CES Description       Total       FY 2009       FY 2010       FY 2011       FY 2012         Interview       MBS/CES Description       Total       FY 2009       FY 2010       FY 2011       FY 2012         Interview       MBS/CES Description       Total       FY 2009       FY 2010       FY 2011       FY 2012         Interview       MBS/CES Description       Total       FY 2009       FY 2010       FY 2011       FY 2012         Interview       MBS/CES Description       Total       FY 2009       FY 2010       FY 2011       FY 2012         Interview       MBS/CES Description       Interview       Interview       Interview       Interview       FY 2010       FY 2011       FY 2012         Interview       MBS/CES Description       Interview       Interview       Interview       Interview       Interview       Interview       Interview       Interview       Interview <td< td=""><td colspan="2"> 17</td><td>17</td><td>component 1</td><td>\$ 20.300</td><td>\$ 5.075</td><td colspan="2">5 \$ 5.075 \$ 5.075</td><td>\$ 5.075</td><td></td></td<>                                                                                                    | 17                    |                                                                    | 17                            | component 1                        | \$ 20.300                                                                                           | \$ 5.075    | 5 \$ 5.075 \$ 5.075 |                   | \$ 5.075     |                                                                   |                                          |                                          |
| Point Estimate         WBS/CES Description         Total         FY 2009         FY 2010         FY 2011         FY 2012           Site 2 Component Cost         15         ABC Site Number for Subsystem Cost         3.                                                                                                    |                       |                                                                    | SBS Wizard.aceogy (BY         | 2009                               | K) 🔚 SBS Wizard.ac                                                                                  | r (BY20     | 09\$K)              |                   |              |                                                                   |                                          |                                          |
| Site 2 component Cost       15       ABC Site Number for Subsystem Cost       3.       Image: Component Cost         Site 3 Component Cost       16       ABC Subsystem Cost       \$35.027       \$2.919       \$14.595       \$2.919       \$14.595         17       component 1       \$12.180       \$1.015       \$5.075       \$1.015       \$5.075         18       component 2       \$1.247       \$0.104       \$0.520       \$0.104       \$0.520         19       component 3       \$4.800       \$0.400       \$2.000       \$2.000         20       component 4       \$16.800       \$1.400       \$7.000       \$1.400                                                                                                    |                       | Point Estimate     Site 2 Component Cost     Site 3 Component Cost |                               |                                    | WBS/CES Description                                                                                 |             | Total               | FY 2009           | FY 2010      | ) FY 2011                                                         | FY 2012                                  |                                          |
| Image: Stee 9 component cost         \$ 35.027         \$ 2.919         \$ 14.595         \$ 2.919         \$ 14.595           17         component 1         \$ 12.180         \$ 1.015         \$ 5.075         \$ 1.015         \$ 5.075           18         component 2         \$ 1.247         \$ 0.104         \$ 0.520         \$ 0.104         \$ 0.520           19         component 3         \$ 4.800         \$ 0.400         \$ 2.000         \$ 2.000           20         component 4         \$ 16.800         \$ 1.400         \$ 7.000         \$ 7.000                                                                                                    |                       |                                                                    |                               | 15                                 | ABC Site Number for Subsy                                                                           | stem Cost   | 3.                  |                   |              |                                                                   |                                          |                                          |
| 17         component 1         \$12.180         \$1.015         \$5.075         \$1.015         \$5.075           18         component 2         \$1.247         \$0.104         \$0.520         \$0.104         \$0.520           19         component 3         \$4.800         \$0.400         \$2.000         \$2.000           20         component 4         \$16.800         \$1.400         \$7.000         \$1.400                                                                                                    |                       |                                                                    | site 5 Component Cost         | 16                                 | ABC Subsystem Cost                                                                                  | \$ 35.027   | \$ 2.919            | 9 \$14.5          | 595 \$ 2.919 | \$ 14.595                                                         |                                          |                                          |
| 18         component 2         \$1.247         \$0.104         \$0.520         \$0.104         \$0.520           19         component 3         \$4.800         \$0.400         \$2.000         \$2.000           20         component 4         \$16.800         \$1.400         \$7.000         \$1.400         \$7.000                                                                                                    |                       |                                                                    |                               | 17                                 | component 1                                                                                         | \$ 12.180   | \$ 1.015            | 5 \$ 5.0          | )75 \$ 1.015 | \$ 5.075                                                          |                                          |                                          |
| 19         component 3         \$ 4.800         \$ 0.400         \$ 2.000         \$ 2.000           20         component 4         \$ 16.800         \$ 1.400         \$ 7.000         \$ 1.400         \$ 7.000                                                                                                    |                       |                                                                    |                               | 18                                 | component 2                                                                                         | component 2 |                     |                   | \$ 0.5       | 520 \$ 0.104                                                      | \$ 0.520                                 |                                          |
| 20 component 4 \$16.800 \$1.400 \$7.000 \$1.400 \$7.000                                                                                                    |                       |                                                                    |                               | 19                                 | component 3                                                                                         | \$ 4.800    | \$ 0.400            | \$ 2.0            | 000 \$ 0.400 | \$ 2.000                                                          |                                          |                                          |
|                                                                                                    |                       | L .                                                                | , , , <u>,</u>                | 20                                 | component 4                                                                                         |             | \$ 16.800           | \$ 1.400          | ) \$7.0      | 000 \$1.400                                                       | \$ 7.000                                 |                                          |

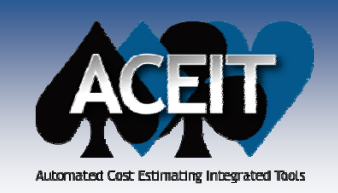

### **POST 7.2 Enhancements**

- Variance Chart: added options to report results in terms of Standard Deviation or Relative Contribution (default) for the "WBS Rollup Elements" option (previously only reported the variance, which are generally very big numbers)
- Coefficient of Variation (CV) was added to the risk statistics table below the RI\$K S-curve chart and as an option to report on the chart.
  - Increased the number of **selectable risk plot points to four** (e.g. 50%, mean, 60%, 80%) on the RI\$K S-curve chart.
- Added a section for RI\$K Defaults to the POST>Options Reports tab. This allows the user to set the default for RI\$K reports for ALL sessions, not just the open session.

| 🖻 Options 🛛 🔀                      |  |  |  |  |  |  |
|------------------------------------|--|--|--|--|--|--|
| Event ReverBaint Reports Canha Eta |  |  |  |  |  |  |
|                                    |  |  |  |  |  |  |
| Display                            |  |  |  |  |  |  |
| Show Session Names for Cases       |  |  |  |  |  |  |
| Default Color Scheme               |  |  |  |  |  |  |
| Standard                           |  |  |  |  |  |  |
| RI\$K Defaults                     |  |  |  |  |  |  |
| O Session options                  |  |  |  |  |  |  |
| Override:                          |  |  |  |  |  |  |
| Confidence Interval: 5.00 🗢 %      |  |  |  |  |  |  |
| Start at 0%                        |  |  |  |  |  |  |
| Allow 100%                         |  |  |  |  |  |  |
| Histogram Bins: 50                 |  |  |  |  |  |  |
|                                    |  |  |  |  |  |  |
| OK Cancel Help                     |  |  |  |  |  |  |

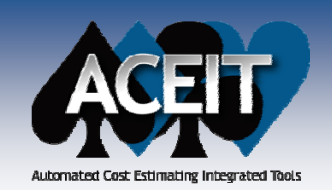

# **RI\$K Convergence Chart**

- New RI\$K Convergence Chart provides guidance on the number of RI\$K iterations to choose for a selected ACE session
  - Iteration data is stored on the sheet below the chart and for this chart you can populate the table with data from any other source
    - Note that when data is supplied by ACE, the table is populated with factors of the point estimate. There are check boxes at the top of the table to tell POST how to interpret the data

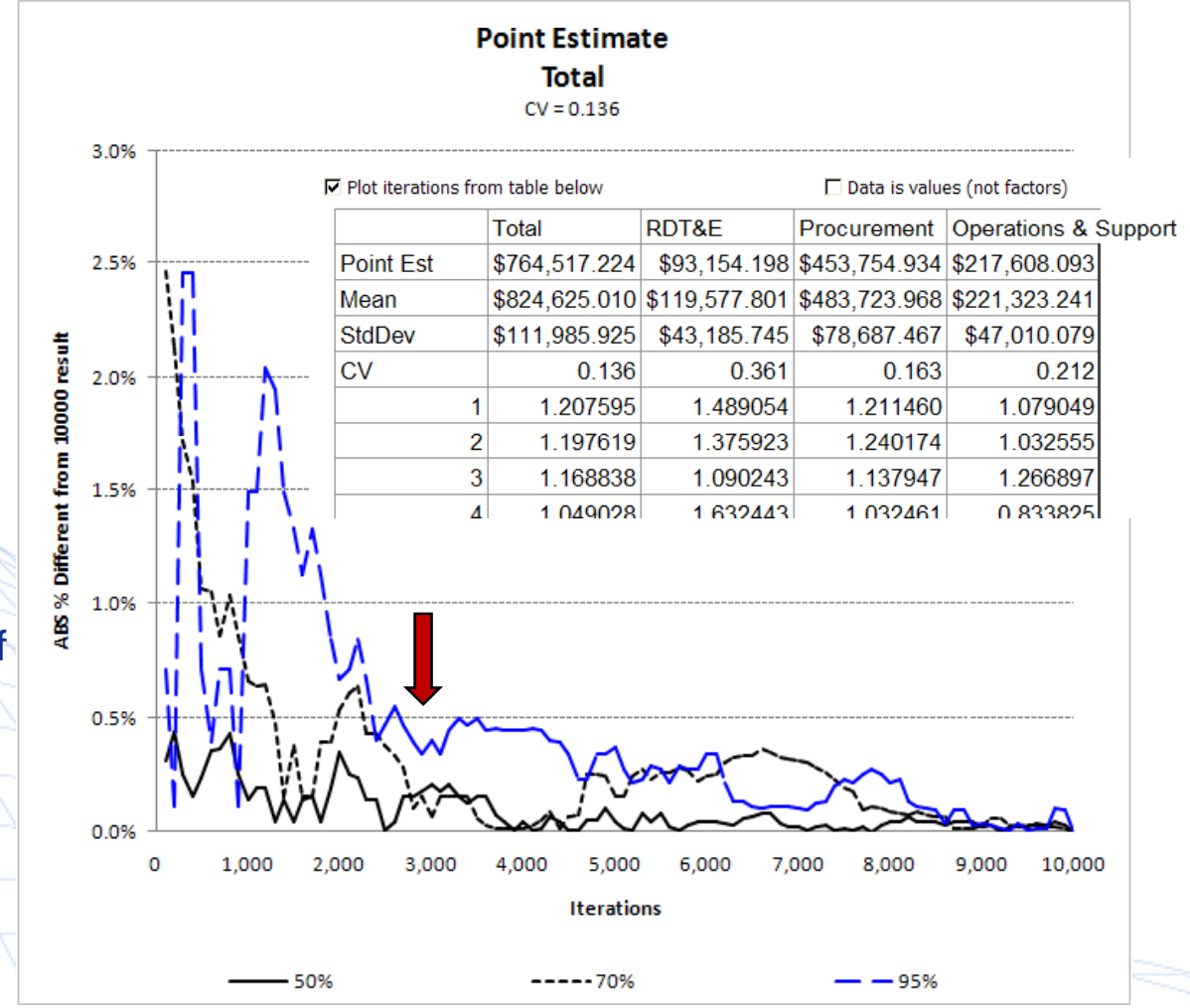

Copyright © Tecolote Research, Inc. Dec 2009

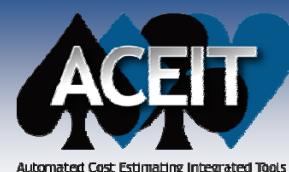

### **RI\$K Cumulative Fan Chart**

Automated Lost Estimating Integrated Tools

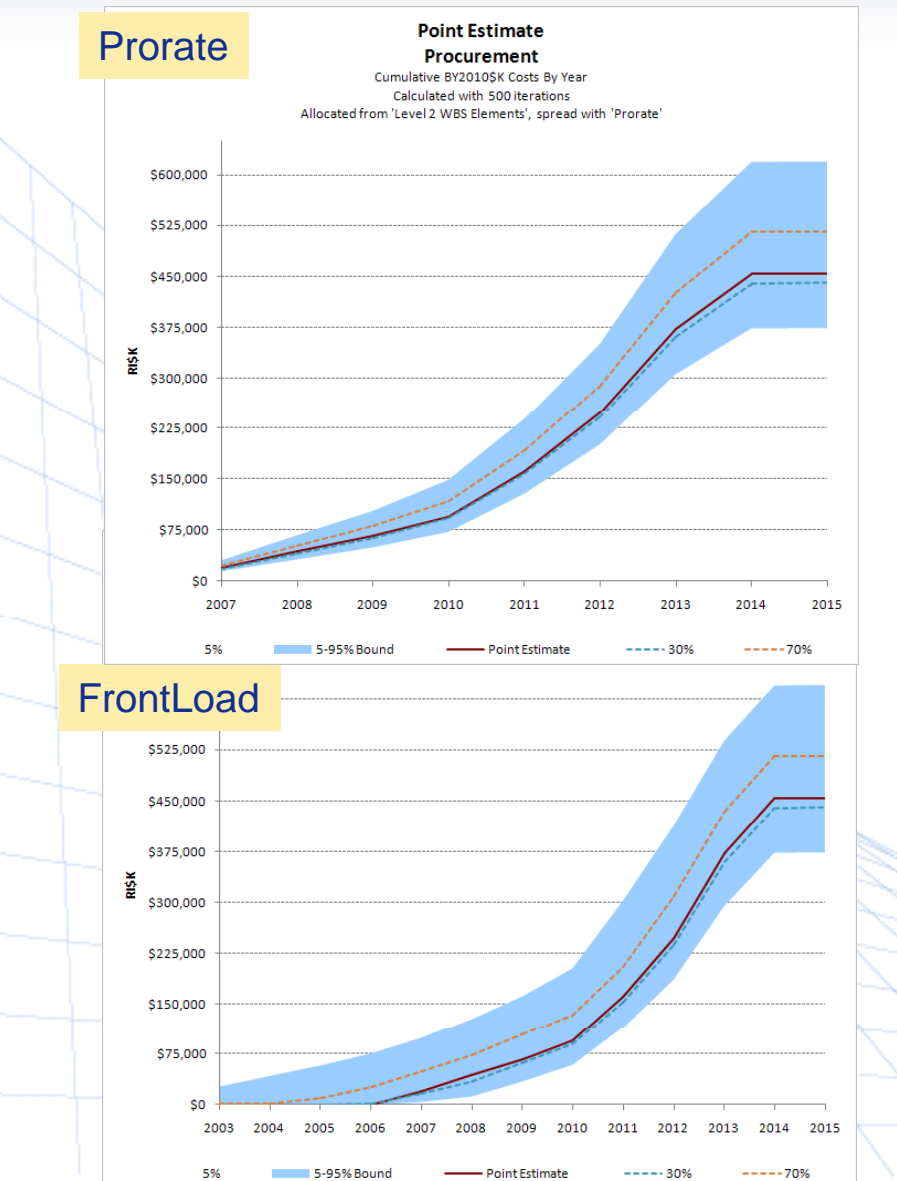

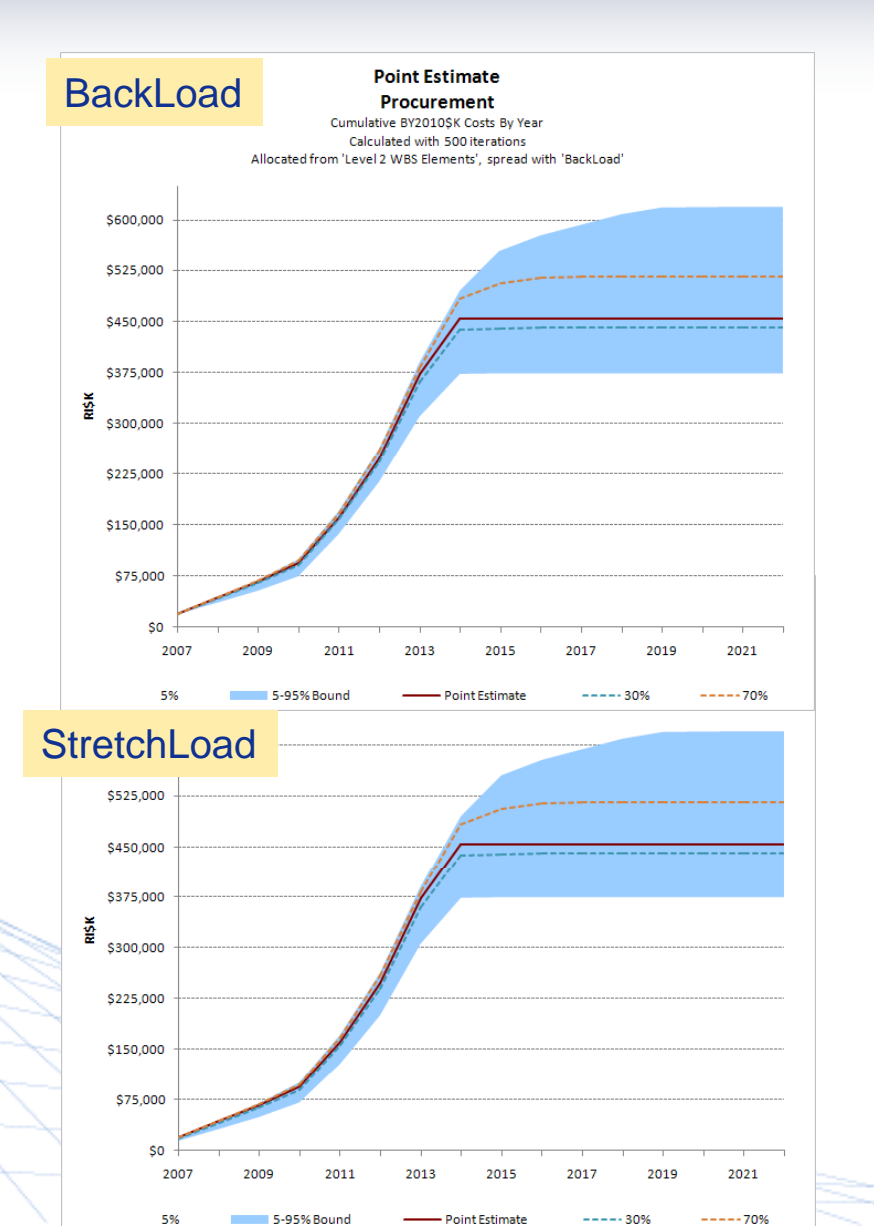

Copyright © Tecolote Research, Inc. Dec 2009

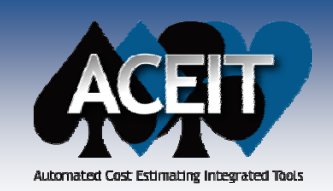

### **Joint Probability Chart**

New Joint Probability Chart illustrates the joint probability between two rows. The user can move "crosshairs" to divide the points into quadrants and display the joint probability contained therein

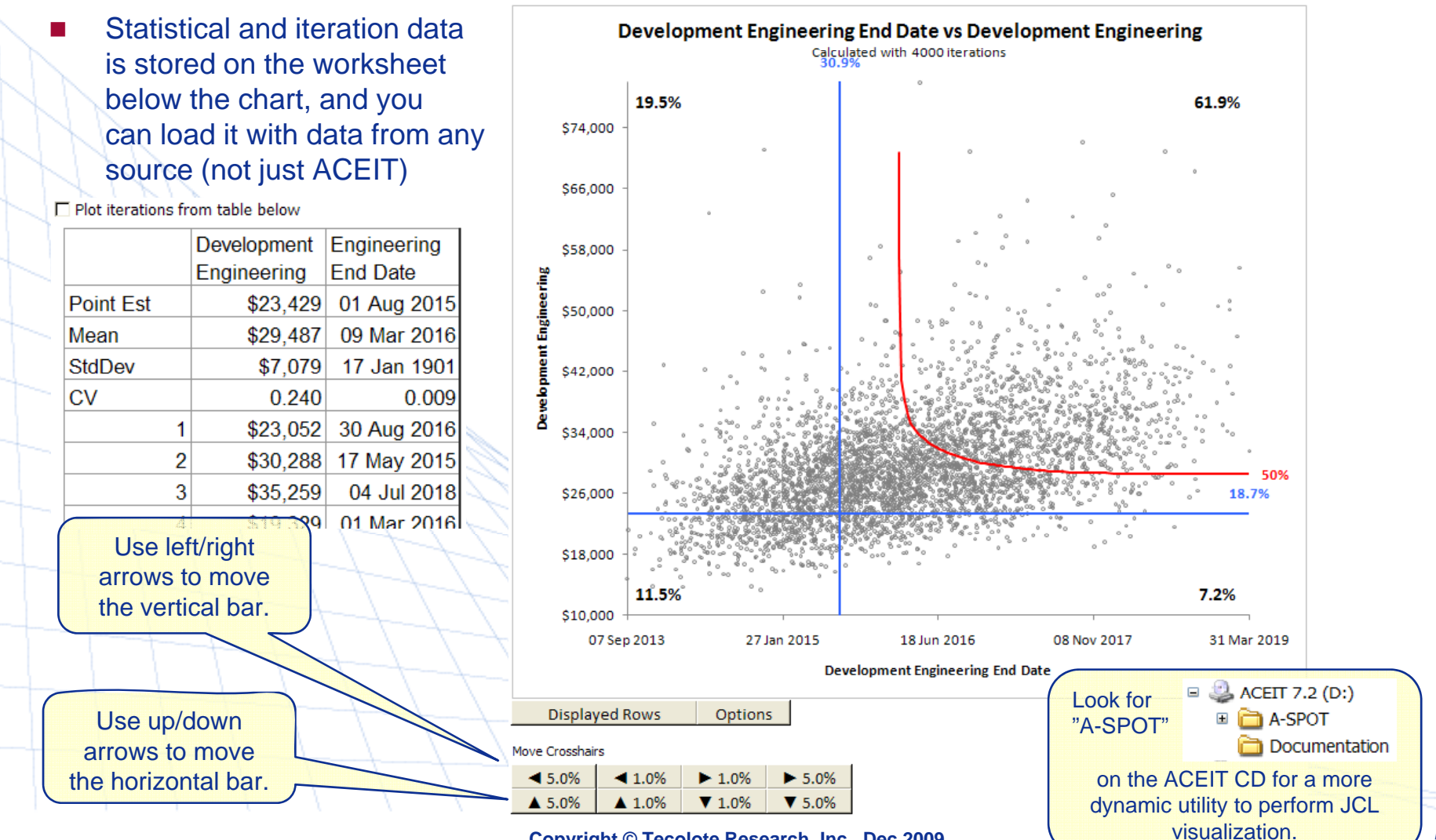

Copyright © Tecolote Research, Inc. Dec 2009

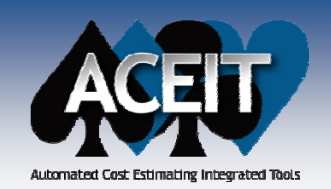

### Calc engine changes that may affect results

#### ACE

- In ACE 7.2, the truncation point (if there is one) is calculated analytically rather than estimated for the Triangular and Uniform distribution. Our testing shows that this faster and more accurate approach results in percentile differences of less than 0.1% for a single row. When testing the impact of summing 20 such rows, the difference is less than 0.5%. However, in the rare event that you are summing 20 such rows and they are highly correlated, the impact at low percentiles (less than 20%) could be slightly more than 0.5%.
- In ACE 7.2, if a uniform risk distribution is applied, the PE position is undefined, the point estimate is outside the 0/100 low/high bounds, AND a penalty factor is applied, a fatal error is generated requiring the user to either a) remove the penalty factor or b) assign a mode within the low/high for the purpose of applying the penalty factor. Assigning a mode within a uniform distribution will not affect the uncertainty results if no penalty factor is applied.

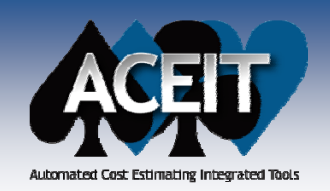

### Other Calc engine changes that may affect results

### ACE

- Using Spread and Skew parameters to define a RI\$K distribution produces a documented (see Help) result, but only when the point estimate (PE) position is the default (i.e., Median for LogNormal/Logt, and Mode for all other distributions). To avoid unexpected results, a fatal error will result if Spread or Skew is used and the PE position is not the default.
- In ACE 7.2, RI\$K distributions can be truncated at both the low and high end. When sessions are converted to 7.2, any truncation information in the old session will be placed in the Low Truncation column. This is a problem if RI\$K is being performed on negative numbers because the truncation is actually at the high rather than the low end. To capture this potential inconsistency, ACE 7.2 will generate a fatal error if the Low Truncation specification is greater than the mean. To address the problem, move the truncation to the High Truncation column.